# MÓDULO - II Manual Prático Microsoft<sup>®</sup> Excel 2007

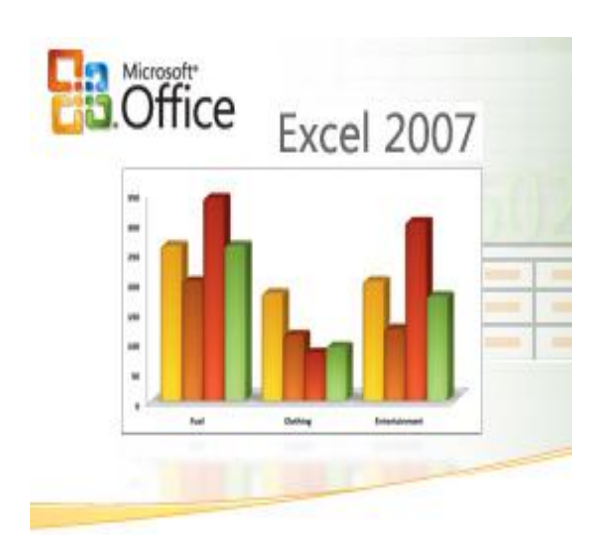

## MÓDULO - II

| OPERAÇÕES COM PLANILHAS DE CÁLCULO                   | 1  |
|------------------------------------------------------|----|
| Criar um documento novo                              | 1  |
| Abrir um documento preexistente                      | 3  |
| Abrir múltiplos documentos                           | 4  |
| Salvar um documento                                  | 5  |
| Fechar o documento                                   | 6  |
| Visualização de documento                            | 6  |
| CONCEITOS BÁSICOS                                    | 8  |
| Trabalhar com planilhas                              | 8  |
| - Alterar o nome                                     | 8  |
| - Inserir planilha                                   | 9  |
| - Mover ou Copiar                                    | 10 |
| Colunas, linhas e células                            | 11 |
| Movimentação com o mouse                             | 12 |
| Seleccionar, cortar, copiar e colar                  | 12 |
| Inserir e apagar linhas e colunas                    | 15 |
| INTRODUÇÃO DE DADOS                                  | 17 |
| Tipos de dados                                       | 17 |
| - Numéricos                                          | 17 |
| - Texto                                              | 17 |
| - Datas e horas                                      | 17 |
| - Fórmulas                                           | 17 |
| Introdução de dados                                  | 17 |
| Introdução de dados num conjunto de células          |    |
| Introdução de séries de dados – dados repetidos      | 19 |
| Introdução de séries de dados – sequências numéricas | 20 |
| Edição de dados numa célula                          | 21 |
| Formatação de células – Dimensões                    | 22 |
| Formatação de células – Cores e Limites              | 24 |

| . 25 |
|------|
|      |
| . 29 |
| .31  |
| . 32 |
| . 32 |
| . 34 |
| . 38 |
| . 38 |
| . 39 |
|      |

## OPERAÇÕES COM PLANILHA DE CÁLCULO

#### Criar um documento novo

Para criar uma nova planilha de cálculo no Excel 2007, basta executar o programa, uma vez que o Excel, ao iniciar, cria desde logo um documento novo, vazio.

| <b>C</b> ::   | 9.            | (H - 13               | ab) =                                                   |           | Livro      | 1 - Microso | ft Excel   |         |                                                     |                                    | 2                                        | = X            |
|---------------|---------------|-----------------------|---------------------------------------------------------|-----------|------------|-------------|------------|---------|-----------------------------------------------------|------------------------------------|------------------------------------------|----------------|
| 9             | Base          | Inserir               | Esquema                                                 | de Página | a Fórmulas | Dado        | s Reve     | r Ver   |                                                     |                                    | <b>@</b> - 1                             | a x            |
| Co<br>Área de | lar<br>Transf | Calibri<br>N J<br>Tip | i → 11<br>7 <u>S</u> → A<br>② → <u>A</u><br>00 de Letra |           | E E E E E  | Geral       | * 000<br>% | Estilos | ™ Inserir *<br>Eliminar *<br>DFormatar *<br>Células | Σ * A<br>· Z<br>· Orde<br>· e Filt | enar Localiz<br>rar * Seleccio<br>Edição | ar e<br>inar * |
| -             | A1            | •                     | (                                                       | fx        |            |             |            |         |                                                     |                                    |                                          | *              |
|               | А             | В                     | С                                                       | D         | E          | F           | G          | Н       | 1                                                   | J                                  | К                                        | -              |
| 1             |               |                       |                                                         |           |            |             |            |         |                                                     |                                    |                                          |                |
| 2             |               |                       |                                                         |           |            |             |            |         |                                                     |                                    |                                          | =              |
| 3             |               |                       |                                                         |           |            |             |            | _       |                                                     |                                    |                                          |                |
| 4             |               |                       |                                                         |           | - (        |             |            |         |                                                     | -                                  |                                          | -1             |
| 5             |               |                       |                                                         |           |            |             |            | -       |                                                     | -                                  |                                          |                |
| 0             |               |                       |                                                         |           |            |             |            |         |                                                     |                                    |                                          |                |
| 0             |               |                       |                                                         |           |            |             |            |         |                                                     | -                                  |                                          |                |
| 9             |               |                       |                                                         | 1         |            |             |            | 1       |                                                     |                                    |                                          | -              |
| 14 + 11       | Folha         | 1 Folha2              | / Folha3                                                | 1         |            |             | 1          | (       | Ш                                                   |                                    |                                          | <b>N</b>       |
| Pronto        |               |                       |                                                         |           |            |             |            | Æ       | 1009                                                | 6 🕞                                |                                          | ÷              |

No Excel, Pastas e Planilhas de cálculo não são a mesma coisa: uma pasta pode conter uma ou mais planilhas de cálculo.

A predefinição quando se cria um documento novo é de uma pasta com três planilhas de cálculo – **Plan1, Plan2 e Plan3**.

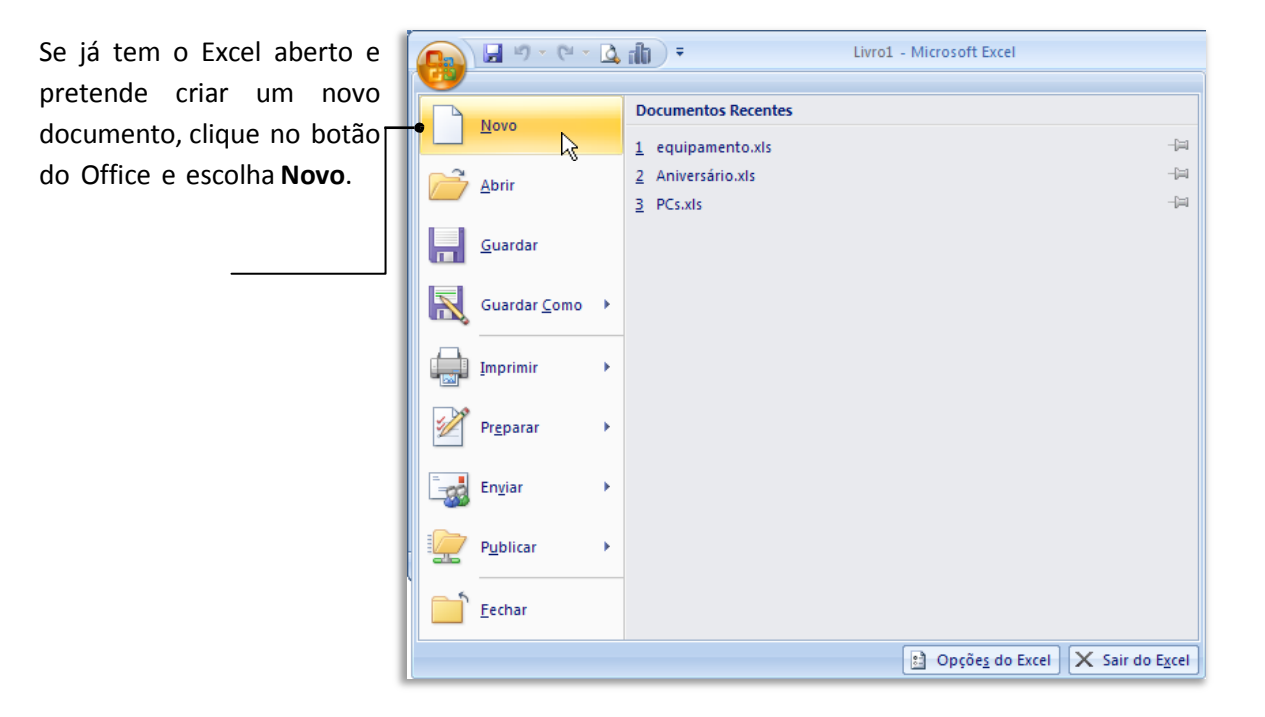

Em seguida abre-se uma janela de diálogo que lhe permite escolher qual o tipo de documento quer criar.

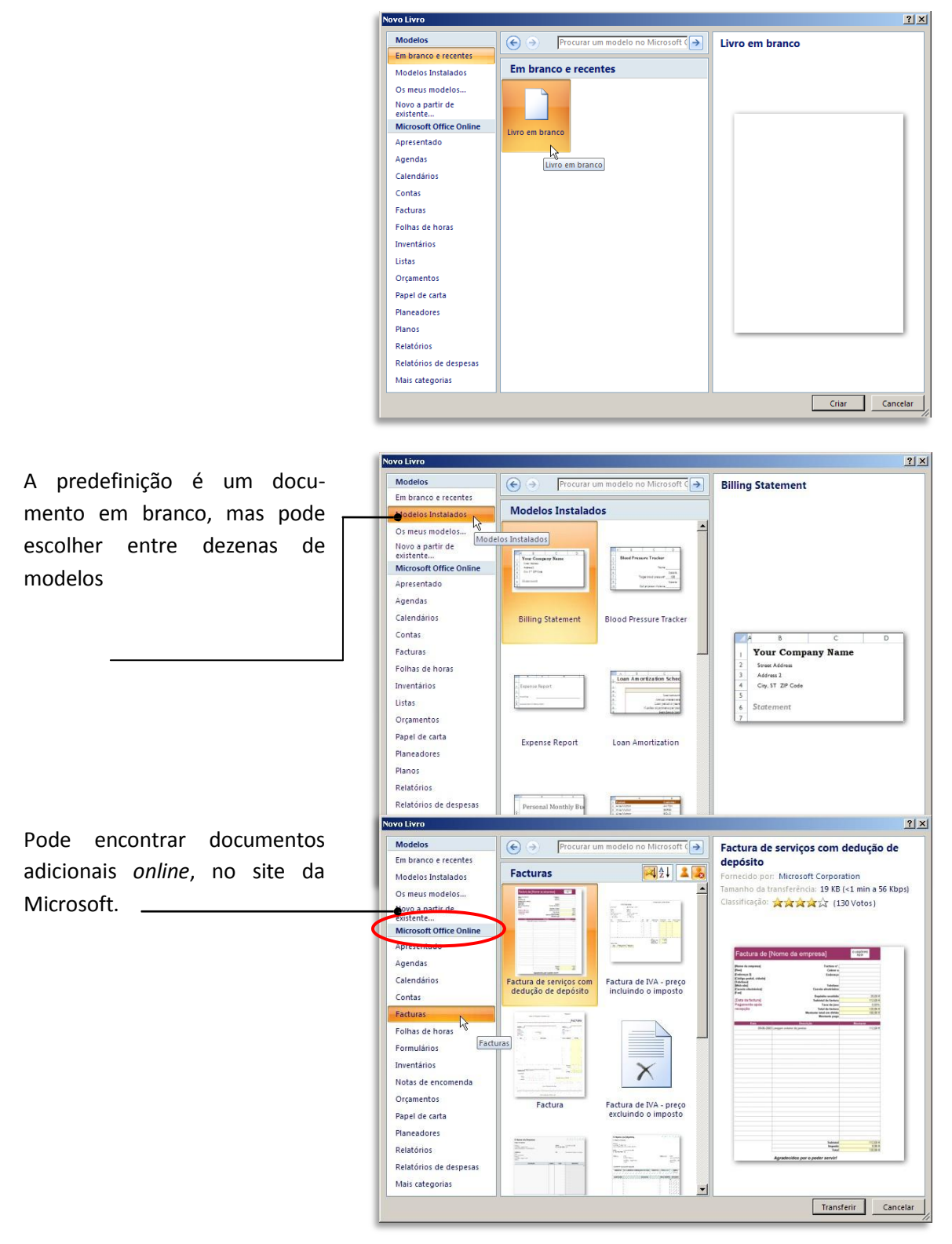

#### Abrir um documento preexistente

Para abrir um documento que já tenha sido criado, clique no botão do **Office**.

|                 | (° - 🖸 | ili •                                       |     |
|-----------------|--------|---------------------------------------------|-----|
| Nava            |        | Documentos Recentes                         |     |
| <u>Novo</u>     |        | 1 PolicySettings.xls                        | -04 |
| Abrir           |        | 2 ej2.xls                                   | -6  |
| <u> </u>        |        | <u>3</u> ej1.xls                            | -0  |
| Guardar         |        | 4 F060_2006.xls                             | -D  |
|                 |        | 5 F046.xls                                  | -0  |
| Guardar Co      | mo b   | 6 PCs_22_02_2008.xls                        | -0  |
|                 | ////0  | 7 base dados clientes - sem email e fax.xls | -0  |
|                 |        | 8 seobook-export.csv                        | -0  |
|                 | •      | 9 tabela_pvp2007.xls                        | -0  |
|                 |        | tabela_revenda.xis                          | -0  |
| Preparar        | •      | equipamento.xls                             | -6  |
| -               |        | Aniversário.xls                             | -0  |
| En <u>v</u> iar | •      | PCs.xls                                     | -6  |
|                 |        | equipamento.xls                             | -6  |
| Publicar        | •      | Plano Aluguer.xls                           | -0  |
| - 5             |        | modulos_opções_especiais.xls                | -12 |
| Eechar          |        |                                             |     |
|                 |        | 🗈 Opçõe <u>s</u> do Excel 🗙 Sair do         | Exc |

Caso o documento já tenha sido criado ou aberto por você recentemente, o mais certo é que exista já um atalho para ele do lado direito, na lista de **Documentos Recentes**.

|                                                        | 💽 🖓 - 🔍 - 🔄                               | <b>4 fili )</b> ₹           |                             |       |
|--------------------------------------------------------|-------------------------------------------|-----------------------------|-----------------------------|-------|
| Escolha o que pretende e                               |                                           | Deserved as Deserved as A   |                             |       |
| clique com o botão                                     | Novo                                      | Documentos Recentes         |                             |       |
|                                                        | - ~                                       | 1 PolicySettings.xls        |                             |       |
| esquerdo do mouse.                                     | 🗕 🗁 Abrir                                 | 2 ej2.xis                   |                             | -1=1  |
|                                                        | N N                                       | 2 E060 2006 vis             |                             | -1=1  |
|                                                        | <u>G</u> uardar                           | 5 F046.xls                  |                             | -(=1  |
| Caso o documento que                                   |                                           | 6 PCs 22 02 2008.xls        |                             | -(=1  |
| nrotando não so ancontro                               | Guardar <u>C</u> omo                      | 7 base dados clientes - sem | email e fax.xls             | -[=]  |
| pretende nao se encontre                               |                                           | 8 seobook-export.csv        |                             | -[=]  |
| na lista, clique em <b>Abrir</b> e →                   | Imprimir                                  | 9 tabela_pvp2007.xls        |                             | -(=1  |
| procure-o através da caixa                             |                                           | tabela_revenda.xls          |                             | -(=)  |
|                                                        | Pr <u>e</u> parar                         | equipamento.xls             |                             | -[=]  |
| de diálogo standard. 🛛 🔄                               |                                           | Aniversário.xls             |                             | -[=]  |
|                                                        | En <u>v</u> iar                           | PCs.xls                     |                             | -[=]  |
|                                                        | ·                                         | equipamento.xls             |                             | -[=]  |
|                                                        | Publicar                                  | Plano Aluguer.xls           |                             |       |
|                                                        | -5                                        | modulos_opçoes_especial     | IS.XIS                      | -lmi  |
| Abrir                                                  | Fechar                                    | <u>? ×</u>                  |                             |       |
| Procurar em: 🔚 My Documents                            |                                           | 💽 🕲 - 🖄 🗙 🔛 -               | 😫 Opções do Excel 🗙 Sair do | Excel |
| AutoPlay Media Studio 6.0 Projects                     | de_mail_e_net.xls                         |                             |                             |       |
| My Recent My Music Received Files Received Files       | s<br>CC.xls                               |                             | Procure o documer           | nto   |
| Documents My Pictures                                  | 05.xls                                    |                             |                             |       |
| Os meus ficheiros recebidos                            |                                           |                             | pretendido e de um          |       |
| Desktop Placas Nomes                                   |                                           |                             | duplo clique sobre o íco    | one   |
| Contraction Contraction                                |                                           |                             | auo o representa            |       |
| My Documents Auto-propria.xls                          |                                           |                             | que o representa.           |       |
| Contagem_EDP.xls                                       |                                           |                             |                             |       |
| IPO_Viaturas.xls                                       |                                           |                             |                             |       |
| Material de Expediente 31_5_06.xls                     |                                           |                             |                             |       |
| My Sharing Folders                                     |                                           |                             |                             |       |
| Places                                                 |                                           |                             |                             |       |
| Nome de ficheiro:                                      |                                           | <b>_</b>                    |                             |       |
| Ficheiros do tipo: Todos os Ficheiros do Excel (*.xl*; | *.xlsx; *.xlsm; *.xlsb; *.xlam; *.xltx; * | .xltm; *.xls; *.xlt; *.     |                             |       |
|                                                        |                                           |                             |                             |       |
| Herramen <u>c</u> as V                                 |                                           | Abrir - Cancelar            |                             |       |

#### Abrir múltiplos documentos

Além de cada pasta poder ter várias planilhas, o Excel permite manter abertos mais do que uma pasta – o total é teoricamente limitado apenas pela capacidade de memoria e de processamento do seu computador.

Se quiser ter mais do que uma pasta aberta, só tem de repetir o processo descrito ante-riormente. Para facilitar a visualização dos documentos abertos, deve selecionar o separador **Exibição** da guia do Excel.

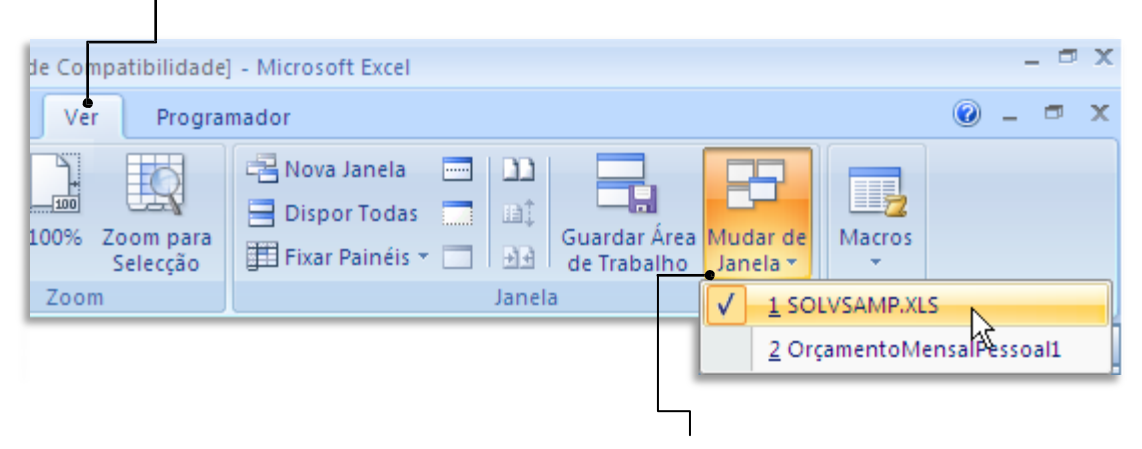

Depois, clique em **Alternar janelas** e selecione o documento pretendido da lista de documentos abertos.

Em vez de trocar o documento aberto, pode visualizar todos os documentos ao mesmo tempo. Para isso clique em **Organizar Tudo**.

| salPessoal1 - Microsoft Excel                                                                                                    | Image: Strategy and Control of Pagessa Array         - * X           Ease: Stores: Strategy and Fragman, Fragman, Dados         Reser: Ver         Polyasmator         Image: Strategy and Pagessa Array         Image: Strategy and Pagessa Array         Image: St |
|----------------------------------------------------------------------------------------------------|----------------------------------------------------------------------------------------------------|
| Ver Programador                                                                                                    | Contraction         Notific Outling Townships         Notific Outling Townships         Notific Outling                                                |
| Image: Selecção       Image: Selecção         Zoom       Dispor Todas         Image: Selecção       Fixar Vainéis *         Zoom       Dispor janelas         Dispor       Em mosaico         O Na horizontal       Na vertical         O Em cascata       Em cascata |                                                                                                    |
| <u>Janelas do livro activo</u> OK Cancelar                                                                                                    | Surgirá então uma pequena caixa de diálogo que lhe<br>permite decidir como pretende visualizar os<br>diferentes decumentos Escolha a opeão preten                                                                                                    |
|                                                                                                    | dida e clique em <b>OK</b> .                                                                                                    |

#### Salvar um documento

Quando é criado um documento novo, este fica na memória do seu computador até ser gravado no disco rígido pela primeira vez. Só então é gerado um arquivo que é gravado no disco para que possa recuperá-lo mais tarde.

Para salvar um documento, clique no botão do Office e escolha Salvar .

O Comando **Salvar** limita-se a gravar o seu documento no disco, no formato e com o nome que já lhe atribuiu. Contudo, se é a primeira vez que vai gravar o arquivo desde que o criou, surgirá um diálogo de gravação mais completo, igual ao que surgiria caso escolhesse a opção **Salvar Como** e que lhe permite escolher o formato do arquivo a gravar, bem como o local no disco onde o pretende colocar.

My Documents

👌 My Music

My Pictures My Received Files

Placas Nomes

🚞 Updater

DrintScreen Files

🙀 My Sharing Folders

AutoPlay Media Studio 6.0 Projects

🗋 Google Talk Received Files

🗎 Os meus ficheiros recebidos

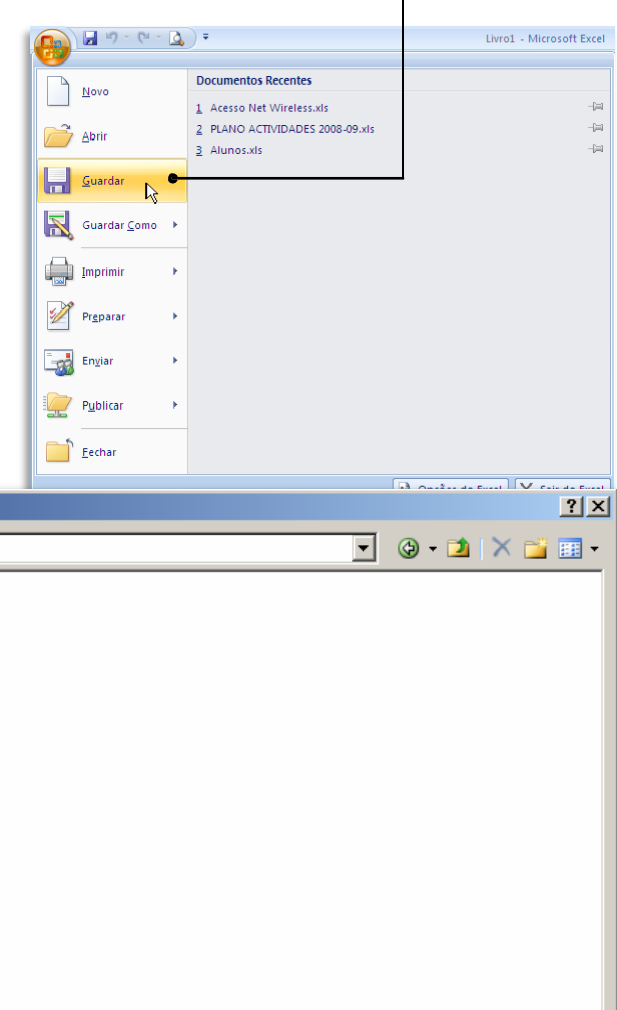

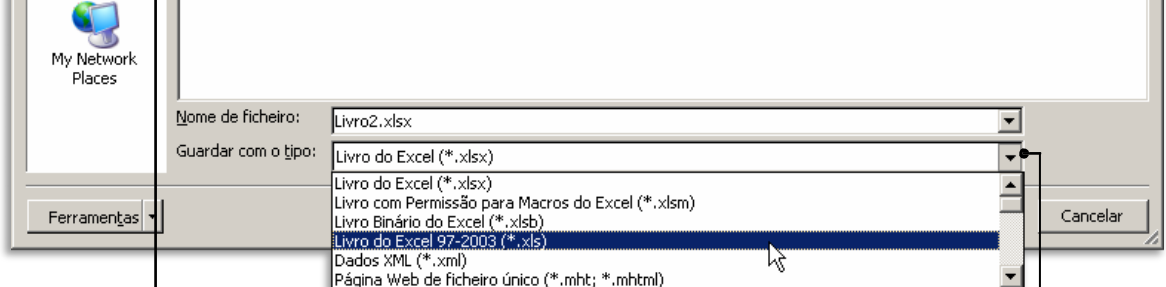

Escolha a localização.

Guardar como

G<u>u</u>ardar em:

3

My Recent Documents

B

Desktop

5

My Documents

My Computer

Escolha o formato, (caso não queira guardar no formato predefinido ".xlsx").

Para finalizar, clique em **OK**.

#### Fechar o documento

Se quiser fechar o documento ativo, mas não o Excel, deverá clicar no botão do Office e selecionar **Fechar**.

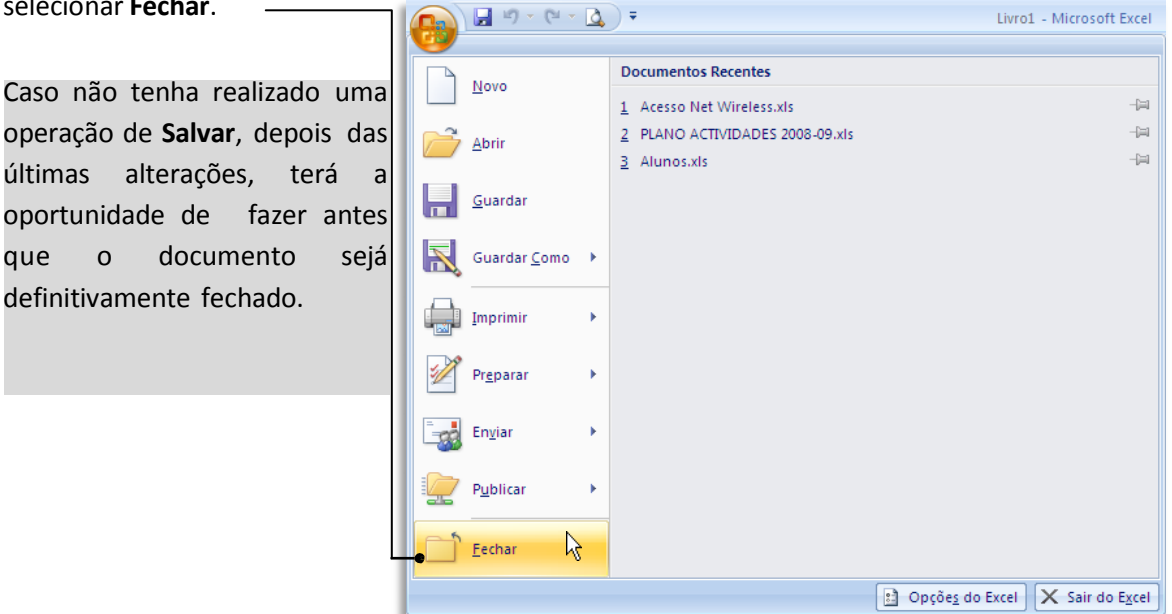

#### Visualização de documento

A forma simples de visualizar um documento de Excel é tanto mais importante quanto ao de um documento de texto, o mais provável é que exista uma grande quantidade de dados a exibir e que estes não estejam propriamente de acordo com o formato de uma página A4.

Isto coloca problemas quer na forma de visualizar os dados quer no momento de os imprimir, como veremos mais adiante.

Uma forma simples de visualizar o que pretendemos passa por selecionar conjuntos de células e depois escolher a opção **Zoom** para seleção na guia **Exibição**.

Esta opção pode ser usada quer para ampliar um pequeno conjunto de células como para reduzir um grande conjunto de células.

Comece por selecionar o conjunto de células pretendido com o mouse, clicando na célula que pretende visualizar e arrastando o mouse, sem o soltar, até ao ponto pretendido.

Assim:

As células selecionadas ficam de uma tonalidade diferente. Depois de largar o botão esquerdo do mouse, pode aplicar qualquer operação de formatação, ou neste caso em especial de **Zoom**.

|    | A2            | ( )       | $f_{x}$     | Month     |           |              |   |
|----|---------------|-----------|-------------|-----------|-----------|--------------|---|
| -  | А             | В         | С           | D         | E         | F            | 6 |
| 1  | Quick Tour of | Microsoft | t Excel Sol | ver       |           |              |   |
| 2  | Month 👩 🔁     | Q1        | Q2          | Q3        | Q4        | Total        |   |
| 3  | Seasonality   | 0,9       | 1,1         | 0,8       | 1,2       |              |   |
| 5  | Units Sold    | 5,592     | 4.390       | 3.192     | 4.789     | 15.962       |   |
| 6  | Sales Revenue | \$143.662 | \$175.587   | \$127.700 | \$191.549 | \$638.498    |   |
| 7  | Cost of Sales | 89.789    | 09.742      | 79.812    | 119.718   | 399.061      |   |
| 8  | Gross Margin  | 53.873    | 65,845      | 47.887    | 71.831    | 239.437      |   |
| 10 | Salesforce    | 8.000     | 8.000       | - 9.000   | 9.000     | 34.000       |   |
| 11 | Advertising   | 10.000    | 10.000      | 10.000    | 10.000    | 40.000       |   |
| 12 | Corp Overhead | 21.549    | 26.338      | 19.155    | 28.732    | 95.775       |   |
| 13 | Total Costs   | 39.549    | 44.338      | 38.155    | 4 732     | 169.775      |   |
| 15 | Prod. Profit  | \$14.324  | \$21.507    | \$9.732   | \$24.099  | \$69.662     |   |
| 16 | Profit Margin | 10%       | 12%         | 8%        | 13%       | - <b>G</b> % |   |

| 0    |                           | × - []):                                                                                 | Ŧ                                             |              |             | SOLVSAMP.X      | .s [M | lodo    | de Com                           | patibilidade          | le] - Microsoft Excel 🗕 🗖          | X |  |  |
|------|---------------------------|------------------------------------------------------------------------------------------|-----------------------------------------------|--------------|-------------|-----------------|-------|---------|----------------------------------|-----------------------|------------------------------------|---|--|--|
| 1 Co | Base                      | Inserir                                                                                  | Esquema de                                    | Página       | Fórmulas    | Dados           | Re    | ever    | Ver                              | Progra                | amador 🛞 🗕 🗖 🗄                     | х |  |  |
| No   | rmal Esquema<br>de Página | <ul> <li>Pré-visua</li> <li>Vistas Per</li> <li>Ecrã Intei</li> <li>Vistas de</li> </ul> | lização de Q<br>rsonalizadas<br>ro<br>e Livro | juebras de P | ágina<br>Mo | Dostrar/Ocultar | Zoo   | )<br>om | 100%<br>Zoom                     | Zoom pare<br>Celecção | Caracter Painéis * 21<br>Janela    |   |  |  |
|      | A2                        | - ()                                                                                     | fx                                            | Month        |             |                 |       |         |                                  | Zoom para             | ra Selecção                        | ¥ |  |  |
|      | A                         | В                                                                                        | С                                             | D            | E           | F               | G     | H       | 1                                | Aplicar zo            | room à folha de modo a que o O P Q |   |  |  |
| 1    | Quick Tour of             | Microsoft                                                                                | t Excel Sol                                   | lver         |             |                 |       |         | intervalo de células actualmente |                       |                                    |   |  |  |
| 2    | Month                     | Q1                                                                                       | Q2                                            | Q3           | Q4          | Tota/           |       |         |                                  | seleccion             | nado ocupe a janela inteira.       |   |  |  |
| 3    | Seasonality               | 0,9                                                                                      | 1,1                                           | 0,8          | 1,2         | 2               |       |         |                                  | Isto pode             | le ajudá-lo a centrar-se numa área |   |  |  |
| 5    | Units Sold                | 3.592                                                                                    | 4.390                                         | 3.192        | 4.789       | 15.962          |       |         |                                  | especifica            | ta da folha de cálculo.            | 7 |  |  |
| 6    | Sales Revenue             | \$143.662                                                                                | \$175.587                                     | \$127.700    | \$191.549   | \$638.498       |       | Color   | Codin                            | 9                     |                                    |   |  |  |
| 7    | Cost of Sales             | 89.789                                                                                   | 109.742                                       | 79.812       | 119.718     | 399.061         |       |         | _                                | 1 -                   |                                    |   |  |  |
| 3    | Gross Margin              | 55.675                                                                                   | 00.040                                        | 47.007       | /1.051      | 239.437         |       | L       |                                  | l'arget ce            |                                    |   |  |  |
| 10   | Salesforce                | 8.000                                                                                    | 8.000                                         | 9.000        | 9.000       | 34,000          |       | E       |                                  | Changing              | g cells                            |   |  |  |
| 11   | Advertising               | 10.000                                                                                   | 10.000                                        | 10.000       | 10.000      | 40,000          |       |         |                                  | 1                     |                                    |   |  |  |
| 13   | Total Costs               | 30 540                                                                                   | 44 338                                        | 38 155       | 47 732      | 169 775         |       | L       | _                                | Constrain             | ints                               |   |  |  |
| 14   | 10101 00313               | 55,545                                                                                   | 11.000                                        | 30,133       | 111732      | 100/17/5        | 1     |         |                                  |                       |                                    |   |  |  |
| 15   | Prod. Profit              | \$14.324                                                                                 | \$21,507                                      | \$9.732      | \$24.099    | \$69.662        |       |         |                                  |                       |                                    |   |  |  |
| 16   | Profit Margin             | 10%                                                                                      | 12%                                           | 8%           | 13%         | 11%             |       |         |                                  |                       |                                    |   |  |  |

#### Depois de largar o botão esquerdo do mouse, clique em Zoom na Seleção.

O grupo de células selecionado será ampliado a toda a largura da área de trabalho do Excel.

|           | <b>₩</b> • (¤ • <u>0</u> ) <del>•</del>                                                           | SOLVSAMP.XI                  | LS [Modo de Compatibilidad              | e] - Microsoft Excel                                |                                               | _ = ×            |
|-----------|---------------------------------------------------------------------------------------------------|------------------------------|-----------------------------------------|-----------------------------------------------------|-----------------------------------------------|------------------|
|           | Base Inserir Esquema de Página                                                                    | a Fórmulas Dados             | Rever Ver Progra                        | amador                                              |                                               | 🔘 – 🗖 X          |
| Normal Es | Pré-visualização de Quebras     Vistas Personalizadas     Página Ecrã Inteiro     Vistas de Livro | de Página<br>Mostrar/Ocultar | Zoom 100% Zoom para<br>Selec Co<br>Zoom | Nova Janela<br>Dispor Todas<br>Fixar Painéis *      | Guardar Área Mudar d<br>de Trabalho Janela    | Macros<br>Macros |
|           | A2 ▼ ( <i>f</i> <sub>*</sub> Mo                                                                   | nth                          |                                         |                                                     |                                               | ×                |
|           | А                                                                                                 | В                            | С                                       | D                                                   | E                                             | F                |
| 2         | Month                                                                                             | Q1                           | Q2                                      | Q3                                                  | Q4                                            | Total            |
| 3         | Seasonality                                                                                       | 0,9                          | 1,1                                     | 0,8                                                 | 1,2                                           |                  |
| 5         | Units Sold                                                                                        | 3.592                        | 4.390                                   | 3.192                                               | 4.789                                         | 15.962           |
| 6         | Sales Revenue                                                                                     | \$143.662                    | \$175.587                               | \$127.700                                           | \$191.549                                     | \$638.498        |
| 7         | Cost of Sales                                                                                     | 89.789                       | 109.742                                 | 79.812                                              | 119.718                                       | 399.061          |
| 8<br>9    | Gross Margin                                                                                      | 53.873                       | 65.845                                  | 47.887                                              | 71.831                                        | 239.437          |
| 10        | Salesforce                                                                                        | 8.000                        | 8.000                                   | 9.000                                               | 9.000                                         | 34.000           |
| 11        | Advertising                                                                                       | 10.000                       | 10.000                                  | 10.000                                              | 10.000                                        | 40.000           |
| 12        | Corp Overhead                                                                                     | 21.549                       | 26.338                                  | 19.155                                              | 28.732                                        | 95.775           |
| 13        | Total Costs                                                                                       | 39.549                       | 44.338                                  | 38.155                                              | 47.732                                        | 169.775          |
| 15        | Prod. Profit                                                                                      | \$14.324                     | \$21.507                                | \$9.732                                             | \$24.099                                      | \$69.662         |
| 16        | Profit Margin                                                                                     | 10%                          | 12%                                     | 8%                                                  | 13%                                           | 11%              |
| Pronto    | Quick Tour Product Mix Shipping                                                                   | g Routes 🔬 Staff Scheduling  | / Maximizing Income /<br>Média          | Portfolio of Securities Ei<br>63043 Contar: 71 Soma | ngineering Design 🛛 🖏<br>a: 3404346 🛛 🖽 🛄 24. |                  |

O mesmo pode ser feito para reduzir um determinado conjunto de células, de forma a caberem, em altura ou em largura na nossa área de trabalho.

### **CONCEITOS BÁSICOS**

#### Trabalhar com planilhas

Como já vimos anteriormente, cada arquivo é uma "Pasta" e cada "Pasta" tem várias "Planilhas". Estas "Planilhas" são a área de trabalho do Excel propriamente dita.

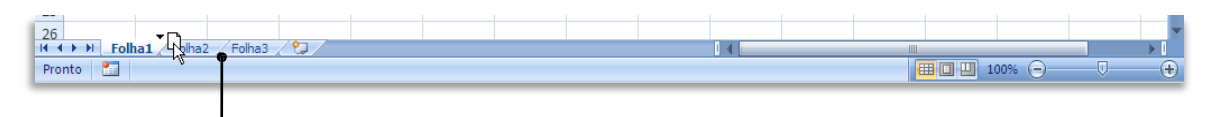

Na barra inferior da área de trabalho do Excel poderá verificar quais as planilhas que se encontram na sua pasta. A predefinição é de três planilhas com os nomes **Plan1, Plan2 e Plan3.** 

Pode clicar na aba referente a cada uma delas, de forma a colocá-las em primeiro plano. Pode igualmente alterar a ordem da sua exibição, bastando para tal clicar numa das abas, sem largar o botão esquerdo do mouse, arrastá-la para outra posição.

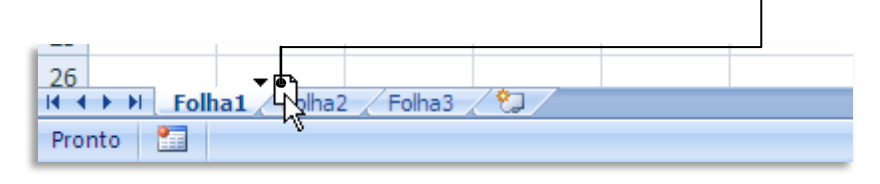

#### - Alterar o nome

Outras operações possíveis incluem alterar o nome de cada planilha, de forma a tornar imediatamente perceptível o seu conteúdo.

| 14       |            |                            |   | Para   | isso    | basta  | clicar   | com o   |
|----------|------------|----------------------------|---|--------|---------|--------|----------|---------|
| 15       |            |                            | _ | hotão  | dirait  | o do   | mouse    | sobre a |
| 16       | In         | serir                      |   |        |         | .0 uu  | torar o  |         |
| 17       | Eli        | iminar                     |   |        | que qu  |        |          |         |
| 18       | M          | udar o nome                |   | escoli | ner a C | pçao   | Renome   | ear.    |
| 19       | M          | ove <u>r</u> ou copiar 😽 🖵 |   |        |         |        |          |         |
| 20       | 🖉 Ve       | er Código                  |   |        |         |        |          |         |
| 21       | Pr         | oteger Folha               |   | 21     |         |        |          |         |
| 22       |            | or do Separador            |   | 22     |         |        |          |         |
| 23       | -          |                            | - | 23     |         |        |          |         |
| 24       | 0          | cultar                     |   | 24     |         |        |          |         |
| 25       | M          | ostrar                     |   | 25     |         |        |          |         |
| 26       | <u>S</u> e | leccionar Todas as Folhas  |   | 26     |         |        |          |         |
| Folha1   | C Foina.   | z 🖉 Foinas 🖉 🖓 🦯           |   | 14 4   |         | lome A | Alterado | Folha2  |
| Pronto 🛅 |            |                            |   | Pron   | to ి    |        |          | 45      |

#### - Inserir Planilha

Pode também inserir uma Planilha nova numa Pasta preexistente

Para isso, clique com o botão direito do mouse sobre os separadores das planilhas (qualquer separador) e escolha a opção **Inserir...** 

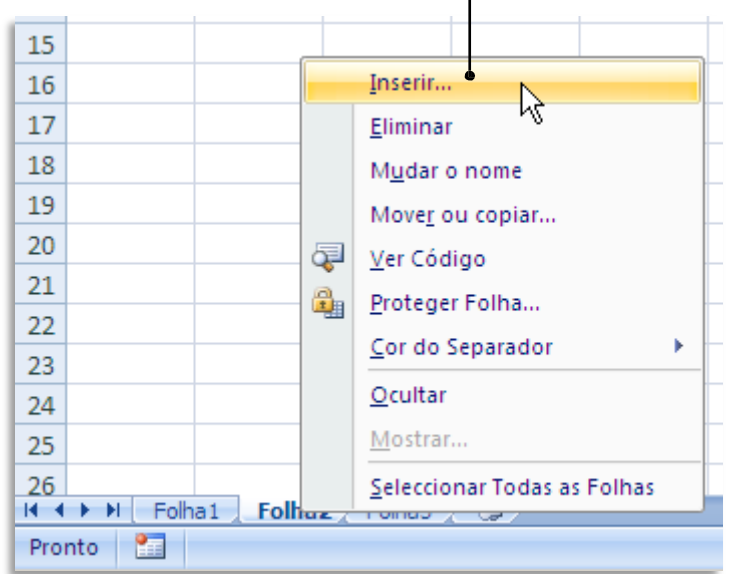

Uma caixa de diálogo permite selecionar o que pretende inserir.

| 4    | Inse | erir       |                    |                    |           |   | ×                                | 1 |
|------|------|------------|--------------------|--------------------|-----------|---|----------------------------------|---|
| 5    | G    | ieral Foll | as de Cálculo Ì    |                    |           |   |                                  | Ŀ |
| 6    |      | 1.0        |                    |                    |           |   |                                  | Ŀ |
| 7    | - 11 |            |                    |                    |           |   |                                  | Ŀ |
| 8    | - 11 |            |                    | Carlos de la       |           |   | Pré-visualização                 | Ŀ |
| 9    | - 11 | cálculo    | e Granco           | Macro do<br>Micros | macro int |   | -                                | Ŀ |
| 10   | - 11 | 157        | •                  |                    |           |   |                                  | Ŀ |
| 12   | -    |            |                    |                    |           |   |                                  |   |
| 12   |      | Caixa de   | •                  |                    |           |   |                                  |   |
| 14   |      | diálogo .  |                    |                    |           |   |                                  | E |
| 15   |      |            |                    |                    |           |   |                                  | E |
| 16   |      |            |                    |                    |           |   | Pré-visualização não disponível. | E |
| 17   |      |            |                    |                    |           |   |                                  |   |
| 18   |      |            |                    |                    |           |   |                                  | E |
| 19   |      |            |                    |                    |           |   |                                  |   |
| 20   |      |            |                    |                    |           |   |                                  |   |
| 21   |      |            |                    |                    |           |   |                                  |   |
| 22   |      |            |                    |                    |           |   |                                  |   |
| 23   |      |            |                    |                    |           |   |                                  |   |
| 24   |      |            |                    | r 1                |           |   |                                  |   |
| 25   | - P  | Modelos no | Microsoft Office O | hline              |           |   |                                  |   |
| 26   |      | Eolba 1    | Folha 7 Folha      | 3 / \$1 /          |           |   |                                  | - |
| Pror | nto  |            | TOMAZ              |                    |           |   |                                  |   |
|      |      |            |                    |                    |           | _ |                                  |   |

Para inserir a nova planilha, clique em **OK**.

#### - Mover ou Copiar

Útil é também a possibilidade de mover ou copiar uma planilha. Isto permite, por exemplo, copiar uma planilha de uma pasta para uma pasta nova ou para uma pasta já existente.

Assim, da mesma forma, clique com o botão direito do mouse sobre a planilha que pretende mover ou copiar e escolha a opção Mover ou copiar...

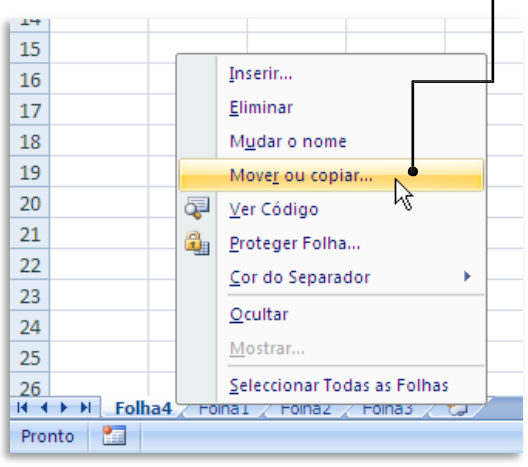

Irá surgir uma caixa de diálogo que lhe permite decidir onde colocar a folha pretendida.

| 19                    |                                            | Mover ou copiar                 | _   | 14                                    |                                                                                |
|-----------------------|--------------------------------------------|---------------------------------|-----|---------------------------------------|--------------------------------------------------------------------------------|
| 20                    | ą                                          | Ver Código                      | _   | 13                                    | Mover ou copiar ? 🗙                                                            |
| 21                    | 2                                          | Proteger Folha                  | _ [ | 14                                    | Meyer felbas selessionadas                                                     |
| 22                    |                                            | Cor do Separador                | - 1 | 15                                    | Livro de destino:                                                              |
| 23                    |                                            | <u>O</u> cultar                 | - 1 | 16                                    | Line2                                                                          |
| 25                    |                                            | Mostrar                         |     | 10                                    |                                                                                |
| 26                    |                                            | Seleccionar Todas as Folhas     |     | 1/                                    | Antes da folha:                                                                |
| H 4 → H Folha4        |                                            | inal / Foinaz / Foinas / 🖓      |     | 18                                    | Folha4                                                                         |
| Pronto                |                                            |                                 | -   | 19                                    | Folha2                                                                         |
|                       |                                            |                                 |     | 20                                    | Folha3                                                                         |
| Se pretende cop       | piar                                       | em vez de mover, basi           | ta  | 21                                    | (mover para o final)                                                           |
| selecionar a ope      | elecionar a opção <b>Criar uma cópia</b> . |                                 |     |                                       |                                                                                |
|                       |                                            |                                 |     | 23                                    |                                                                                |
|                       |                                            |                                 |     | 20                                    | 🚺 🚰 riar uma cópia                                                             |
|                       |                                            |                                 |     | 24                                    |                                                                                |
|                       |                                            |                                 |     | 25                                    |                                                                                |
|                       |                                            |                                 |     | 26                                    | ▶ ▶ Folha4 Folha1 Folha2 Folha3 ♥                                              |
|                       |                                            |                                 |     | from the second                       |                                                                                |
|                       |                                            |                                 | -   | 12                                    |                                                                                |
|                       |                                            |                                 |     | 13                                    |                                                                                |
| Se pretender co       | opia                                       | r ou mover a planilha           |     | 14                                    | Mover folhas seleccionadas                                                     |
| para uma nova         | pas                                        | ta (ou seia. um novo            |     | 15                                    | Livro de destino:                                                              |
| arquivo) dev          | erá                                        | selecionar essa oncão i         | no  | 16                                    | Livro3                                                                         |
| monu doclizant        | ~~~                                        | oscolhor a opção ( <b>pou</b> c |     | 17                                    | (novo livro)                                                                   |
|                       | ee                                         |                                 | 1   | 18                                    |                                                                                |
| pasta).               |                                            |                                 |     | 19                                    |                                                                                |
|                       |                                            |                                 |     | 20                                    |                                                                                |
|                       |                                            |                                 |     |                                       |                                                                                |
|                       |                                            |                                 |     | 21                                    | (mover para o final)                                                           |
| Clique em <b>OK</b> p | ara                                        | terminar.                       |     | 21                                    | (nover para o nnai)                                                            |
| Clique em <b>OK</b> p | ara                                        | terminar.                       |     | 21<br>22                              |                                                                                |
| Clique em <b>OK</b> p | ara                                        | terminar.                       |     | 21<br>22<br>23                        | Criar uma cópia                                                                |
| Clique em <b>OK</b> p | ara                                        | terminar.                       |     | 21<br>22<br>23<br>24                  | Criar uma cópia                                                                |
| Clique em <b>OK</b> p | ara                                        | terminar.                       |     | 21<br>22<br>23<br>24<br>25            | Criar uma cópia                                                                |
| Clique em <b>OK</b> p | ara                                        | terminar.                       |     | 21<br>22<br>23<br>24<br>25<br>26      | Criar uma cópia                                                                |
| Clique em <b>OK</b> p | ara                                        | terminar.                       |     | 21<br>22<br>23<br>24<br>25<br>26<br>I | Criar uma cópia       OK       Cancelar       Folha4       Folha1       Folha2 |

#### Colunas, linhas e células

Como já vimos, a área de trabalho de uma planilha de cálculo (do Excel ou qualquer outra) é uma quadrícula formada pela interceção de linhas com designações numéricas (do lado esquerdo) e de colunas designadas por letras (no topo da folha).

|             | 9 - CI - 🗋 | <b>,</b> <del>,</del> |              |         |          | L            | ivro3 - Mici | osoft Exc |
|-------------|------------|-----------------------|--------------|---------|----------|--------------|--------------|-----------|
| Base        | e Inserir  | Esquema               | a de Página  | Fórmula | s Dados  | Rev          | er Ver       | Prog      |
|             | Calibri    | ▼ 11                  | · A A        |         | <b>-</b> |              | Geral        |           |
|             | NI         |                       |              |         |          | <u>+a+</u> - | <b>**</b> %  | 000 ,60   |
| Årea de T 🕫 | Т          | ipo de Letra          | Di la        | Alir    | nhamento | G.           | Núm          | ero       |
| A1          |            | ()                    | $f_{\kappa}$ |         |          |              |              |           |
| A           | В          | С                     | D            | E       | F        | G            | Н            |           |
| 1 🗘         |            |                       |              |         |          |              |              |           |
| 2           |            |                       |              |         |          |              |              |           |
| 3           |            |                       |              |         |          |              |              |           |
| 4           |            |                       |              |         |          |              |              |           |
| 5           |            |                       |              |         |          |              |              |           |
| 6           |            |                       |              |         |          |              |              |           |
| 7           |            |                       |              |         |          |              |              |           |
| 8           |            |                       |              |         |          |              |              |           |
| 9           |            |                       |              |         |          |              |              |           |

A interceção de uma coluna com uma linha chama-se **célula**. As células são designadas pela conjugação do nome da coluna com o nome da célula.

Numa planilha com milhares de células poderá ser difícil encontrar aquela que pretende. Para isso o Excel possui uma **caixa de nome**, onde pode digitar diretamente a célula para onde pretende ir (seguido de **Enter**)

Por exemplo, a célula fruto da interceção da coluna B com a linha 3 será chamada "**B3**".

| ser        | 8         | Base   | - 🖓 - 🛕<br>Inserir |                                |
|------------|-----------|--------|--------------------|--------------------------------|
| itar<br>de | C<br>Área | olar 🛷 | Calibri NIS        | + 11<br>→ □ → <<br>po de Letra |
| -          | •         | B3     | -                  | 0                              |
|            |           | А      | В                  | С                              |
| аB         | 1         |        |                    |                                |
|            | 2         |        |                    |                                |
| -          | 3         |        | - Ç                |                                |
|            | 4         |        |                    |                                |
|            | 5         |        |                    |                                |

#### Movimentação com o mouse

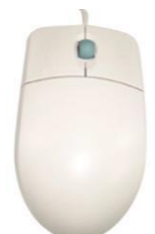

Se usar o mouse, o ideal é um dos que tê uma rodinha no topo, que tanto pode ser rodada como clicada (equivalente ao terceiro botão do mouse).

Note que o deslocamento com o mouse aplica-se normalmente à área de trabalho e não ao ponto de inserção, que fica onde estava.

Todos os programas que fazem parte do Office suportam mouse de três botões e com rodas. A roda pode ser usada para fazer correr o texto para cima e para baixo na janela do documento.

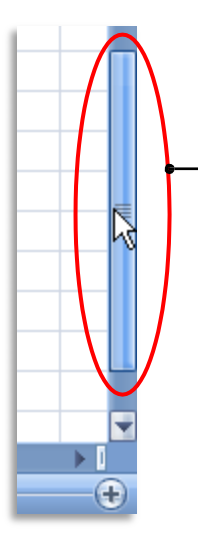

O mouse pode também ser usado para se deslocar dentro do documento usando a **Barra de Deslocamento lateral** direita.

**Clique e arraste** para cima e para baixo o marcador de posição para fazer deslocar o texto na janela do de forma diretamente proporcional ao seu movimento.

Depois de se deslocar para o ponto da folha de cálculo que pretende, basta clicar sobre uma célula para que o ponto de inserção de dados passe a ser essa célula.

Note como ao introduzir dados numa célula, eles surgem também na **Caixa de fórmulas** (uma área situada entre a guia do Excel e as colunas.

| 0           | (a) ↓ ↓ ↓ ↓ ↓ ↓ ↓ ↓ ↓ ↓ ↓ ↓ ↓ ↓ ↓ ↓ ↓ ↓ ↓ |                                         |            |                             |          |        |              |  |  |  |
|-------------|-------------------------------------------|-----------------------------------------|------------|-----------------------------|----------|--------|--------------|--|--|--|
| C           | Base                                      | Inserir                                 | Esquema    | de Página                   | Fórmulas | Dados  | Rei          |  |  |  |
|             |                                           | Calibri                                 | * 11       | • A A                       | = = =    |        |              |  |  |  |
| C           | iolar                                     | N I <u>s</u>                            | •          | <u>} - A</u> -              |          |        | + <u>a</u> + |  |  |  |
| Áre         | a de T 🦻                                  | Tip                                     | o de Letra | G.                          | Alinh    | amerto | Fa.          |  |  |  |
|             | B4                                        | <b>→</b> (                              | ) × 🗸      | <i>f</i> <sub>*</sub> 12345 | 678 🕈    |        |              |  |  |  |
|             | А                                         | В                                       | С          | D                           | E        | F      | G            |  |  |  |
| 1           |                                           |                                         |            |                             |          |        |              |  |  |  |
| 2           |                                           |                                         |            |                             |          |        |              |  |  |  |
| 3           |                                           |                                         |            |                             |          |        |              |  |  |  |
|             |                                           | A D D D D D D D D D D D D D D D D D D D | <b>.</b>   |                             |          |        |              |  |  |  |
| 4           |                                           | 12345678                                | -          |                             |          |        |              |  |  |  |
| 4<br>5      |                                           | 12345678                                | -          |                             |          |        |              |  |  |  |
| 4<br>5<br>6 |                                           | 12345678                                | -          |                             |          |        |              |  |  |  |

#### Selecionar, cortar, copiar e colar

No Excel, as funções de seleção, corte, cópia e colagem de dados são mais flexíveis do que no Word, por exemplo.

Quando pretende copiar um determinado valor que se encontra numa célula, valor esse que foi obtido de forma automática pelo Excel, através de uma fórmula, precisamos saber o que realmente queremos copiar: apenas o valor ou a fórmula? E, como as células podem ter comentários anexados, pretendemos também copiá-los? Ou, melhor ainda, pretendemos copiar

uma linha inteira, essa linha, ao ficar numa outra posição da planilha, deve "empurrar" a linha de destino para cima ou para baixo?

Apesar de tudo isto parecer complicado, o Excel inclui opções que nos permitem fazer as melhores escolhas a cada momento.

A primeira coisa que tem de saber é que a cópia de elementos de uma planilha de cálculo funciona, igual, a cópia de quaisquer outros elementos num documento de texto, por exemplo.

Isto é, tudo o que aprendeu sobre clicar, arrastar o mouse e soltar, para selecionar uma área num texto, aplica-se igualmente numa planilha de cálculo: clique numa célula e, sem largar o mouse, arraste-o na horizontal e na vertical, de forma a selecionar a área que pretende.

E o mesmo acontece quando pretendemos selecionar células que não são contíguas – basta, ao realizarmos as seleções com o mouse, clicar simultaneamente na tecla **Ctrl** do teclado.

| 0    | (a)      |         |              |                |       |  |  |  |
|------|----------|---------|--------------|----------------|-------|--|--|--|
|      | Base     | Inserir | Esquema      | i de Página    | Fórmu |  |  |  |
|      |          | Calibri | - 11         | • A A          | = =   |  |  |  |
| C    | olar 🍼   | N I §   | -            | 🕭 - <u>A</u> - |       |  |  |  |
| Área | a de T 🦻 | Ti      | po de Letra  | Di             |       |  |  |  |
|      | 6L x 30  | . •     | 0            | $f_{x}$        |       |  |  |  |
|      | А        | В       | С            | D              | E     |  |  |  |
| 1    |          |         |              |                |       |  |  |  |
| 2    |          |         |              |                |       |  |  |  |
| 3    |          |         |              |                |       |  |  |  |
| 4    |          | é       | 2007         | 2008           |       |  |  |  |
| 5    |          | 1T      | 1234         | 2526           |       |  |  |  |
| 6    |          | 2T      | 5462         | 1451           |       |  |  |  |
| 7    |          | 3T      | 5213         | 6974           |       |  |  |  |
| 8    |          | 4T      | 1323         | 8467           |       |  |  |  |
| 9    |          | TOTAL   | <u>13232</u> | 194, 2         |       |  |  |  |
| 10   |          |         |              |                |       |  |  |  |

#### **EXERCÍCIO 2**

| 0    |          |         |               |                  |       |  |  |  |
|------|----------|---------|---------------|------------------|-------|--|--|--|
|      | Base     | Inserir | Esquema       | de Página        | Fórmu |  |  |  |
| c    | olar     | Calibri | • 11<br>• • • | • A A<br>3 • A • |       |  |  |  |
| Área | a de T 😼 | Ti      | po de Letra   | Gi.              | A     |  |  |  |
|      | B8       | •       | 0             | <i>f</i> ∞ 4T    |       |  |  |  |
|      | А        | В       | С             | D                | E     |  |  |  |
| 1    |          |         |               |                  |       |  |  |  |
| 2    |          |         |               |                  |       |  |  |  |
| 3    |          |         |               |                  | c     |  |  |  |
| 4    |          |         | 2007          | 2008             |       |  |  |  |
| 5    |          | 1T      | 1234          | 2526             |       |  |  |  |
| 6    |          | 2T      | 5462          | 1451             | e     |  |  |  |
| 7    |          | 3T      | 5213          | 6974             |       |  |  |  |
| 8    |          | 4T      | 1323          | 467              |       |  |  |  |
| 9    |          | TOTAL   | <u>13232</u>  | <u>19418</u>     |       |  |  |  |
| 10   |          |         |               |                  |       |  |  |  |

Neste exemplo, selecionamos apenas as células de B5 até D5 e de B8 até D8. Note como nas réguas de designação das linhas e colunas há uma mudança de cor para ajudar a visualizar as células selecionadas.

Depois de selecionadas as células pretendidas, podemos copiálas para qualquer outra zona da mesma planilha de cálculo ou até para outra planilha da mesma pasta ou outra qualquer.

Pode usar as teclas convencionais para copiar (**Ctrl+C**), cortar (**Ctrl+X**) e colar (**Ctrl+V**) ou recorrer ao menu de contexto com o botão direito do mouse.

Este último é preferível no caso de pretender o comando **Colar especial...** 

| 0   |          | - (ii - 🗋 | ÷            |                           |      |                  |                 | 1      | Livro1 - Microsoft |
|-----|----------|-----------|--------------|---------------------------|------|------------------|-----------------|--------|--------------------|
| C   | Base     | Inserir   | Esquema      | de Página                 |      | Fórmulas         | Dados           | Rev    | rer Ver I          |
|     |          | Calibri   | * 11         | • A A                     |      | = = =            | <b>*</b>        | Ì      | Geral              |
| C   | olar 🥑   | NIS       | •            | 🗞 - <u>A</u>              |      |                  | -               |        | - % 000            |
| Áre | a de T 🕏 | T         | ipo de Letra |                           | 5    | Alint            | namento         | G.     | Número             |
|     | D5       | -         | · (•         | <i>f</i> <sub>×</sub> 252 | 6    |                  |                 |        |                    |
|     | А        | В         | С            | D                         |      | E                | F               | G      | Н                  |
| 1   |          |           |              |                           |      |                  |                 |        |                    |
| 2   |          |           |              |                           |      |                  |                 |        |                    |
| 3   |          |           |              |                           |      |                  |                 |        |                    |
| 4   |          |           | 2007         | 2008                      | -    |                  |                 |        |                    |
| 5   |          | 1T        | 1234         | 252                       | Cali | bri - 11         | - A* A          | · 💷 -  | % 000 🛷            |
| 6   |          | 2T        | 5462         | 145                       | v    | . =              |                 | A      |                    |
| 7   |          | 3T        | 5213         | 697                       | N    | 1 = 1            | <u>1 7 99 7</u> | A • %  | ő 🖧 🔛              |
| 8   |          | 4T        | 1323         | 840                       | /    |                  |                 |        |                    |
| 9   |          | TOTAL     | <u>13232</u> | <u>1941</u>               | *    | Cortar           |                 |        |                    |
| 10  |          |           |              |                           |      | <u>C</u> opiar   |                 | 1      |                    |
| 11  |          |           |              |                           | 8    | C <u>o</u> lar   |                 | ŀ      | 5                  |
| 12  |          |           |              |                           |      | Colar Esp        | ecial           |        |                    |
| 13  |          |           |              |                           |      | Inserir cé       | lulas coniac    | lac    |                    |
| 14  |          |           |              |                           |      | Eliminar         | ionos copiai    |        |                    |
| 15  |          |           |              |                           |      | enninar.         |                 |        |                    |
| 10  |          |           |              |                           |      | Limpar co        | onteudo         |        |                    |
| 18  |          |           |              |                           |      | Filt <u>r</u> o  |                 |        | •                  |
| 19  |          |           |              |                           |      | Or <u>d</u> enar |                 |        | •                  |
| 20  |          |           |              |                           | -    | Inserir co       | mentário        |        |                    |
| 21  |          |           |              |                           |      | Formatar         | células         |        |                    |
| 22  |          |           |              |                           |      | Eccelher         | da lista non    | danta  |                    |
| 23  |          |           |              |                           |      | escolffer        | ua iista per    | iuente |                    |
| 24  |          |           |              |                           |      | Nomear           | um Intervalo    | )      |                    |
|     |          |           |              |                           |      |                  |                 | _      |                    |

Ao selecionar um conjunto de células, e depois de escolher a opção **Copiar**, surge de imediato um rebordo tracejado em movimento que indica claramente qual a área a copiar.

Base Inserir E

rea de T..

Calibri

Esa

Tipo de Letra

N I S -

- 11

Para inserir os dados copiados, clique com o botão direito do mouse, na célula de destino e escolha a opção **Colar**.

Uma vez que as células podem conter mais do que apenas dados simples, o comando **Colar Especial** permitenos escolher exatamente o que pretendemos colar.

|    | D9 | •     | • (•         |           | SOM      | 1A(D5:D8)                           |
|----|----|-------|--------------|-----------|----------|-------------------------------------|
|    | А  | В     | С            | D         |          | F G H                               |
| 1  |    |       |              |           |          |                                     |
| 2  |    |       |              |           |          |                                     |
| 3  |    |       |              |           |          |                                     |
| 4  |    |       | 2007         | 2008      |          |                                     |
| 5  |    | 1T    | 1234         | 2         | 526      |                                     |
| 6  |    | 2T    | 5462         | 1         | 451      |                                     |
| 7  |    | 3T    | 5213         | 6         | 974      |                                     |
| 8  |    | 4T    | 1323         | 8         | 467      |                                     |
| 9  |    | TOTAL | <u>13232</u> | <u>19</u> | 118      | <b></b>                             |
| 10 |    |       |              |           | ð        | Cor <u>t</u> ar                     |
| 11 |    |       |              |           | 1        | Copiar                              |
| 12 |    |       |              |           |          | C <u>o</u> lar <sup>N</sup>         |
| 13 |    |       |              |           |          | Colar Especial                      |
| 14 |    |       |              |           |          | Inserir                             |
| 15 |    |       |              |           |          | Eliminar                            |
| 16 |    |       |              |           |          | Limpar conteúdo                     |
| 17 |    |       |              |           |          | Ellina h                            |
| 18 |    |       |              |           |          | PHILE O                             |
| 19 |    |       |              |           |          | Or <u>d</u> enar •                  |
| 20 |    |       |              |           |          | Inserir co <u>m</u> entário         |
| 21 |    |       |              |           | <b>P</b> | Eormatar células                    |
| 22 |    |       |              |           |          | Escol <u>h</u> er da lista pendente |
| 23 |    |       |              |           |          | Nomear um Intervalo                 |
| 24 |    |       |              |           | ۵.       | Hiperligação                        |
| 25 |    |       |              |           | 99       |                                     |

| 4  | A | В        |       | С                       | D        | E        |          |
|----|---|----------|-------|-------------------------|----------|----------|----------|
| 1  |   |          |       |                         |          |          |          |
| 2  |   |          |       |                         |          |          |          |
| 3  |   |          |       |                         |          |          |          |
| 4  |   |          |       | 2007                    | 2008     |          |          |
| 5  |   | 1T       |       | 1234                    | 2526     |          |          |
| 6  |   | 2T       |       | 5462                    | 1451     |          |          |
| 7  |   | 3T       |       | 5213                    | 6974     |          |          |
| 8  |   | 4 Calit  | ori   | - 11 - A                | î 🖍 🕎 -  | % 000 🝼  | <u> </u> |
| 9  |   | IN       | I     | E FR - 8                | - A - +  | 0,00     | -        |
| 10 |   |          | -     |                         |          | 10 -,0 - |          |
| 11 |   | X        | Cor   | tar                     |          |          | 1        |
| 12 |   | - 10     | Cor   | -<br>Diar               |          |          | -        |
| 13 |   |          | Col   | ar                      |          |          | -        |
| 16 |   | -        | Col   | ar Ecoacial             | 20       |          | -        |
| 16 |   |          |       | ar egy cenann           | . 0      |          | -        |
| 17 |   |          | Turse |                         |          |          | E        |
| 18 |   |          | Eiin  | iinar                   |          |          |          |
| 19 |   |          | Lim   | par conteud             | 0        |          |          |
| 20 |   |          | Filt  | [0                      |          | •        |          |
| 21 |   |          | Org   | lenar                   |          | •        |          |
| 22 |   | 1        | Inse  | erir co <u>m</u> entá   | rio      |          |          |
| 23 |   | <b>P</b> | Eor   | matar célula:           | s        |          |          |
| 24 |   |          | Eso   | ol <u>h</u> er da lista | pendente |          |          |
| 25 |   |          | Nor   | near um Inte            | rvalo    |          |          |
| 26 |   |          | His   | arligação               |          |          |          |

Neste caso, vamos copiar uma célula que contém uma fórmula. Isto é, o valor que está exibido não foi colocado manualmente, mas sim através de uma fórmula (neste caso uma simples soma dos valores das células imediatamente acima.

Clicando com o botão direito do mouse na célula de destino, e escolhendo a opção **Colar Especial...** surge uma caixa de diálogo que nos permite escolher o que queremos colar.

| Colar especial              | <u>?</u> ×                         |  |  |  |
|-----------------------------|------------------------------------|--|--|--|
| Colar                       |                                    |  |  |  |
| Tudo                        | 🔘 Tudo utilizando o tema de Origem |  |  |  |
| C Eórmulas                  | 🔿 Tudo e <u>x</u> cepto limites    |  |  |  |
| ⊂ <u>V</u> alores           | 🔿 Largura das colu <u>n</u> as     |  |  |  |
| C Formatos                  | C Formatos de números e fórmulas   |  |  |  |
| C Comentá <u>r</u> ios      | O Formatos de números e valores    |  |  |  |
| 🔿 Validação                 |                                    |  |  |  |
| Operação                    |                                    |  |  |  |
| Nenhuma                     | 🔿 Multiplicação                    |  |  |  |
| 🔿 Adição                    | C Divisão                          |  |  |  |
| 🔿 Su <u>b</u> tracção       |                                    |  |  |  |
| 🔲 Ignorar células em branco | Transpor                           |  |  |  |
| ⊆olar ligação               | OK Cancelar                        |  |  |  |

Março - 2015

#### Inserir e apagar linhas e colunas

Pode ser necessário acrescentar linhas e colunas numa planilha onde já tenhamos introduzido muitos dados e fórmulas. Esta necessidade surge sobretudo para a introdução de linhas e/ou colunas suplementares no meio de outras já existentes – algo que não é fácil num papel quadriculado, mas que é muito simples no Excel.

 Para introduzir uma linha no meio de valores já introduzidos, comece por clicar no número da linha, do lado esquerdo da planilha. A nova linha será inserida acima da linha selecionada. Ou seja, a nova linha vai assumir a mesma numeração da linha selecionada e todos os valores descem uma posição

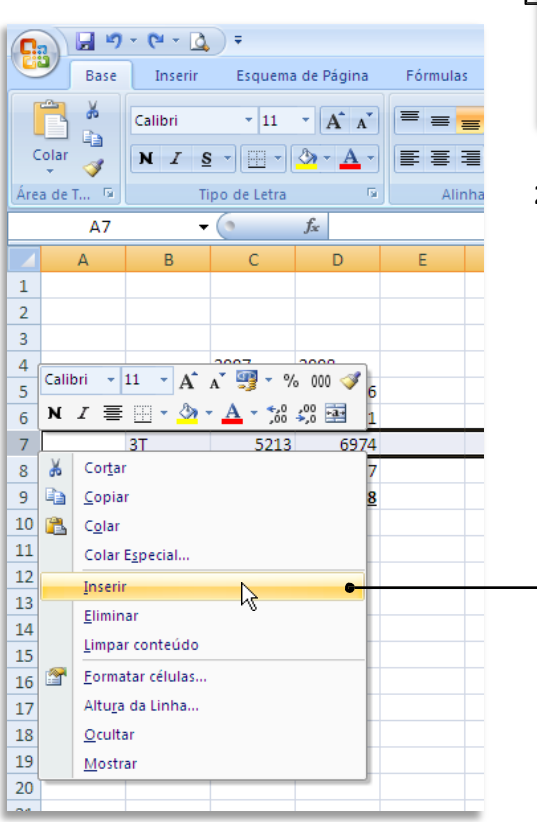

| C           |        |                  |              |                  |          |                           |  |  |
|-------------|--------|------------------|--------------|------------------|----------|---------------------------|--|--|
|             | Base   | Inserir          | Esquema      | a de Página      | Fórmulas | s D                       |  |  |
| C<br>Área   | olar 🛷 | Calibri<br>N I S | v 11         | • A A<br>3 • A • |          | <mark>■</mark> ≫<br>■ III |  |  |
|             | A7     | •                | (•           | $f_{x}$          |          |                           |  |  |
|             | А      | В                | С            | D                | Е        | F                         |  |  |
| 1           |        |                  |              |                  |          |                           |  |  |
| 2           |        |                  |              |                  |          |                           |  |  |
| 3           |        |                  |              |                  |          |                           |  |  |
| 4           |        |                  | 2007         | 2008             |          |                           |  |  |
| 5           |        | 1T               | 1234         | 2526             |          |                           |  |  |
| 6           |        | 2T               | 5462         | 1451             |          |                           |  |  |
| <b>₀</b> 7_ |        | 3T               | 5213         | 6974             |          |                           |  |  |
| 8           |        | 4T               | 1323         | 8467             |          |                           |  |  |
| 9           |        | <u>TOTAL</u>     | <u>13232</u> | <u>19418</u>     |          |                           |  |  |
| 10          |        |                  |              |                  |          |                           |  |  |
| 11          |        |                  |              |                  |          |                           |  |  |

2. Depois, clique com o botão direito do mouse,e escolha a opção Inserir.

O resultado é uma linha nova que, contudo, não altera os resultados anteriores, como pode verificar pelos valores totais. Muito embora estas células de totais tenham fórmulas com referências a determinadas células, e estas tenham mudado de posição, o Excel muda as fórmulas automaticamente, evitando assim uma alteração dos resultados.

|    | A7  | •     | 0            | $f_{x}$      |   |
|----|-----|-------|--------------|--------------|---|
|    | А   | В     | С            | D            | E |
| 1  |     |       |              |              |   |
| 2  |     |       |              |              |   |
| 3  |     |       |              |              |   |
| 4  |     |       | 2007         | 2008         |   |
| 5  |     | 1T    | 1234         | 2526         |   |
| 6  |     | 2T    | 5462         | 1451         |   |
| 7  | - C |       |              |              | 6 |
| 8  | -   | 3T    | 5213         | 6974         |   |
| 9  |     | 4T    | 1323         | 8467         |   |
| 10 |     | TOTAL | <u>13232</u> | <u>19418</u> |   |
| 11 |     |       |              |              |   |
| 12 |     |       |              |              |   |

O mesmo processo é válido para as colunas:

 Clique na letra correspondente à coluna, selecionando assim toda a coluna. A nova coluna vai aparecer à esquerda da coluna selecionada.

| 0    | □ 19 - (2 - 3) = |              |              |                  |          |  |  |  |  |
|------|------------------|--------------|--------------|------------------|----------|--|--|--|--|
|      | Base             | Inserir      | Esquema      | i de Página      | Fórmulas |  |  |  |  |
| c    | olar             | Calibri      | • 11         | • A A<br>3 • A • |          |  |  |  |  |
| Area | a de T 🦻         | Ti           | po de Letra  | e l              | Alin     |  |  |  |  |
|      | D1               | -            | (            | f <sub>x</sub>   |          |  |  |  |  |
|      | Д                | В            | С            | .e D ↓           | E        |  |  |  |  |
| 1    |                  |              |              |                  |          |  |  |  |  |
| 2    |                  |              |              |                  |          |  |  |  |  |
| 3    |                  |              |              |                  |          |  |  |  |  |
| 4    |                  |              | 2007         | 2008             |          |  |  |  |  |
| 5    |                  | 1T           | 1234         | 2526             |          |  |  |  |  |
| 6    |                  | 2T           | 5462         | 1451             |          |  |  |  |  |
| 7    |                  |              |              |                  |          |  |  |  |  |
| 8    |                  | 3T           | 5213         | 6974             |          |  |  |  |  |
| 9    |                  | 4T           | 1323         | 8467             |          |  |  |  |  |
| 10   |                  | <u>TOTAL</u> | <u>13232</u> | <u>19418</u>     |          |  |  |  |  |
| 11   |                  |              |              |                  |          |  |  |  |  |

 Clique com o botão direito do mouse e escolha a opção Inserir.

| Uma       | vez   | ma | ais | ten  | nos  | а   |  |  |  |  |
|-----------|-------|----|-----|------|------|-----|--|--|--|--|
| nova      | colu  | na | en  | tre  | dua  | as, |  |  |  |  |
| sem       | que   | OS | val | ores | s pr | é-  |  |  |  |  |
| existe    | entes |    | se  | te   | nha  | m   |  |  |  |  |
| alterado. |       |    |     |      |      |     |  |  |  |  |

|      |    |       |              | 10      | TOTAL        |  |  |  |  |
|------|----|-------|--------------|---------|--------------|--|--|--|--|
|      | D1 | •     | 0            | $f_{x}$ |              |  |  |  |  |
|      | А  | В     | С            | D 🖡     | E            |  |  |  |  |
| 1    |    |       |              |         |              |  |  |  |  |
| 2    |    |       |              |         |              |  |  |  |  |
| 3    |    |       |              | -0      |              |  |  |  |  |
| 4    |    |       | 2007         |         | 2008         |  |  |  |  |
| 5    |    | 1T    | 1234         |         | 2526         |  |  |  |  |
| 6    |    | 2T    | 5462         |         | 1451         |  |  |  |  |
| 7    |    |       |              |         |              |  |  |  |  |
| 8    |    | 3T    | 5213         |         | 6974         |  |  |  |  |
| 9    |    | 4T    | 1323         |         | 8467         |  |  |  |  |
| 10   |    | TOTAL | <u>13232</u> |         | <u>19418</u> |  |  |  |  |
| 11   |    |       |              |         |              |  |  |  |  |
| L.a. |    |       |              |         |              |  |  |  |  |

|            | C    |        | <b>- </b>     | - CI -  | 4   | ) =            |             |      |                             |            |                    | Livro1.x           | sx - Mi   | croso    |
|------------|------|--------|---------------|---------|-----|----------------|-------------|------|-----------------------------|------------|--------------------|--------------------|-----------|----------|
|            |      | 2      | Base          | Inse    | rir | Esquema        | a de Página |      | Fórmulas                    | Dad        | o s                | Rever              | Ver       |          |
|            | c    | olar   | ∦<br>⊑⊒<br>≪∕ | Calibri | s   | • 11<br>• • •  | • A A       |      | = = <mark>=</mark><br>= = = | <b>≫</b> - |                    | Ger                | al<br>≁ % | 000      |
|            | Área | a de T | G             |         | Tip | po de Letra    |             | Cali | bri 👻 11                    | • A        | a` 顎               | - % 0              | 00 🝼      | ero      |
|            |      |        | D1            |         | •   | 0              | $f_{x}$     | N    | I ≣ 🛛                       | - 🖄        | • <mark>A</mark> • | 00, 0,≯<br>0,≮ 00, | +a+       |          |
|            |      |        | Д             | В       |     | С              | D           |      | E                           | F          |                    | G                  | Н         |          |
|            | 1    |        |               |         |     |                |             | *    | Cor <u>t</u> ar             |            |                    |                    |           |          |
| а          | 2    |        |               |         |     |                |             |      | <u>C</u> opiar              |            |                    |                    |           |          |
| s.         | 3    |        |               |         |     |                |             | 2    | C <u>o</u> lar              |            |                    |                    |           |          |
|            | 4    |        |               |         |     | 2007           | 2008        |      | Colar E <u>s</u> p          | ecial      |                    |                    |           |          |
| <u>)</u> - | 5    |        |               | 1T      |     | 1234           | 252         |      | Inserir                     |            |                    |                    |           |          |
| n          | 6    |        |               | 2T      |     | 5462           | 145         |      | Eliminar                    |            | NG                 |                    |           |          |
|            | 7    |        |               |         |     |                |             |      | Limpar co                   | nteúdo     |                    |                    |           | $\vdash$ |
|            | 8    |        |               | 3T      |     | 5213           | 697         | ~    | Eormatar                    | células    |                    |                    |           |          |
|            | 9    |        |               | 41      |     | 1323           | 846         |      | Largura d                   | a Coluna   |                    |                    |           | $\vdash$ |
| -          | f.   |        |               | TOTAL   | 1   | <u>13232</u>   | <u>1941</u> |      | <u>c</u> argura u           |            |                    |                    |           |          |
| -          | Jx   |        | _             |         |     |                |             |      | Ocultar                     |            |                    |                    |           |          |
| -          | D    | ) †    |               | E       | H   |                |             | -    | Mostrar                     |            |                    |                    |           |          |
| 4          |      |        |               |         |     |                |             | 1    |                             |            |                    |                    |           | _        |
|            | •    |        |               |         |     |                |             |      |                             |            |                    |                    |           |          |
|            | •    |        |               |         |     | Para a         | pagar       | linh | nas ou                      | colun      | as o               | proc               | esso      | ) é      |
|            |      |        | 2008          | ;       |     | semelh         | ante.       | ap   | enas                        | terá       | de                 | esco               | lher      | а        |
| 34         |      |        |               | 2526    |     | ~ -            |             | ~p   |                             |            |                    |                    |           |          |
| 62         |      |        |               | 1451    |     | opçao <b>E</b> | -xciuir.    |      |                             |            |                    |                    |           |          |

#### INTRODUÇÃO DE DADOS

#### Tipos de dados

Numa planilha de Excel, os dados são introduzidos em cada uma das células. Há quatro tipos de dados numa planilha de Excel:

#### - Numéricos

Valores numéricos exibidos pelas células, que podem ser introduzidos diretamente pelo utilizador ou gerados automaticamente, através de fórmulas.

#### - Texto

Valores não numéricos ou que, sendo numéricos, são formatados para que o Excel os trate como sendo apenas texto. Regra geral, tudo o que o Excel não reconheça e trate como dados numéricos é assumido como texto.

#### - Datas e horas

Dados numéricos ou alfanuméricos (conjugação de algarismos e letras) que são reconhecidos pelo Excel como data e/ou hora e que podem ate ser formatados de forma a serem automaticamente atualizados de acordo com a data real.

#### - Fórmulas

As fórmulas são o aspecto mais importante do Excel, pois é através delas que realizamos cálculos.

#### Introdução de dados

Introduzir dados numa célula é simples: selecione a célula pretendida com o mouse ou teclado e tecle os valores pretendidos.

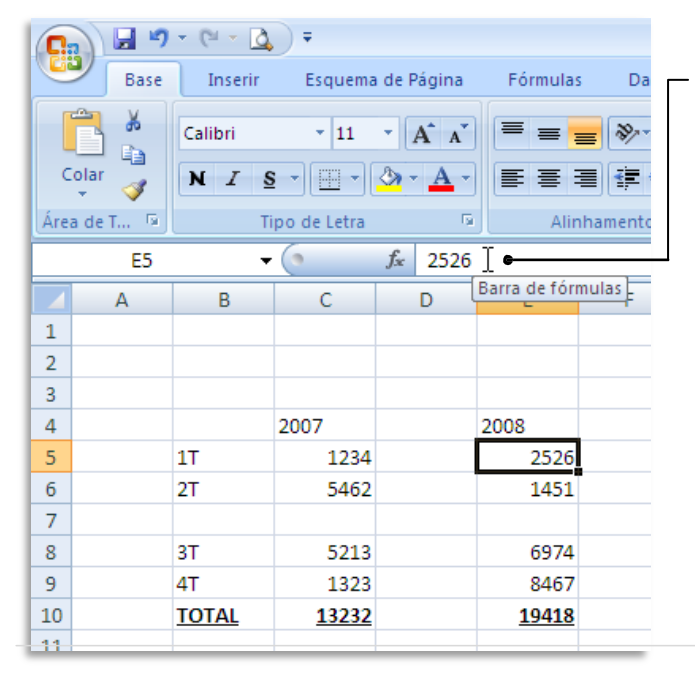

Os valores introduzidos na célula surgem também na **Barra de fórmulas** e vice-versa, o que permite introduzir os valores a partir de qualquer destes pontos.

Uma vez introduzido o valor pretendido, basta mudar o cursor para outro local, clicando em outra célula ou "saltar" de célula usando as teclas direcionais do seu teclado.

#### Introdução de dados num conjunto de células

Pode também repetir a introdução de dados num conjunto mais alargado de células, sem ter de repetir célula a célula. Para isso basta selecionar as células pretendidas, introduzir o valor numa delas e concluir pressionando em **Ctrl+Enter**.

Comece por selecionar as células com o mouse, atenção que a célula onde o valor irá ser introduzido é a que fica no canto superior esquerdo da seleção.

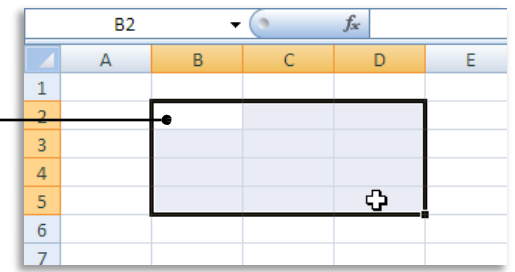

Sem clicar em mais lado nenhum (caso contrário a seleção deixa de estar ativa) introduza os valores numéricos pretendidos.

|   | B2 | •     | (• × 🗸 | <i>f</i> <sub>*</sub> 123 |   |
|---|----|-------|--------|---------------------------|---|
|   | А  | В     | С      | D                         | E |
| 1 |    |       |        |                           |   |
| 2 | e  | 123 ] |        |                           |   |
| 3 |    |       |        |                           |   |
| 4 |    |       |        |                           |   |
| 5 |    |       |        |                           |   |
| 6 |    |       |        |                           |   |
| 7 |    |       |        |                           |   |

Uma vez introduzidos os valores, carregue simultaneamente nas teclas **Ctrl+Enter**.

|   | B2 | •   | 0   | <i>f</i> <sub>x</sub> 123 |   |
|---|----|-----|-----|---------------------------|---|
|   | А  | В   | С   | D                         | E |
| 1 |    |     |     |                           |   |
| 2 |    | 123 | 123 | 123                       |   |
| 3 |    | 123 | 123 | 123                       |   |
| 4 |    | 123 | 123 | 123                       |   |
| 5 |    | 123 | 123 | 123                       |   |
| 6 |    |     |     |                           | - |
| 7 |    |     |     |                           |   |

#### Introdução de séries de dados – dados repetidos

Pode querer introduzir os mesmos dados em mais do que uma célula contígua à célula de partida – isto é, células que se estendem para cima, para baixo ou para cada um dos lados da célula selecionada

| B2 🗸                           | • <i>f</i> :          |                                         |                           |
|--------------------------------|-----------------------|-----------------------------------------|---------------------------|
| A B                            | C Introduza o v       | alor pretendi                           | do numa célula à sua      |
| 1                              | escolha.              |                                         |                           |
| 2 123                          |                       |                                         |                           |
| 3                              |                       |                                         |                           |
| 4                              | B2 ▼ (                | • <u>f</u>                              | Posicione o cursor no     |
| 5                              |                       |                                         | canto inferior direito da |
| 6                              | 1                     |                                         | célula, de modo a que o   |
| 7                              | 2 122                 |                                         | cursor se transforme      |
| 8                              | 3                     | , i i i i i i i i i i i i i i i i i i i | numa cruz.                |
| 9                              | 4                     |                                         |                           |
| 10                             | 5                     |                                         |                           |
| 11                             | 6                     |                                         |                           |
|                                | 7                     |                                         | 6                         |
|                                | 8                     | BZ                                      | ▼ [] Js                   |
|                                | 9                     | A                                       | B C                       |
|                                | 10                    | 1                                       |                           |
|                                | 4.4                   | 2                                       | 123                       |
| Arraste o cursor para os la    | idos, para cima ou    | 3                                       |                           |
| para baixo de forma a preen    | cher as células com o | 4                                       |                           |
| mesmo valor.                   |                       | 5                                       |                           |
|                                |                       | 0                                       |                           |
| Note como surge um filete      | cinzento em torno     | 7                                       |                           |
| das células marcadas nela      | sua selecão ao        | 9                                       | +                         |
| mesmo tempo que uma per        | quena caixa indica    | 10                                      | 123                       |
| qual o valor que vai ser intro | duzido                | 11                                      |                           |

O Excel facilita esta tarefa, evitando ter de repetir a introdução dos dados.

#### Introdução de séries de dados – seguências numéricas

O método descrito anteriormente pode ser usado para preencher sequências. Neste caso, basta usar duas células de origem, de forma a determinar qual o intervalo numérico entre as duas células e aplicar essa sequência.

Introduza dados com a sequência pretendida em duas células contíguas (neste caso, 123 e 124).

|    | B2 | •   | 0  | <sub>fs</sub> Cl | ique no                                 | canto ir | fer | ior dir | eito do  | limite  | das célu    | las s   | ele-  |
|----|----|-----|----|------------------|-----------------------------------------|----------|-----|---------|----------|---------|-------------|---------|-------|
|    | А  | В   | С  | cio              | onadas e                                | arraste  | até | è à pos | ição pre | etendio | da.         |         |       |
| 1  |    |     |    |                  |                                         |          |     |         |          |         |             |         |       |
| 2  |    | 123 |    |                  |                                         |          |     |         |          |         |             |         | _     |
| 3  |    | 124 |    |                  |                                         |          |     | Note    | como     | а       | pequena     | cai     | ixa   |
| 4  |    | -   |    |                  |                                         | 6        | f   | autor   | naticam  | nente   | o valor     | qu      | e v   |
| 5  |    |     |    | BZ               | •                                       | 6        | ]3  | nroor   | schida   | à mai   | dida aua    |         | vim   |
| 6  |    |     |    | А                | В                                       | С        |     | preer   | iciliuo  | a met   | liua que    | mo      | VIIII |
| 7  |    |     | 1  |                  | *************************************** |          |     | curso   | r (130   | neste   | caso, v     | isto    | que   |
| 8  |    |     | 2  |                  | 123                                     |          |     | tou 6   | células  | s para  | um valo     | r de    | orig  |
| 9  |    |     | 3  |                  | 124                                     |          |     | 124     |          | para    |             |         | 00    |
| 10 |    |     | 4  |                  | l                                       |          |     | 124).   |          |         |             |         |       |
| 11 |    |     | 5  |                  | l                                       |          |     |         |          |         |             |         |       |
|    |    |     | 6  |                  | l                                       |          |     |         | B2       |         | <b>-</b> (9 | $f_{x}$ |       |
|    |    |     | 7  |                  | l                                       |          |     |         | Δ        | В       | С           |         |       |
|    |    |     | 8  |                  |                                         |          |     | 1       | ~~~~     | 5       |             |         |       |
|    |    |     | 9  |                  | _                                       | 130      |     | 2       |          | 1       | 23          |         |       |
|    |    |     | 10 |                  |                                         |          |     | 2       |          | 1       | 124         |         |       |
|    |    |     | 11 |                  |                                         |          |     | 3       |          |         | 127         |         |       |

Pode fazer variar o intervalo numérico entre as duas primeiras células, deforma a que a sequência a criar reflita esses valores

| CI |    | a esses v | alores. |                 |
|----|----|-----------|---------|-----------------|
|    | B2 | •         | 0       | f <sub>se</sub> |
|    | А  | В         | С       | F               |
| 1  |    |           |         |                 |
| 2  |    | 123       |         |                 |
| 3  |    | 125       |         | (               |
| 4  |    |           | -       |                 |
| 5  |    |           |         |                 |
| 6  |    |           |         |                 |
| 7  |    |           |         |                 |
| 8  |    |           |         |                 |
| 9  |    |           |         |                 |
| 10 |    |           |         |                 |
|    |    |           |         |                 |

Por exemplo, se houver um intervalo

de dois valores entre a primeira e a segunda célula, a seguência a criar será de dois em dois.

8

9

10

11

|    | B2 | •   | (•  | f <sub>n</sub> |    | B2 | •   | 0         | $f_{x}$ |
|----|----|-----|-----|----------------|----|----|-----|-----------|---------|
|    | А  | В   | С   |                |    | А  | В   | С         |         |
| 1  |    |     |     |                | 1  |    |     |           |         |
| 2  |    | 123 |     |                | 2  |    | 123 |           |         |
| 3  |    | 125 |     |                | 3  |    | 125 |           |         |
| 4  |    |     |     |                | 4  |    | 127 |           |         |
| 5  |    |     |     |                | 5  |    | 129 |           |         |
| 6  |    |     |     |                | 6  |    | 131 |           |         |
| 7  |    |     |     |                | 7  |    | 133 |           |         |
| 8  |    |     |     |                | 8  |    | 135 |           |         |
| 9  |    |     | 137 |                | 9  |    | 137 | ¢         |         |
| 10 |    | -   |     |                | 10 |    |     | <b></b> + |         |
| 11 |    |     |     |                | 11 |    |     |           |         |

Note como a caixa indica que o valor final a introduzir será de 137, em resultado de um arrastamento de 6 células numa sequência de dois em dois.

124). B2 А в 1 2 123 3 124 4 125 5 126 6 127 7 128

129

130

Ŷ

Note como a pequena caixa indica automaticamente o valor que vai ser preenchido à medida que movimenta o cursor (130 neste caso, visto que arrastou 6 células para um valor de origem de

#### Edição de dados numa célula

Depois de introduzir dados numa célula, pode ter a necessidade de os alterar.

Para simplesmente limpar os dados e introduzi-los de novo, basta selecionar a célula com o cursor do mouse e sobrepor os dados, introduzindo-os como se a célula se

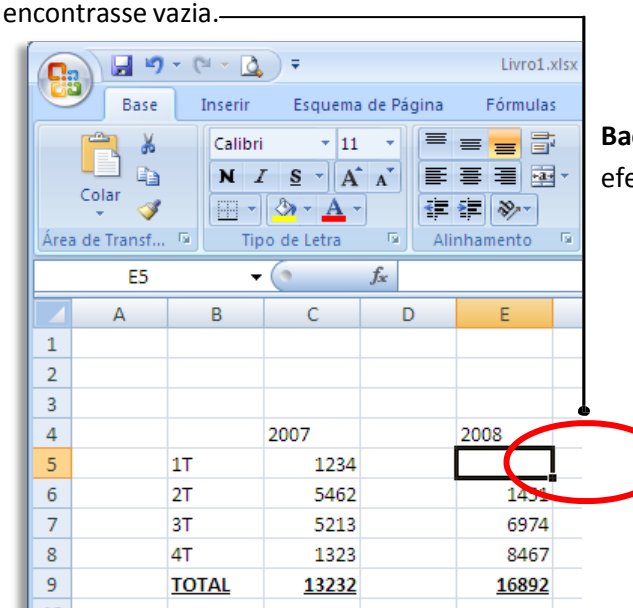

Carregar na **Barra de espaços**, na tecla **Backspace** ou na tecla **Delete** tem o mesmo efeito.

De qualquer forma, é possível usar os comandos **Desfazer/Repetir** para voltar ao ponto de partida.

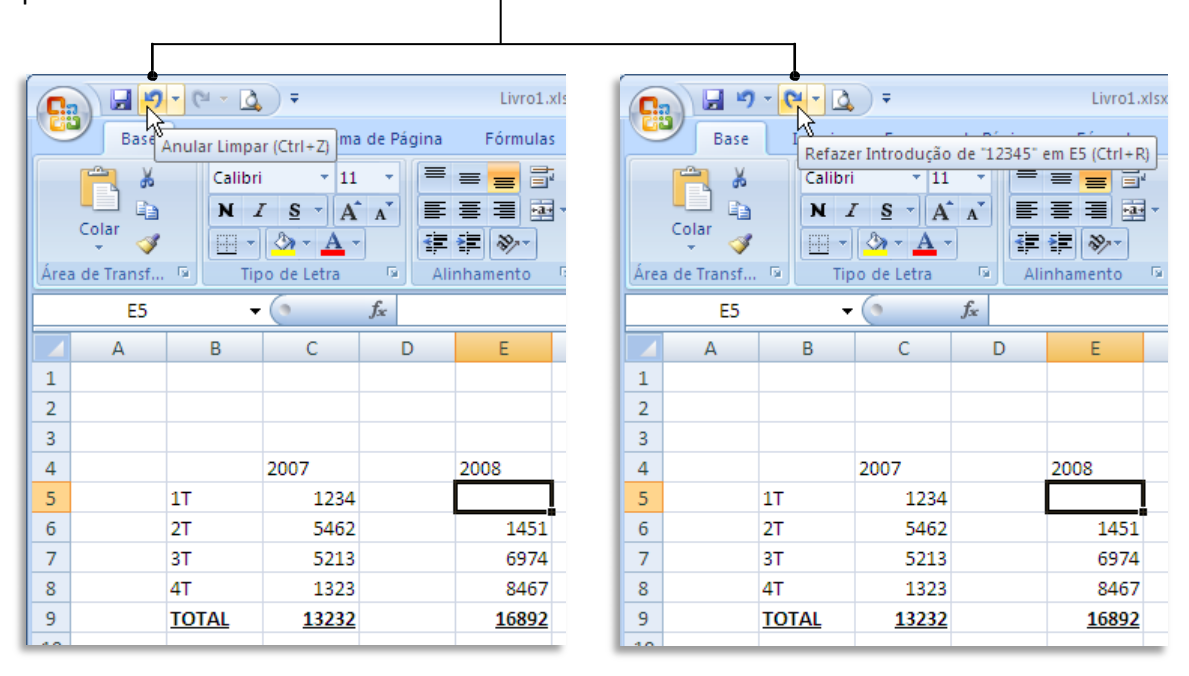

Se o que pretende é apenas alterar um valor já introduzido, mas sem apagar o que lá se encontra, deverá clicar duas vezes sobre a célula que quer alterar ou, em alternativa, pressionar a tecla **F2** depois de selecionada a célula,

#### Formatação de células – Dimensões

Uma vez introduzidos novos valores nas células, estes poderão não caber no espaço predefinido. Nas versões do Excel anteriores à de 2007, e quando se tratava de um valor numérico, o fato era indicado através da exibição de sinais de cardinal "#".

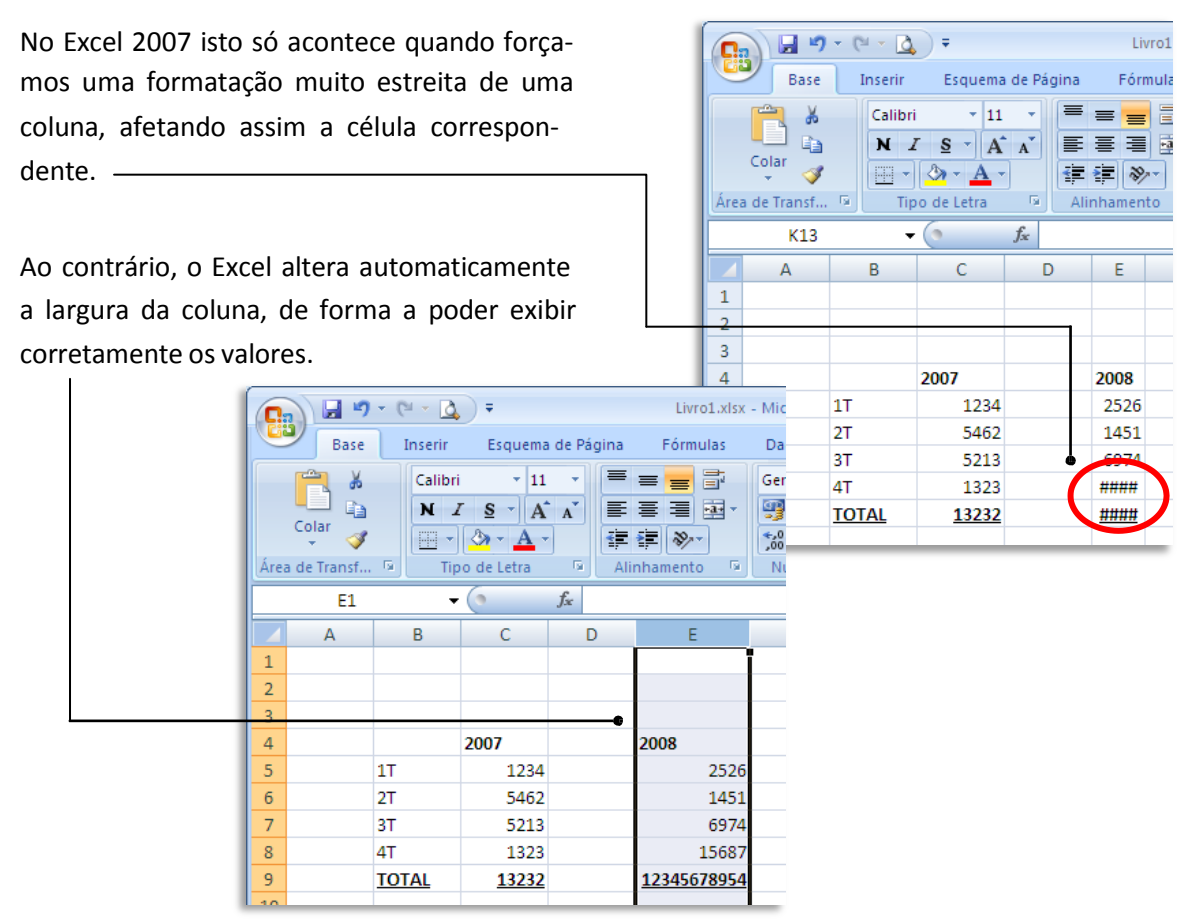

Pode alterar manualmente a largura de uma coluna ou a altura de uma linha simplesmente com o mouse.

(1) Posicione o mouse entre colunas até surgir o símbolo +;

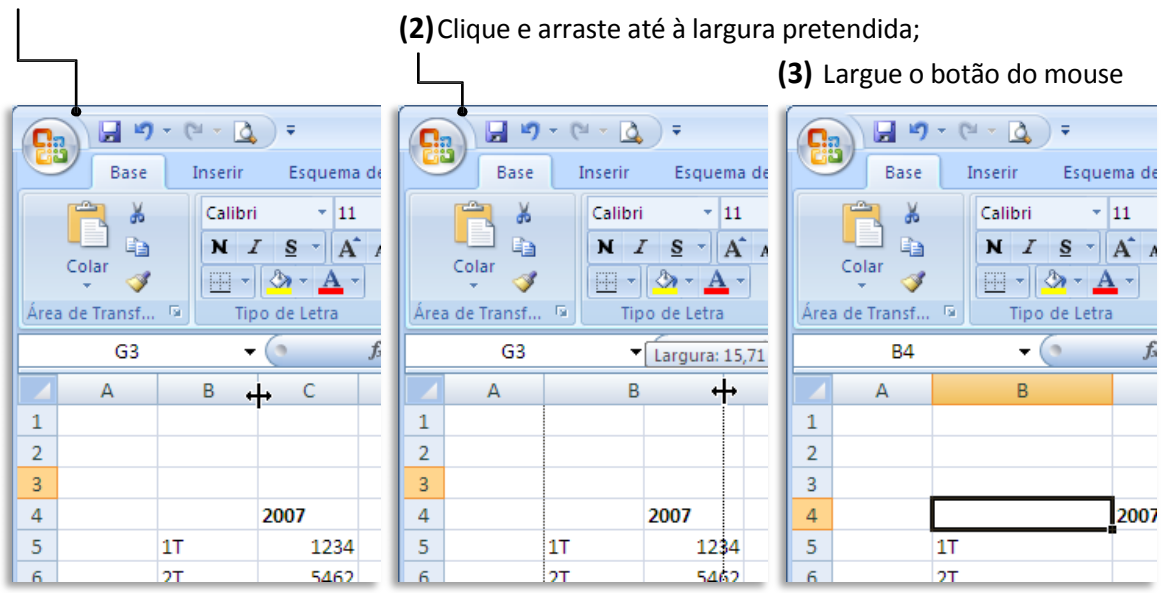

O mesmo processo pode ser feito para as linhas. Neste caso, ao posicionar o cursor na base da linha **6**, estaremos mudando a medida de altura dessa linha.

Clique na linha que separa as duas linhas de Excel e desloque o mouse para cima ou para baixo até obter o tamanho desejado.

| 6    | Base          | 8                      | Baca         |    |    |              |
|------|---------------|------------------------|--------------|----|----|--------------|
| Área | Colar V       | Colar<br>Área de Trans |              |    |    |              |
|      | A7            | •                      | 0            | J. |    | A7           |
|      | А             | В                      | С            |    |    | А            |
| 1    |               |                        |              |    | 1  |              |
| 2    |               |                        |              |    | 2  |              |
| 3    |               |                        |              |    | 3  |              |
| 4    |               |                        | 2007         |    | 4  |              |
| 5    | Altura: 15,00 | (20 pixels)            | 1234         |    | 5  | Alterna 20.0 |
| 6    |               | 2T                     | 5462         |    |    | Attura: 36,0 |
| 7    |               | 3T                     | 5213         |    |    |              |
| 8    |               | 4T                     | 1323         |    | -± |              |
| 9    |               | TOTAL                  | <u>13232</u> |    | /* |              |
| 10   |               |                        |              |    | 8  |              |

🔻 🔁 + 💁 🖓 + I Inserir Esquema di Calibri - 11 NISA - - A -Tipo de Letra 5 В С 2007 1234 00 (48 pixels) 5462 ЗТ 5213 1323 **4**T TOTAL 13232

Se quiser, pode fazer os mesmos ajustes mas introduzindo valores numéricos exatos.

#### Nas colunas:

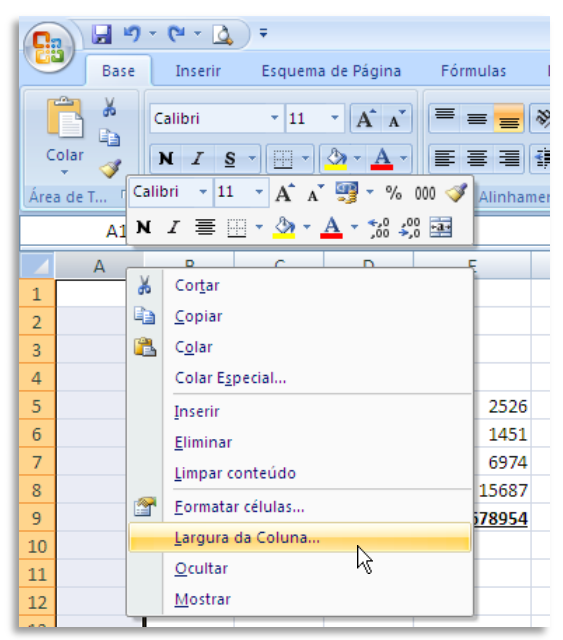

Clique com o botão direito na coluna e escolha a opção Largura da Coluna...

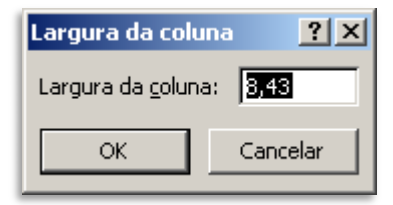

#### Nas Linhas:

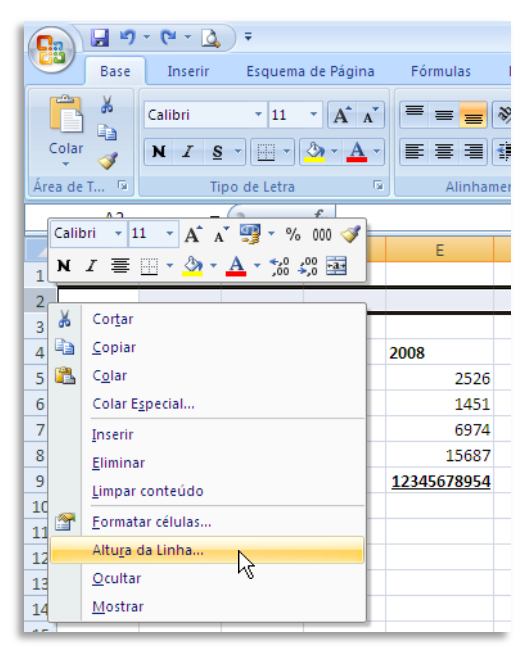

Clique com o botão direito na linha e escolha a opção Altura da Linha...

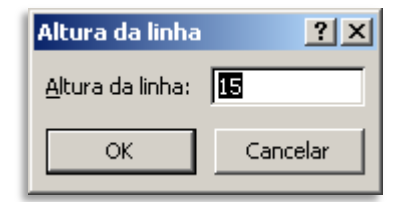

Insira os valores pretendidos e clique em OK.

#### Formatação de células – Cores e Limites

Para dar ênfase a determinados valores numa folha de cálculo, poderá ser interessante formatar células ou conjuntos de células.

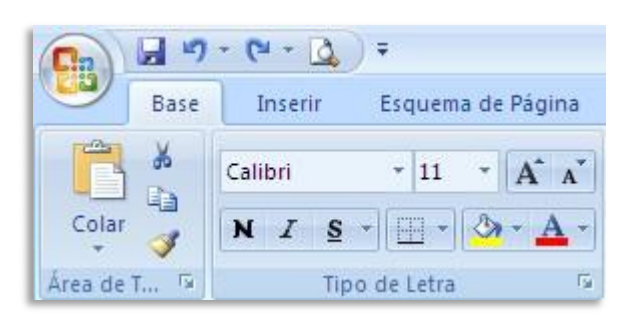

A forma mais simples de realizar isto é recorrer ao grupo de comandos **Fonte** da guia **Início**.

A atribuição de formatos é sempre feita após a seleção de células ou de grupo de células a formatar.

Pode fazer várias formatações básicas de forma rápida apenas com o mouse.

Pode atribuir Borda (limite) a grupos de células...

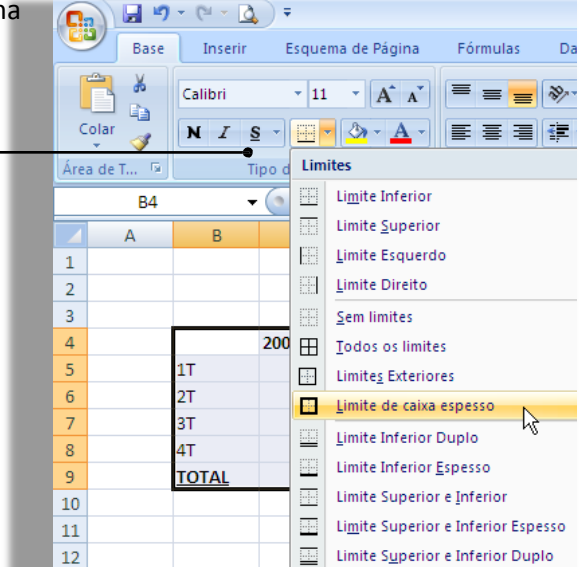

... ou colorir algumas células para dar melhor aspecto aos seus documentos...

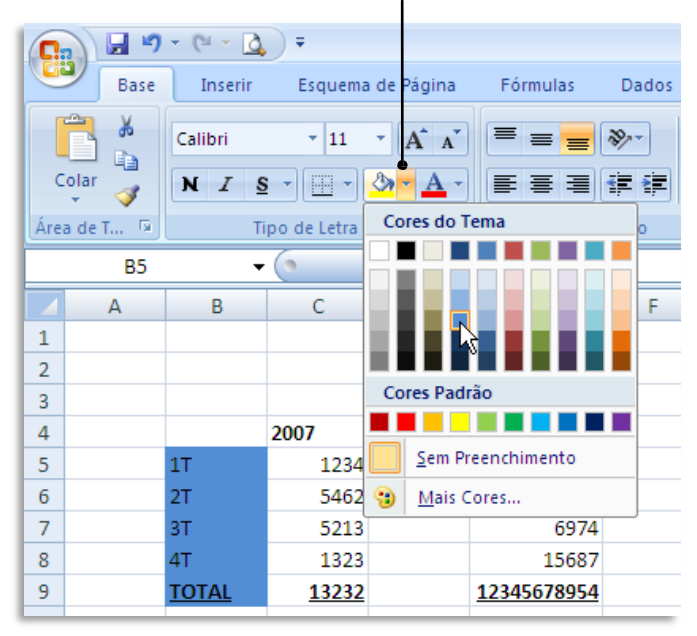

#### Estilo

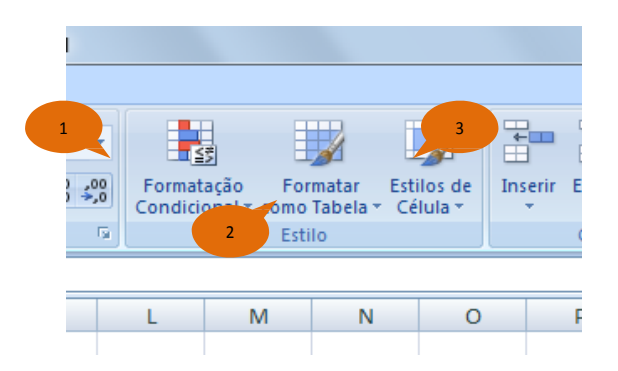

1 – Formatação Condicional: Realça as células de seu interesse, enfatiza valores incomuns e visualiza os dados usando Barra de Dados, Escalas de Cor e Conjuntos de Ícones baseados em critérios específicos.

|                                                                                                    | Pasta1 - Microsoft Excel                                                                                                    |                                                                                                    |
|----------------------------------------------------------------------------------------------------|----------------------------------------------------------------------------------------------------|----------------------------------------------------------------------------------------------------|
| Início Inserir Layout da Página Fórmulas Dados Revisão Exibição                                                                                                    |                                                                                                    | @ _ = ×                                                                                                    |
| Colar<br>Colar<br>X z s - H - Q - A -<br>Xrea de Tranta. 5<br>Fonte 5<br>Xinhamento                                                                                                    | omaticamente<br>ar * Geral * Formatação<br>Número * Número                                                                                                    | atar Estilos de Inserir Escluir Formatar Etilos                                                                              |
| A1 • (* f <sub>x</sub>                                                                                                    | Realçar Regra                                                                                                    | as das Células   É Maior do que                                                                                              |
| AA         B         C         D         E         F         G         H           2         -         -         -         -         -         -         -         -         -         -         -         -         -         -         -         -         -         -         -         -         -         -         -         -         -         -         -         -         -         -         -         -         -         -         -         -         -         -         -         -         -         -         -         -         -         -         -         -         -         -         -         -         -         -         -         -         -         -         -         -         -         -         -         -         -         -         -         -         -         -         -         -         -         -         -         -         -         -         -         -         -         -         -         -         -         -         -         -         -         -         -         -         -         -         -         -         - | I J K<br>Barras de Pri<br>Escalas de Co<br>Escalas de Co<br>Escalas de | imeiros/Útimos ><br>i É Menor do que<br>dos ><br>Está Entre<br>yr ><br>Estones ><br>Uma Dgta que Coorre<br>St<br>Mais Regras |
| 17 18                                                                                                    |                                                                                                    |                                                                                                    |
| 19<br>20<br>21<br>22<br>23<br>24<br>25                                                                                                    |                                                                                                    |                                                                                                    |
| H + + H Plan1 Plan2 Plan3                                                                                                    | 1.4                                                                                                    |                                                                                                    |

## EXERCÍCIO\_3\_A

Por exemplo, podemos realçar as células de uma sequência de notas de alunos com a seguinte escala de cor: Verde se a nota for maior ou igual a 7, Amarelo se a nota estiver entre 4 e 7 e Vermelho se a nota for menor que 4.

|               | 2 17   | • (* • ) | Ŧ            |             |         |                  |                                                          |                            |                               | Pas      | tal - Microsoft E | ixcel                     |                           |                         |                          |          |             |       |                                           |                                 |                            |
|---------------|--------|----------|--------------|-------------|---------|------------------|----------------------------------------------------------|----------------------------|-------------------------------|----------|-------------------|---------------------------|---------------------------|-------------------------|--------------------------|----------|-------------|-------|-------------------------------------------|---------------------------------|----------------------------|
|               | Início | Inserir  | Layout       | t da Página | Fórmula | s Dados          | Revisão                                                  | Exibi                      | ão                            |          |                   |                           |                           |                         |                          |          |             |       |                                           | 0                               | - ¤ x                      |
| Co<br>Área de | lar    | N        | Z <u>S</u> - | - 11 - A    |         | = _  ≫<br>= =  ₽ | 日本<br>日本<br>日本<br>日本<br>日本<br>日本<br>日本<br>日本<br>日本<br>日本 | uebrar Tex<br>Iesclar e Ce | to Automatici<br>entralizar ~ | amente   | Número            | *<br>(*,0 00)<br>(*,0 00) | Formatação<br>Condicional | Formatar<br>como Tabela | Estilos de<br>- Célula - |          | Excluir For | matar | Σ AutoSoma *<br>Preencher *<br>2 Limpar * | AZT<br>Classificar<br>e Filtrar | Localizar e<br>Selecionar* |
|               | 66     |          | . (-         | fr 9        |         |                  |                                                          |                            |                               |          |                   |                           |                           |                         |                          |          |             |       |                                           |                                 | ×                          |
|               |        | P        | 6            | D           | r       | r                | C                                                        | U                          | 1                             | 1        | V                 |                           |                           | NI.                     | 0                        | D        | 0           | D     | 5                                         | т                               |                            |
| 4             | A      | В        | L            | D           | E       | F                | G                                                        | н                          | 1                             | 1        | ĸ                 | L                         | IVI                       | N                       | 0                        | P        | ų           | R     | 5                                         | 1                               | 0                          |
| 1             |        |          |              |             |         |                  |                                                          |                            |                               |          |                   |                           |                           |                         |                          |          |             |       |                                           |                                 |                            |
| 2             |        |          |              |             |         |                  |                                                          |                            |                               |          |                   |                           |                           |                         |                          |          |             |       |                                           |                                 |                            |
| 3             |        |          |              |             |         |                  |                                                          |                            |                               |          |                   |                           |                           |                         |                          |          |             |       |                                           |                                 | _                          |
| 4             |        |          |              |             |         | Aluno            | Nota                                                     | G                          |                               | -        |                   |                           | _                         |                         |                          | and a    | 2 22        | D     |                                           |                                 |                            |
| 6             |        |          |              |             |         | Aluno 1          | 9.0                                                      |                            | sta entre                     |          |                   |                           |                           |                         |                          | 0        |             |       |                                           |                                 | _                          |
| 7             |        |          |              |             |         | Aluno 1          | 3,0                                                      |                            | Formatar cé                   | lulas qu | e estão ENTRE:    |                           |                           |                         |                          |          |             |       |                                           |                                 |                            |
| 0             |        |          |              |             |         | Aluno 2          | 5,0                                                      | -                          | 2.0                           |          |                   | (Ref)                     | Descriptions              | ate Manda a Te          | the Manda Para           |          |             |       |                                           |                                 | _                          |
| 0             |        |          |              |             |         | Aluno 4          | 7.0                                                      |                            | 7,0                           |          | e 10,0            | cor                       | n Preenchime              | nto verde e Te          | xto verde Eso            | uro      |             |       |                                           |                                 |                            |
| 10            |        |          |              |             |         | Aluno 5          | 2.0                                                      |                            |                               |          |                   |                           |                           |                         | OK                       |          | ancelar     |       |                                           |                                 |                            |
| 11            |        |          |              |             |         | Aluno 5          | 0,0                                                      |                            |                               |          |                   |                           |                           |                         | OK                       |          | ancou       |       |                                           |                                 |                            |
| 12            |        |          |              |             |         | Aluno 7          | 4.0                                                      | -                          | -                             | _        | _                 | _                         | -                         | _                       | _                        | _        | _           |       |                                           |                                 | -                          |
| 12            |        |          |              |             |         | Aluno ?          | 10.0                                                     |                            |                               |          |                   |                           |                           |                         |                          |          |             |       |                                           |                                 |                            |
| 14            |        |          |              |             |         | Aluno 9          | 20,0                                                     | -                          |                               |          |                   |                           |                           |                         |                          |          |             |       |                                           |                                 |                            |
| 15            |        |          |              |             |         | Aluno 10         | 9.0                                                      |                            |                               |          |                   |                           |                           |                         |                          |          |             |       |                                           |                                 |                            |
| 16            |        |          |              |             |         | Aluno 10         | 5,0                                                      | -                          |                               |          |                   |                           |                           |                         |                          |          |             |       |                                           |                                 |                            |
| 17            |        |          |              |             |         |                  |                                                          |                            |                               |          |                   |                           |                           |                         |                          |          |             |       |                                           |                                 |                            |
| 18            |        |          |              |             |         |                  |                                                          |                            |                               |          |                   |                           |                           |                         |                          |          |             |       |                                           |                                 |                            |
| 19            |        |          |              |             |         |                  |                                                          |                            |                               |          |                   |                           |                           |                         |                          |          |             |       |                                           |                                 |                            |
| 20            |        |          |              |             |         |                  |                                                          |                            |                               |          |                   |                           |                           |                         |                          |          |             |       |                                           |                                 |                            |
| 21            |        |          |              |             |         |                  |                                                          |                            |                               |          |                   |                           |                           |                         |                          |          |             |       |                                           |                                 |                            |
| 22            |        |          |              |             |         |                  |                                                          |                            |                               |          |                   |                           |                           |                         |                          |          |             |       |                                           |                                 |                            |
| 23            |        |          |              |             |         |                  |                                                          |                            |                               |          |                   |                           |                           |                         |                          |          |             |       |                                           |                                 |                            |
| 24            |        |          |              |             |         |                  |                                                          |                            |                               |          |                   |                           |                           |                         |                          |          |             |       |                                           |                                 |                            |
| 25            |        |          |              |             |         |                  |                                                          |                            |                               |          |                   |                           |                           |                         |                          |          |             |       |                                           |                                 |                            |
| 14 4 14       | N Plar | n1 Plant | Plan3        | 193         |         |                  |                                                          |                            |                               | -        |                   | 1                         | 14                        |                         |                          |          | -           |       |                                           |                                 |                            |
| Pronto        |        |          |              | A           |         |                  |                                                          |                            |                               |          |                   |                           |                           | Méd                     | a: 7,2 Cont              | agem: 10 | Soma: 72,   | ,0    | <b>I III</b> 180% (                       | )                               | ÷                          |

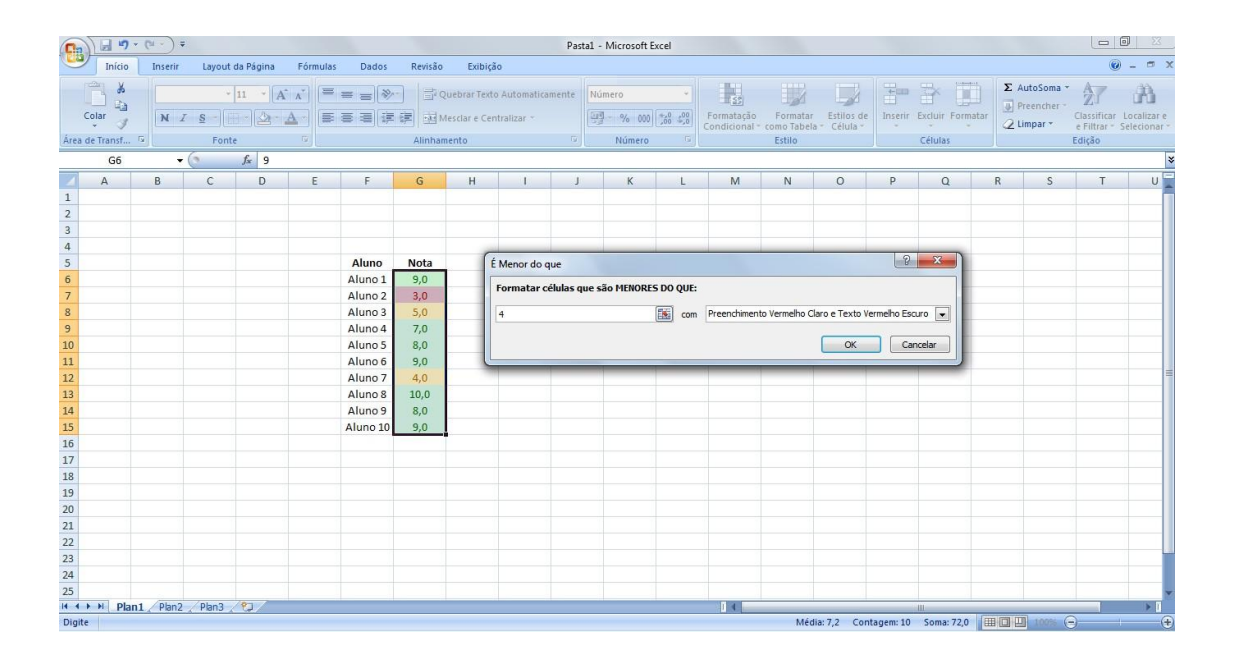

| Inicio Inserir Layout da Página Fórmulas Dados Revisão Exibição                                                                                                    | Localizar e<br>Selecionar  |
|----------------------------------------------------------------------------------------------------|----------------------------|
| X · 11 · A A E = X · Quebra Testo Automaticamente Número · 25 Z AutoSoma · A                                                                                                    | Localizar e<br>Selecionar* |
| Colinary     N 4 S     S     S     S     Contrasteur     Contrasteur | *                          |
| G6 V V 9                                                                                                    |                            |
| A B C D E F G H I J K L M N O P Q R S T                                                                                                    | U                          |
|                                                                                                    |                            |
|                                                                                                    |                            |
| 4                                                                                                    |                            |
| 5 Aluno Nota Está entre                                                                                                    |                            |
| 6 Aluno 1 9,0                                                                                                    |                            |
| 7 Aluno 2 3,0 Formatar células que estão EMTRE:                                                                                                    |                            |
| 8 Aluno 3 5,0 4,0 📷 e 6,9 📷 com Preendimento Amarelo Escuro                                                                                                    |                            |
| 9 Aluno 4 7,0                                                                                                    |                            |
| 10 Aluno 5 8,0 OK Cancelar                                                                                                    |                            |
| 11 Aluno 6 9,0                                                                                                    |                            |
| 12 Aluno 7 4,0                                                                                                    | -                          |
| 13 Aluno 8 10,0                                                                                                    |                            |
| 14 Aluno 9 8,0                                                                                                    |                            |
| 15 Aluno 10 9,0                                                                                                    |                            |
| 16                                                                                                    |                            |
| 17                                                                                                    |                            |
| 18                                                                                                    |                            |
| 19                                                                                                    |                            |
| 20                                                                                                    |                            |
| 21                                                                                                    |                            |
| 22                                                                                                    |                            |
| 23                                                                                                    |                            |
| 24                                                                                                    |                            |
| 25                                                                                                    | v                          |
| H + → → Plan1 / Plan2 / Plan3 / 27                                                                                                    |                            |

2– **Formatar como Tabela:** Formata rápidamente um intervalo de células e converte em tabela, escolhendo-se um estilo de tabela predefinido.

| <b>C</b> _  | 1 7          | • (°# • )                                                                                                    | Ŧ         |                         | Pastal -     | Microsoft Exe | cel       |                | Ferrame     | ntas d | e Tabela |       |                             |                                       |                        |             |               |                  |                      |                       |
|-------------|--------------|----------------------------------------------------------------------------------------------------|-----------|-------------------------|--------------|---------------|-----------|----------------|-------------|--------|----------|-------|-----------------------------|---------------------------------------|------------------------|-------------|---------------|------------------|----------------------|-----------------------|
|             | Início       | Inserie                                                                                                    | Layout    | da Página               | Fórmulas     | Dados         | Revisão   | Exibição       |             | Design | 1        |       |                             |                                       |                        |             |               |                  |                      | 0                     |
|             | *            | Calib                                                                                                    | ri -      | 11 - A                  | Ă,           | <b>=</b> = >  | - = 0     | uebrar Texto   | Automaticam | ente   | Número   | •     | <b>1</b>                    |                                       |                        |             | × 🗊           | Σ AutoSor        | na * Azr             | A                     |
| C           | v 🥩          | N                                                                                                    | IS-       | 8- 🖄                    | <u>A</u> - E | <b>a a b</b>  | (評) (型) N | lesclar e Cent | ralizar *   |        | - % 000  | 00 00 | Formatação<br>Condicional * | Formatar<br>como Tabela               | Estilos de<br>Célula * | Inserir Exc | luir Formatar | Q Limpar         | Classifi<br>e Filtra | car Localizare        |
| Área d      | e Transf     | 6                                                                                                    | Font      | e                       | <b>G</b>     |               | Alinhan   | iento          |             | rigi   | Número   | - Gi  |                             | Clara                                 |                        |             |               |                  |                      |                       |
|             | G15          |                                                                                                    | - (0      | <i>f</i> <sub>x</sub> 9 |              |               |           |                |             |        |          |       |                             |                                       |                        |             |               |                  |                      |                       |
|             | A            | В                                                                                                    | С         | D                       | E            | F             | G         | н              | I.          | J      | К        | L     | M                           | 22222                                 |                        |             | 22222         |                  |                      |                       |
| 1           |              |                                                                                                    |           |                         |              |               |           |                |             |        |          |       |                             |                                       |                        |             |               |                  |                      |                       |
| 2           |              |                                                                                                    |           |                         |              |               |           |                |             |        |          |       |                             |                                       |                        |             |               |                  |                      |                       |
| 3           | 3 Tabela com |                                                                                                    |           |                         |              |               |           |                |             |        |          |       |                             |                                       |                        |             |               |                  |                      |                       |
| 4           |              |                                                                                                    | Tabel     | a com                   |              |               |           | -              |             |        |          |       |                             |                                       |                        |             |               |                  |                      |                       |
| 5           |              | - ( ) - ( ) | estilo E  | scura 1                 |              | Alund         | Note      |                |             |        |          |       |                             |                                       |                        |             |               |                  |                      |                       |
| 0           |              |                                                                                                    |           |                         |              | Aluno 1       | 9,0       |                |             |        |          |       |                             | Média                                 |                        |             |               |                  |                      |                       |
| 0           |              |                                                                                                    |           | -                       |              | Aluno 2       | 3,0       |                |             |        |          |       |                             |                                       |                        |             |               |                  |                      |                       |
| 9           |              |                                                                                                    |           |                         |              | Aluno 4       | 7.0       |                |             |        |          |       |                             |                                       |                        |             |               |                  |                      |                       |
| 10          |              |                                                                                                    |           |                         |              | Aluno 5       | 8.0       |                |             |        |          |       |                             |                                       |                        |             |               |                  |                      |                       |
| 11          |              |                                                                                                    |           |                         |              | Aluno 6       | 9,0       |                |             |        |          |       |                             |                                       |                        |             |               |                  |                      |                       |
| 12          |              |                                                                                                    |           |                         |              | Aluno 7       | 4,0       |                |             |        |          |       |                             |                                       | 22222                  | 22222       |               |                  | 22222                | 22222                 |
| 13          |              |                                                                                                    |           |                         |              | Aluno 8       | 10,0      |                |             |        |          |       |                             |                                       |                        |             |               |                  |                      |                       |
| 14          |              |                                                                                                    |           |                         |              | Aluno 9       | 8,0       |                |             |        |          |       |                             |                                       |                        |             |               |                  |                      |                       |
| 15          |              |                                                                                                    |           |                         |              | Aluno 10      | 9,0       |                |             |        |          |       |                             |                                       |                        |             |               |                  |                      |                       |
| 16          |              |                                                                                                    |           |                         |              |               |           |                |             |        |          |       |                             |                                       |                        |             |               |                  |                      |                       |
| 17          |              |                                                                                                    |           |                         |              |               |           |                |             |        |          |       |                             |                                       |                        |             |               |                  |                      |                       |
| 18          |              |                                                                                                    |           |                         |              |               |           |                |             |        |          |       |                             | Fecura                                |                        |             |               |                  |                      | 123,233,423,233,423,4 |
| 19          |              |                                                                                                    |           |                         |              |               |           |                |             |        |          |       |                             | - Scala                               |                        |             |               |                  |                      |                       |
| 20          |              |                                                                                                    |           |                         |              |               |           |                |             |        |          |       |                             |                                       |                        |             |               |                  |                      |                       |
| 21          |              |                                                                                                    |           |                         |              |               |           |                |             |        |          |       |                             | E E E E E E E E E E E E E E E E E E E | lo de Tabela F         |             |               |                  |                      |                       |
| 22          |              |                                                                                                    |           |                         |              |               |           |                |             |        |          |       |                             | Novo                                  | Estilo de Tabela L     | a           |               |                  |                      |                       |
| 23          |              |                                                                                                    |           |                         |              |               |           |                |             |        |          |       |                             | Novo                                  | Estilo de Tabe         | la Dinâmica |               |                  |                      |                       |
| 24          |              |                                                                                                    |           |                         |              |               |           |                |             |        |          |       |                             | -                                     | 1                      |             |               |                  |                      | _                     |
| 25          | N Dia        | al Obo                                                                                                    | Dba2      | 101                     | -            |               |           |                |             |        |          |       | 1.4                         |                                       |                        |             |               |                  |                      |                       |
| Concerta de | Pla          | LT C Plan                                                                                                    | z / Plans | - Col                   |              |               |           |                |             |        |          | _     |                             |                                       |                        |             |               | 20/78 (III) 100/ | 0                    |                       |

3– **Estilos de Células:** Formata rápidamente uma célula escolhendo um dos estilos predefinidos.

| 0.     | 1. 7      | - (" - ) : |           |                                                                                                    | Pastal - | Microsoft Exc  | el                  |                                  | Ferrame                 | ntas de Tab | ela       |                     |                                         |                  |                      |                                           |                                                   |
|--------|-----------|------------|-----------|----------------------------------------------------------------------------------------------------|----------|----------------|---------------------|----------------------------------|-------------------------|-------------|-----------|---------------------|-----------------------------------------|------------------|----------------------|-------------------------------------------|---------------------------------------------------|
|        | Início    | Inserir    | Layout    | da Página                                                                                                    | Fórmulas | Dados          | Revisão             | Exibição                         | 1                       | Design      |           |                     |                                         |                  |                      |                                           | 0                                                 |
| (      | iolar 🥩   | Calibr     | •<br>• •  | 11 • A                                                                                                    |          | = = ≫<br>= = ‡ | ) <mark>Э</mark> ол | uebrar Texto a<br>esclar e Centr | Automaticam<br>alizar ~ | iente Ger   | al<br>~ % | * 000 **** For      | matação Formata<br>dicional * como Tabe | r Estilos de Ins | erir Excluir Formata | Σ AutoSoma *<br>Preencher *<br>∠ Limpar * | Classificar Localizar e<br>e Filtrar * Selecionar |
| Area o | ie Transf | 18         | Font      | e de la seconda de la seconda de | 14 L     |                | Alinham             | ento                             |                         | 64 L        | Núm       | Bom, Ruim e Neu     | tra                                     |                  |                      |                                           |                                                   |
| 71     | F15       |            | G         | Jx Aluno                                                                                                    | 10       |                | - 1                 | 240                              | 520 U                   |             |           | Normai              | Bom                                     | Incorreto        | Neutra               |                                           |                                                   |
|        | A         | В          | С         | D                                                                                                    | E        | F              | G                   | Н                                |                         | J           | K         | Dados e Modelo      |                                         |                  |                      |                                           |                                                   |
| 1      |           |            |           |                                                                                                    |          |                |                     |                                  |                         |             |           | Cálculo             | Célula de Ve                            | Célula Vincu     | Entrada              | Nota                                      | Saída                                             |
| 2      |           |            |           |                                                                                                    |          |                |                     |                                  |                         |             |           | Texto de Aviso      | Texto Explica                           |                  |                      |                                           |                                                   |
| 4      |           |            |           |                                                                                                    |          |                |                     |                                  |                         |             |           | Títulos             |                                         |                  |                      |                                           |                                                   |
| 5      |           |            |           |                                                                                                    |          | Alune          | Nota 💌              |                                  |                         |             |           | Titulo              | Título 1                                | Título 2         | Título 3             | Título 4                                  | Total                                             |
| 6      |           |            |           |                                                                                                    |          | Aluno 1        | 9,0                 |                                  |                         |             |           | Estilos de Célula d | om Tema                                 |                  |                      |                                           |                                                   |
| 7      |           |            |           |                                                                                                    |          | Aluno 2        | 3,0                 |                                  |                         |             |           | 20% - Ênfase1       | 20% - Ênfase2                           | 20% - Ênfase3    | 20% - Ênfase4        | 20% - Ênfase5                             | 20% - Ênfase6                                     |
| 8      |           |            |           |                                                                                                    |          | Aluno 3        | 5,0                 |                                  |                         |             |           | 40% Enforce1        | 10% Enforce?                            | 40% Enface2      | ADD/ Pofaca4         | ADD/ Patacas                              | 40% Ênfaças                                       |
| 9      |           |            |           |                                                                                                    |          | Aluno 4        | 7,0                 |                                  |                         |             |           | 40% - Ennasei       | 40% - Emasez                            | 40% - Emases     | 40% - Emase4         | 40% - Emases                              | 40% - Emaseo                                      |
| 10     |           |            |           |                                                                                                    |          | Aluno 5        | 8,0                 |                                  |                         |             |           | 60% - Enfase1       | 60% - Ênfase2                           | 60% - Ênfase3    | 60% - Ênfase4        | 60% - Enfase5                             | .60% - Enfase6                                    |
| 12     |           |            |           |                                                                                                    |          | Aluno 7        | 9,0                 |                                  |                         |             |           | Ênfase1             | Ênfase2                                 | Ênfase3          | Ênfase4              | Ênfase5                                   | Ênfase6                                           |
| 13     |           |            |           |                                                                                                    |          | Aluno 8        | 10.0                |                                  |                         |             |           | Formato do Núm      | ero                                     |                  |                      |                                           | Ênfase6                                           |
| 14     |           |            |           |                                                                                                    |          | Aluno 9        | 8.0                 |                                  |                         |             |           | Moeda               | Moeda [0]                               | Porcentagem      | Separador d          | Separador d                               |                                                   |
| 15     |           |            |           |                                                                                                    |          | Aluno 10       | 9,0                 |                                  |                         |             |           | Pal News Estile d   | a Cálula                                | -                |                      |                                           |                                                   |
| 16     |           |            |           |                                                                                                    |          |                |                     |                                  |                         |             |           | Marclar Ectilo      |                                         |                  |                      |                                           |                                                   |
| 17     |           |            | Célu      | ila com                                                                                                    |          |                |                     |                                  |                         |             |           | intescial estilo    | 3                                       |                  |                      |                                           |                                                   |
| 18     |           |            | octilo    | Ênfaços                                                                                                    |          |                |                     |                                  |                         |             |           |                     |                                         |                  |                      |                                           |                                                   |
| 19     |           |            | estilo    | Linaseo                                                                                                    |          |                |                     |                                  |                         |             |           |                     |                                         |                  |                      |                                           | · · · · · · · · · · · · · · · · · · ·             |
| 20     |           |            |           |                                                                                                    |          |                |                     |                                  |                         |             |           |                     |                                         |                  |                      |                                           |                                                   |
| 21     |           |            |           |                                                                                                    |          |                |                     |                                  |                         |             |           |                     |                                         |                  |                      |                                           | <u>6</u>                                          |
| 22     |           |            |           |                                                                                                    |          |                |                     |                                  |                         |             |           |                     |                                         |                  |                      |                                           |                                                   |
| 24     |           |            |           |                                                                                                    |          |                |                     |                                  |                         |             |           |                     |                                         |                  |                      |                                           |                                                   |
| 25     |           |            |           |                                                                                                    |          |                |                     |                                  |                         |             |           |                     |                                         |                  |                      |                                           |                                                   |
| 4 4 1  | Plar      | 11 / Plan2 | / Plan3 / | 10                                                                                                    |          | 1              |                     |                                  |                         |             |           |                     | 14                                      | 4 d              |                      |                                           | > I                                               |
| Dennek |           |            |           |                                                                                                    |          |                |                     |                                  |                         |             |           |                     |                                         |                  |                      | 1000 (71) 1000                            |                                                   |

Agora que temos conhecimento sobre a formatação de células de uma Planilha, podemos formatar a nossa Planilha Resultado Final de Cálculo.

| 6   | <u>)</u> [] [] - [] - ] =      |              |                      |                 | Parultad                             | o Final de l | Cálculo vir     | x - Microrof    | + Evcal         |                      |                              |         |                | _                 | _                      |                         | X           |
|-----|--------------------------------|--------------|----------------------|-----------------|--------------------------------------|--------------|-----------------|-----------------|-----------------|----------------------|------------------------------|---------|----------------|-------------------|------------------------|-------------------------|-------------|
| E   | Início Inserir Lavout da       | Página Fórmi | ulas Dados           | Revisão F       | vibicão                              | o rinai de i | calculo.xis.    | x = iviiciosoi  | t Excer         |                      |                              |         |                |                   |                        | 0                       | _ = >       |
|     | Calibri • 11<br>Colar          | • A A        | = = <mark>=</mark> » | Quebrar         | Texto Automaticar<br>e Centralizar ~ | mente G      | eral<br>3 - % 0 | •<br>00 *38 499 | Formatação      | Formatar             | Estilos de                   | Inserir | Excluir Format | Σ Au<br>Pr<br>tar | itoSoma *<br>eencher * | AT Classificar          | Localizar e |
| Åre | a de Transf                    | 5            |                      | Alinhamento     |                                      | 5            | Númer           | 0 5             | Condicional * o | omo Tabela<br>Estilo | <ul> <li>Célula *</li> </ul> | *       | Células        | 2 ur              | npar +                 | e Filtrar ▼ S<br>Edicão | elecionar   |
|     | 115 • ( ) 1                    | \$           |                      | , annianteritto |                                      |              | (Turity)        |                 |                 | 231110               |                              | <u></u> | CCIDIO2        |                   |                        |                         |             |
| 4   | A                              | В            | С                    | D               | E                                    | F            |                 | G               | Н               | 1                    | J                            | К       | L              | М                 | N                      | 0                       | F           |
| 1   | Aluno                          | Prova 1      | Trabalho 1           | Média 1         | Média 2                              | Viédia 3     | Méd             | lia 4           | Média Final     |                      |                              |         |                |                   |                        |                         |             |
| 3   | Bergson da Silva Matias        | 1            | 3 9                  | 8,5             | 7,3                                  |              | 8,5             | 7,5             | 7,95            |                      |                              |         |                |                   |                        |                         |             |
| 4   | Ana Beatriz Rebouças Eufrásio  | 8,5          | 5 8                  | 8,25            | 7,9                                  |              | 8,6             | 7,9             | 8,1625          |                      |                              |         |                |                   |                        |                         |             |
| 5   | Eduardo Paro Mesquita          | 6,           | 7 7                  | 6,85            | 7,8                                  |              | 9               | 5               | 7,1625          |                      |                              |         |                |                   |                        |                         |             |
| 6   | Daniel Desidério Braquehais    | 10           | <b>)</b> 7           | 8,5             | 7,9                                  |              | 3               | 3               | 5,6             |                      |                              |         |                |                   |                        |                         |             |
| 7   | Jamires Cordeiro Praciano      | 9            | 8,6                  | 8,8             | 8                                    |              | 4               | 6               | 6,7             |                      |                              |         |                |                   |                        |                         |             |
| 8   | Lívia Braga Sydrião de Alencar | 6,9          | 9 6                  | 6,45            | 6,8                                  |              | 6               | 2,9             | 5,5375          |                      |                              |         |                |                   |                        |                         |             |
| 9   | Lucas Soares Mesquita          | 8,           | 7 5                  | 6,85            | 3                                    |              | 7,7             | 6               | 5,8875          |                      |                              |         |                |                   |                        |                         |             |
| 10  | Maira Larissa Martins          | 9,3          | 3 4                  | 6,65            | 9                                    |              | 8,5             | 4,5             | 7,1625          |                      |                              |         |                |                   |                        |                         |             |
| 11  | Orlando Júnior                 | 1            | 3 7                  | 7,5             | 3                                    |              | 7,9             | 1,2             | 4,9             |                      |                              |         |                |                   |                        |                         |             |
| 12  | Pedro Vale                     | 1            | 7 3                  | 5               | 6,6                                  |              | 10              | 4,9             | 6,625           |                      |                              |         |                |                   |                        |                         | -           |
| 13  | Thays Guerra                   |              | 5 4                  | 4,5             | 4                                    |              | 6               | 5,5             | 5               |                      |                              |         |                |                   |                        |                         |             |
| 14  | Udinart Prata Rabelo           | 1            | 2 2                  | 2               | 2                                    |              | 5               | 6               | 3,75            |                      |                              |         |                |                   |                        |                         |             |
| 15  |                                |              |                      |                 |                                      |              |                 |                 |                 |                      |                              |         |                |                   |                        |                         |             |
| 16  |                                |              |                      |                 |                                      |              |                 |                 |                 |                      |                              |         |                |                   |                        |                         |             |
| 17  |                                |              |                      |                 |                                      |              |                 |                 |                 |                      |                              |         |                |                   |                        |                         |             |
| 18  |                                |              |                      |                 |                                      |              |                 |                 |                 |                      |                              |         |                |                   |                        |                         |             |
| 19  |                                |              |                      |                 |                                      |              |                 |                 |                 |                      |                              |         |                |                   |                        |                         |             |
| 20  |                                |              |                      |                 |                                      |              |                 |                 |                 |                      |                              |         |                |                   |                        |                         | _           |
| 21  |                                |              |                      |                 |                                      |              |                 |                 |                 |                      |                              |         |                |                   |                        |                         |             |
| 22  |                                |              |                      |                 |                                      |              |                 |                 |                 |                      |                              |         |                |                   |                        |                         |             |
| 23  |                                |              |                      |                 |                                      |              |                 |                 |                 |                      |                              |         |                |                   |                        |                         |             |
| 24  |                                |              |                      |                 |                                      |              |                 |                 |                 |                      |                              |         |                |                   |                        |                         | _           |
| 25  |                                |              |                      |                 |                                      |              |                 |                 |                 |                      |                              |         |                |                   |                        |                         |             |
| H - | 🕩 🕨 🤁 Plan1 🖉 Plan2 🖉 Plan3 🏸  | 2/           |                      |                 |                                      |              |                 |                 | 14              |                      |                              | 111     |                | -                 | _                      |                         | > []        |
| Pro | nto                            |              |                      |                 |                                      |              |                 |                 |                 |                      |                              |         |                |                   | 100%                   | a 🔲                     |             |

Abra a Planilha Resultado Final de Cálculo. **EXERCÍCIO\_01** 

• Alterando a fonte

Altere a fonte para Times New Roman.

Clique na seta inclinada na extremidade superior esquerda da Planilha para selecioná-la totalmente.

Clique na seta para baixo ao lado do comando Tipo de Fonte na guia Fonte e selecione o tipo Times New Roman. Aplique negrito.

| Alterar o tipo                                                                                                    |                             |                                | Resultado Fin                                   | al de Cálci                  | lo vlsv - Microsoft          | Excel                                          |                                  |                          |         |                           |                      |                                |                                        | J _ X                     |
|----------------------------------------------------------------------------------------------------|-----------------------------|--------------------------------|-------------------------------------------------|------------------------------|------------------------------|------------------------------------------------|----------------------------------|--------------------------|---------|---------------------------|----------------------|--------------------------------|----------------------------------------|---------------------------|
| Início Inserir I                                                                                                    | Revisão                     | Exil                           | bicão                                           | n de corec                   | indicial interesteri         | . Encer                                        |                                  |                          |         |                           |                      |                                | 0                                      | _ = >                     |
| Color Color Trechnicko ABCDEFGHJ                                                                                                    | ト<br>部<br>の<br>Alinham      | uebrar T<br>lesclar e<br>iento | exto Automaticamente<br>Centralizar ۲           | Geral                        | *<br>% 000 ****<br>Kúmero ** | Formatação<br>Condicional - c                  | Formatar<br>omo Tabela<br>Estilo | Estilos de<br>• Célula • | Inserir | Excluir Format<br>Células | Σ Au<br>Pre<br>2 Lin | toSoma *<br>encher *<br>ipar * | Classificar<br>e Filtrar * S<br>Edição | Localizar e<br>selecionar |
| I Terminal                                                                                                    | D                           |                                | E                                               | F                            | G                            | Н                                              | I                                | J                        | К       | L                         | М                    | N                              | 0                                      | P                         |
| 2 A<br>3 Be, da Si () Times New Roman<br>4 A Stationary Stationary () Stationary () Statio | Média 1<br>9<br>8<br>7<br>7 | 8,5<br>8,25<br>6,85<br>8,5     | Média 2 Médi<br>7,3<br>7,9<br>7,8<br>7,9<br>7,9 | ia 3<br>8,5<br>8,6<br>9<br>3 | Média 4 7,5<br>7,9<br>5<br>3 | Média Final<br>7,95<br>8,1625<br>7,1625<br>5,6 |                                  |                          |         |                           |                      |                                |                                        |                           |
| Planilha toda<br>8 Liver - Liver Soares - Liver Mil Condensed<br>9 Lucas Soares - Liver Mil Condensed<br>10 Maira Larissa (° Tw Cen MI Condensed Extra Bold                                                                                                    | ,6<br>6<br>5<br>4           | 8,8<br>6,45<br>6,85<br>6,65    | 8<br>6,8<br>3<br>9                              | 4<br>6<br>7,7<br>8,5         | 6<br>2,9<br>6<br>4,5         | 6,7<br>5,5375<br>5,8875<br>7,1625              |                                  |                          |         |                           |                      |                                |                                        |                           |
| 11 Orlando Júnia फिन् T×t DD Жж Йи Фо Цц<br>12 Pedro Vale<br>13 Thays Guerry UniversalMath18T<br>14 Udinart Prata<br>14 Udinart Prata<br>14 Udinart Prata                                                                                                    | 7<br>3<br>4<br>2            | 7,5<br>5<br>4,5<br>2           | 3<br>6,6<br>4<br>2                              | 7,9<br>10<br>6<br>5          | 1,2<br>4,9<br>5,5<br>6       | 4,9<br>6,625<br>5<br>3,75                      |                                  |                          |         |                           |                      |                                |                                        |                           |
| 6         0         Verdana           17         0         Pgaya           18         0         Viner Hand ITC                                                                                                    |                             |                                |                                                 |                              |                              |                                                |                                  |                          |         |                           |                      |                                |                                        |                           |
| 20 <b>Th Vineta EP</b><br>21 <b>O</b> Cault                                                                                                    |                             |                                |                                                 |                              |                              |                                                |                                  |                          |         |                           |                      |                                |                                        |                           |
| 13<br>24<br>25<br>26                                                                                                    |                             |                                |                                                 |                              |                              |                                                |                                  |                          |         |                           |                      |                                |                                        |                           |
| Plan1 / Plan2 / Plan3 / ♥ /                                                                                                    |                             | 1                              |                                                 |                              |                              |                                                |                                  |                          | 11      |                           |                      |                                |                                        | + 1                       |

Clique no título da Linha 2 para selecionar a linha inteira.

|                                                                   |           | Aumenta    | ra          |                   |                |                    |                 |          |                              |         |              |         |             |               |             |
|-------------------------------------------------------------------|-----------|------------|-------------|-------------------|----------------|--------------------|-----------------|----------|------------------------------|---------|--------------|---------|-------------|---------------|-------------|
| () =                                                              |           |            | 10          | Resultado         | Final de Cálcu | lo.xlsx - Microsof | t Excel         |          |                              |         |              |         |             |               |             |
| Início Inserir Layout da Pá                                       | igina     | tonte para | 12 в        | ibição            |                |                    |                 |          |                              |         |              |         |             | 0             | _ =         |
|                                                                   | 1 million |            |             |                   |                |                    |                 |          | -                            | -       | -            | ÷       | AutoSoma v  | A             | .9.9        |
| Calibri 12                                                        | · A A     | = = **     | 🚽 Quebrar   | Texto Automaticam | iente Geral    | *                  | 125             |          | -1                           | ÷•••    |              |         | Dreencher v | Ż             | in i        |
| Colar NIS- H-                                                     | 3 - A -   |            | Mesclar e   | Centralizar -     |                | % 000 58 500       | Formatação      | Formatar | Estilos de                   | Inserir | Excluir Form | natar   |             | Classificar   | Localizar e |
| Área de Tranct 🕞 Eonte                                            |           |            | Aliphamento |                   | 5 N            | lúmero Di          | Condicional * o | Fetilo   | <ul> <li>Celula *</li> </ul> | *       | Cálular      | · .     | Z cimpar -  | e Filtrar * ! | Selecionar  |
|                                                                   | L a luna  |            | Annuncito   |                   | - M. 1         | rumero -           |                 | CANO     |                              | 1       | certaius     | 10      |             | Luiçuo        |             |
| AZ V Jx                                                           | Aluno     |            |             |                   |                |                    |                 |          |                              |         |              |         |             |               | -           |
| A                                                                 | В         | С          | D           | E                 | F              | G                  | Ĥ               | 1        | J                            | К       | L            | M       | N           | 0             | F           |
| 1                                                                 |           |            |             |                   |                |                    |                 |          |                              |         |              | _       |             |               |             |
| 2 Aluno                                                           | Prova 1   | Trabalho 1 | Média 1     | Média 2 N         | /lédia 3       | Média 4            | Média Final     |          |                              |         |              | -       |             |               | _           |
| 3 B.                                                              | 8         | 9          | 8,5         | 7,3               | 8,5            | 7,5                | 7,95            |          |                              |         |              |         |             |               | _           |
| Selecionar a                                                      | 8,5       | 8          | 8,25        | 7,9               | 8,6            | 7,9                | 8,1625          |          |                              |         |              |         |             |               | -           |
| Linha 2                                                           | 6,7       | 1          | 0,85        | 7,8               | 9              | 5                  | 7,1625          |          |                              |         |              |         |             |               | -           |
| 0 L                                                               | 10        | 96         | 8,5         | 7,9               | 3              | 3                  | 5,0             |          |                              |         |              |         |             |               | _           |
| <ol> <li>James</li> <li>Lívia Praga Sudrião do Aloncar</li> </ol> | 9         | 6,0        | 6,6         | 6 9               | 4              | 20                 | E E27E          |          |                              |         |              |         |             |               | -           |
| 9 Lucas Soares Mesquita                                           | 87        | 5          | 6.85        | 3                 | 77             | 2,5                | 5 8875          |          |                              |         |              |         |             |               | -           |
| 10 Maira Larissa Martins                                          | 9.3       | 4          | 6.65        | 9                 | 8.5            | 4.5                | 7.1625          |          |                              |         |              |         |             |               |             |
| 11 Orlando Júnior                                                 | 8         | 7          | 7.5         | 3                 | 7.9            | 1.2                | 4.9             |          |                              |         |              |         |             |               |             |
| 12 Pedro Vale                                                     | 7         | 3          | 5           | 6.6               | 10             | 4.9                | 6.625           |          |                              |         |              |         |             |               |             |
| 13 Thays Guerra                                                   | 5         | 4          | 4,5         | 4                 | 6              | 5,5                | 5               |          |                              |         |              |         |             |               |             |
| 14 Udinart Prata Rabelo                                           | 2         | 2          | 2           | 2                 | 5              | 6                  | 3,75            |          |                              |         |              |         |             |               |             |
| 15                                                                |           |            |             |                   |                |                    |                 |          |                              |         |              |         |             |               |             |
| 16                                                                |           |            |             |                   |                |                    |                 |          |                              |         |              |         |             |               |             |
| 17                                                                |           |            |             |                   |                |                    |                 |          |                              |         |              |         |             |               |             |
| 18                                                                |           |            |             |                   |                |                    |                 |          |                              |         |              |         |             |               |             |
| 19                                                                |           |            |             |                   |                |                    |                 |          |                              |         |              |         |             |               |             |
| 20                                                                |           |            |             |                   |                |                    |                 |          |                              |         |              |         |             |               |             |
| 21                                                                |           |            |             |                   |                |                    |                 |          |                              |         |              |         |             |               | 1           |
| 22                                                                |           |            |             |                   |                |                    |                 |          |                              |         |              |         |             |               |             |
| 23                                                                |           |            |             |                   |                |                    |                 |          |                              |         |              |         |             |               |             |
| 24                                                                |           |            |             |                   |                |                    |                 |          |                              |         |              |         |             |               | _           |
| 25                                                                |           |            |             |                   |                |                    |                 |          |                              |         | _            |         |             |               |             |
| Plan1 / Plan2 / Plan3 / V                                         |           |            |             |                   |                |                    | 1.4             | _        | _                            |         | <u> </u>     | 1000.00 |             |               |             |

Altere o Tamanho da Fonte para 12 pontos.

• Alterando o alinhamento

Clique na seta inclinada na extremidade superior esquerda da Planilha para selecioná-la totalmente.

|        | Alinhar                        | no                    |            |            | _               | _                 |                    |                               |                         |                        |           |               |                   |           |                                |               |
|--------|--------------------------------|-----------------------|------------|------------|-----------------|-------------------|--------------------|-------------------------------|-------------------------|------------------------|-----------|---------------|-------------------|-----------|--------------------------------|---------------|
| Ci     | Mai                            | _                     |            |            | Resulta         | do Final de Cálci | ulo.xlsx - Microso | ft Excel                      |                         |                        |           |               |                   |           | (Corpe                         |               |
| -      | Início In. IVIEIO              | 5                     | as Dados   | Revisão E  | ĸibição         |                   |                    |                               |                         |                        |           |               |                   |           | 0                              |               |
|        |                                |                       |            | = Ouebrar  | Texto Automatic | mante Garal       |                    | -                             | <b>HTD</b>              |                        | -         | -             | Σ Αι              | utoSoma * | A                              | a             |
|        |                                | AA                    |            | El decorar | Texto Automatic | Gerar             |                    | <u>≦</u> 5                    |                         |                        |           |               | Pr                | eencher * | ZI                             | uru           |
| 0      |                                | <u>⊘</u> - <u>A</u> - |            | Mesclar    | e Centralizar * |                   | % 000 % 30         | Formatação<br>Condicional * c | Formatar<br>como Tabela | Estilos de<br>Célula * | Inserir E | Excluir Forma | itar 📿 Lii        | mpar -    | classificar l<br>e Filtrar * S | elecionar     |
| Área i | de Transf 🔽 Fonte              | Бя                    |            |            |                 | Gi 1              | Número 🕞           |                               | Estilo                  |                        |           | Células       |                   | E         | dição                          |               |
|        | A1 • (* fx                     |                       |            | Centraliza | ir 💦            |                   |                    |                               |                         |                        |           |               |                   |           |                                |               |
| 1      | А                              | В                     |            |            |                 | F                 | G                  | Н                             | 1                       | J                      | К         | L             | М                 | N         | 0                              | F             |
| 1      |                                |                       |            |            |                 |                   |                    |                               |                         |                        |           |               |                   |           |                                |               |
| 2      | Selecionar a                   | Prova 1               | Trabalho 1 | Weula 1    | Média 2         | Média 3           | Média 4            | Média Final                   |                         |                        |           |               |                   |           |                                |               |
| 3      | Dispillos to da                | 8                     | 9          | 8,5        | 7,3             | 8,5               | 7,5                | 7,95                          |                         |                        |           |               |                   |           |                                | _             |
| 4      | Platilitia LOUA                | 8,5                   | 8          | 8,25       | 7,9             | 8,6               | 7,9                | 8,1625                        |                         |                        |           |               |                   |           |                                |               |
| 5      | Eu al                          | 6,7                   | 7          | 6,85       | 7,8             | 9                 | 5                  | 7,1625                        |                         |                        |           |               |                   |           |                                | _             |
| 6      | Daniel Desidério Braquehais    | 10                    | 7          | 8,5        | 7,9             | 3                 | 3                  | 5,6                           |                         |                        |           |               |                   |           |                                |               |
| 7      | Jamires Cordeiro Praciano      | 9                     | 8,6        | 8,8        | 8               | 4                 | 6                  | 6,7                           |                         |                        |           |               |                   |           |                                |               |
| 8      | Lívia Braga Sydrião de Alencar | 6,9                   | 6          | 6,45       | 6,8             | 6                 | 2,9                | 5,5375                        |                         |                        |           |               |                   |           |                                |               |
| 9      | Lucas Soares Mesquita          | 8,7                   | 5          | 6,85       | 3               | 7,7               | 6                  | 5,8875                        |                         |                        |           |               |                   |           |                                |               |
| 10     | Maira Larissa Martins          | 9,3                   | 4          | 6,65       | 9               | 8,5               | 4,5                | 7,1625                        |                         |                        |           |               |                   |           |                                |               |
| 11     | Orlando Júnior                 | 8                     | 7          | 7,5        | 3               | 7,9               | 1,2                | 4,9                           |                         |                        |           |               |                   |           |                                |               |
| 12     | Pedro Vale                     | 7                     | 3          | 5          | 6,6             | 10                | 4,9                | 6,625                         |                         |                        |           |               |                   |           |                                |               |
| 13     | Thays Guerra                   | 5                     | 4          | 4,5        | 4               | 6                 | 5,5                | 5                             |                         |                        |           |               |                   |           |                                |               |
| 14     | Udinart Prata Rabelo           | 2                     | 2          | 2          | 2               | 5                 | 6                  | 3,75                          |                         |                        |           |               |                   |           |                                | -             |
| 15     |                                |                       |            |            |                 |                   |                    |                               |                         |                        |           |               |                   |           |                                |               |
| 16     |                                |                       |            |            |                 |                   |                    |                               |                         |                        |           |               |                   |           |                                |               |
| 17     |                                |                       |            |            |                 |                   |                    |                               |                         |                        |           |               |                   |           |                                |               |
| 18     |                                |                       |            |            |                 |                   |                    |                               |                         |                        |           |               |                   |           |                                |               |
| 19     |                                |                       |            |            |                 |                   |                    |                               |                         |                        |           |               |                   |           |                                |               |
| 20     |                                |                       |            |            |                 |                   |                    |                               |                         |                        |           |               |                   |           |                                |               |
| 21     |                                |                       |            |            |                 |                   |                    |                               |                         |                        |           |               |                   |           |                                |               |
| 22     |                                |                       |            |            |                 |                   |                    |                               |                         |                        |           |               |                   |           |                                |               |
| 23     |                                |                       |            |            |                 |                   |                    |                               |                         |                        |           |               |                   |           |                                |               |
| 24     |                                |                       |            |            |                 |                   |                    |                               |                         |                        |           |               |                   |           |                                |               |
| 25     |                                |                       |            |            |                 |                   |                    |                               |                         |                        |           |               |                   |           |                                |               |
| 14 4   | Plan1 / Plan2 / Plan3 / 😓      |                       |            |            |                 |                   |                    |                               |                         | -                      | - 111     |               | COLUMN TWO IS NOT |           |                                | <b>&gt;</b> 1 |

Na guia Alinhamento, selecione as opções Alinhar no Meio e Centralizar.

Selecione as células A3 a A14, clicando, segurando e arrastando.

Na guia Alinhamento, mude a opção Centralizar para Alinhar Texto à Esquerda.

| 6   |                                 |                 |                    |            | Resultado Fin                            | al de Cálcu | Ilo.xlsx - Microso | ft Excel                      |                         |                          |           |                |                                         |                            |                           |
|-----|---------------------------------|-----------------|--------------------|------------|------------------------------------------|-------------|--------------------|-------------------------------|-------------------------|--------------------------|-----------|----------------|-----------------------------------------|----------------------------|---------------------------|
| C   | Início Inserir Layout da Pa     | ágina Fórmu     | ilas Dados         | Revisão E  | cibição                                  |             |                    |                               |                         |                          |           |                |                                         | 0                          | ) _ =                     |
|     | Colibri • 11                    | • A* A*         | = = »·<br>= = :: : | 📑 Quebrar  | Texto Automaticamente<br>e Centralizar * | Geral       | *<br>% 000 ***     | Formatação<br>Condicional * d | Formatar<br>como Tabela | Estilos de<br>• Célula * | Inserir E | xcluir Formata | Σ AutoSoma<br>Preencher *<br>∠ Limpar * | Classificar<br>e Filtrar * | Localizar o<br>Selecionar |
| Áre | ea de Transf 🧐 👘 Fonte          | G               |                    |            | 1                                        | 9. N        | lúmero 🖗           |                               | Estilo                  |                          |           | Células        |                                         | Edição                     |                           |
|     | A3 <del>•</del> (* <i>f</i> *   | Bergson da      | sir Alin           | inar Texto |                                          |             |                    |                               |                         |                          |           |                |                                         |                            |                           |
| 1   | А                               | В               | à E                | squerda    |                                          | F           | G                  | Н                             | L                       | J                        | К         | L              | M N                                     | 0                          | F                         |
| 1   |                                 | 100 mar and 100 |                    |            |                                          | -           | Marca Solar Ma     |                               |                         |                          |           |                |                                         |                            |                           |
| 2   | Aluno                           | Prova 1         | Trabalho 1         | iviedia 1  | Média 2 M                                | édia 3      | Média 4            | Média Final                   |                         |                          |           |                |                                         |                            | _                         |
| 3   | Bergson da Silva Matias         | 8               | 9                  | 8,5        | 7,3                                      | 8,5         | 7,5                | 7,95                          |                         |                          |           |                |                                         |                            | -                         |
| 4   | Ana Beatriz Rebouças Eutrasio   | 8,5             | 8                  | 8,25       | 7,9                                      | 8,6         | 7,9                | 8,1625                        |                         |                          |           |                |                                         |                            | -                         |
| 5   | Eduardo Paro Mesquita           | 6,7             | /                  | 6,85       | 7,8                                      | 9           | 5                  | 7,1625                        |                         |                          |           |                |                                         |                            | -                         |
| 0   | Daniel Desiderio Braquenais     | 10              | 1                  | 8,5        | 7,9                                      | 3           | 3                  | 5,0                           |                         |                          |           |                |                                         |                            | -                         |
| /   | Lívia Braga Sudrião do Alexan   | 50              | 6,0                | 0,0        | 60                                       | 4           | 0                  | 0,7                           |                         |                          |           |                |                                         |                            | -                         |
| 0   | Livia Braga Syuriao de Alericar | 0,9             | 0                  | 6,45       | 0,0                                      | 77          | 2,9                | 5,5575                        |                         |                          |           |                |                                         |                            | -                         |
| 10  | Maira Larissa Martins           | 0,7             | 3                  | 0,85       | 3                                        | 0,1<br>0 F  | 4.5                | 3,0073                        |                         |                          |           |                |                                         |                            | -                         |
| 11  | Orlando Júnior                  | 9,5             | 4                  | 7.5        | 2                                        | 7.0         | 4,3                | 1,1025                        |                         |                          |           |                |                                         |                            | -                         |
| 12  | Pedro Vale                      | 7               | 2                  | 5          | 66                                       | 10          | 1,2                | 6.625                         |                         |                          |           |                |                                         |                            |                           |
| 13  | Thays Guerra                    | 5               | 4                  | 45         | 4                                        | 6           | 5.5                | 5                             |                         |                          |           |                |                                         |                            | -                         |
| 14  | Udinart Prata Babelo            | 2               | 2                  | 2          | 2                                        | 5           | 6                  | 3.75                          |                         |                          |           |                |                                         |                            |                           |
| 15  | Semarci Toto Habero             |                 | -                  |            | -                                        |             |                    | 5,15                          |                         |                          |           |                |                                         |                            |                           |
| 16  |                                 |                 |                    |            |                                          |             |                    |                               |                         |                          |           |                |                                         |                            |                           |
| 17  |                                 |                 |                    |            |                                          |             |                    |                               |                         |                          |           |                |                                         |                            |                           |
| 18  |                                 |                 |                    |            |                                          |             |                    |                               |                         |                          |           |                |                                         |                            |                           |
| 19  |                                 |                 |                    |            |                                          |             |                    |                               |                         |                          |           |                |                                         |                            |                           |
| 20  |                                 |                 |                    |            |                                          |             |                    |                               |                         |                          |           |                |                                         |                            |                           |
| 21  |                                 |                 |                    |            |                                          |             |                    |                               |                         |                          |           |                |                                         |                            | 1                         |
| 22  |                                 |                 |                    |            |                                          |             |                    |                               |                         |                          |           |                |                                         |                            |                           |
| 23  |                                 |                 |                    |            |                                          |             |                    |                               |                         |                          |           |                |                                         |                            | 1                         |
| 24  |                                 |                 |                    |            |                                          |             |                    |                               |                         |                          |           |                |                                         |                            |                           |
| 25  |                                 | -               |                    |            |                                          |             |                    |                               |                         |                          |           |                |                                         | _                          |                           |
| H   | 🕩 M Plan1 / Plan2 / Plan3 / 🞾   |                 |                    |            |                                          |             |                    |                               | _                       |                          |           |                |                                         |                            | ► I                       |

#### Casas decimais

Selecione as células B3 a H14, correspondentes às notas dos alunos.

Na guia Número, selecione a opção Aumentar Casas Decimais para que fique com uma casa decimal.

| C  | n) 🖬 🎝 - (° - ) =              |            |                                           |             | Resulta                               | ido Final de Cálci | ulo.xlsx - Micros | oft Excel   |            |           |                |              |                       |
|----|--------------------------------|------------|-------------------------------------------|-------------|---------------------------------------|--------------------|-------------------|-------------|------------|-----------|----------------|--------------|-----------------------|
|    | Início Inserir Layout da Pá    | igina Fórm | ulas Dados                                | Revisão E   | xibição                               |                    |                   |             |            |           |                |              | 0 - 🖷                 |
|    | Colar J I S - H -              | • А́ ѧ́    | = <mark>=</mark> = »·<br>≡ <b>=</b> ≡ ≇ ( | Quebra      | r Texto Automatici<br>e Centralizar * | amente Númer       | ° · · ·           | Format      | Estilos de | Inserir I | Excluir Format | Σ AutoSoma * | Classificar Localizar |
| År | ea de Transf 🐨 Fonte           | G          |                                           | Alinhamento |                                       | 6                  | Número            | Aument      | ar         |           | Células        |              | Edição                |
|    | B3 <b>▼</b> (? <i>f</i> x      | 8          |                                           |             |                                       |                    |                   | Cosos Doci  | maic       |           |                |              |                       |
| -1 | А                              | В          | С                                         | D           | E                                     | F                  | G                 | Casas Deci  | mais       | К         | L              | M N          | O F                   |
| 1  |                                |            |                                           |             |                                       |                    |                   |             |            |           |                |              |                       |
| 2  | Aluno                          | Prova 1    | Trabalho 1                                | Média 1     | Média 2                               | Média 3            | Média 4           | Média Final |            |           |                |              |                       |
| 3  | Bergson da Silva Matias        | 8.0        | 9,0                                       | 8,5         | 7,3                                   | 8,5                | 7,5               | 8,0         |            |           |                |              |                       |
| 4  | Ana Beatriz Rebouças Eufrásio  | 8,5        | 8,0                                       | 8,3         | 7,9                                   | 8,6                | 7,9               | 8,2         |            |           |                |              |                       |
| 5  | Eduardo Paro Mesquita          | 6,7        | 7,0                                       | 6,9         | 7,8                                   | 9,0                | 5,0               | 7,2         |            |           |                |              |                       |
| 6  | Daniel Desidério Braquehais    | 10,0       | 7,0                                       | 8,5         | 7,9                                   | 3,0                | 3,0               | 5,6         |            |           |                |              |                       |
| 7  | Jamires Cordeiro Praciano      | 9,0        | 8,6                                       | 8,8         | 8,0                                   | 4,0                | 6,0               | 6,7         |            |           |                |              |                       |
| 8  | Lívia Braga Sydrião de Alencar | 6,9        | 6,0                                       | 6,5         | 6,8                                   | 6,0                | 2,9               | 5,5         |            |           |                |              |                       |
| 9  | Lucas Soares Mesquita          | 8,7        | 5,0                                       | 6,9         | 3,0                                   | 1,1                | 6,0               | 5,9         |            |           |                |              |                       |
| 10 | Maira Larissa Martins          | 9,3        | 4,0                                       | 6,7         | 9,0                                   | 85                 | 4,5               | 1,2         |            |           |                |              |                       |
| 11 | Orlando Junior                 | 8,0        | 7,0                                       | 7,5         | 3,0                                   | 7,9                | 1,2               | 4,9         |            |           |                |              |                       |
| 12 | Pedro Vale                     | 7,0        | 3,0                                       | 5,0         | 6,6                                   | 10,0               | 474               | 0,0         |            |           |                |              |                       |
| 13 | Thays Guerra                   | 5,0        | 4,0                                       | 4,5         | 4,0                                   | 6,0                | 5,5               | 5,0         |            |           |                |              |                       |
| 14 | Odinart Prata Rabelo           | 2,0        | 2,0                                       | 2,0         | 2,0                                   | 5,0                | 0,0               | 3,8         |            |           |                |              |                       |
| 16 |                                |            |                                           |             |                                       |                    |                   |             |            |           |                |              |                       |
| 17 |                                |            |                                           |             |                                       |                    |                   |             |            |           |                |              |                       |
| 18 |                                |            |                                           |             |                                       |                    |                   |             |            |           |                |              |                       |
| 19 |                                |            |                                           |             |                                       |                    |                   |             |            |           |                |              |                       |
| 20 |                                |            |                                           |             |                                       |                    |                   |             |            |           |                |              |                       |
| 21 |                                |            |                                           |             |                                       |                    |                   |             |            |           |                |              |                       |
| 22 | 1                              |            |                                           |             |                                       |                    |                   |             |            |           |                |              |                       |
| 23 |                                |            |                                           |             |                                       |                    |                   |             |            |           |                |              |                       |
| 24 |                                |            |                                           |             |                                       |                    |                   |             |            |           |                |              |                       |
| 25 |                                |            |                                           |             |                                       |                    |                   |             |            |           |                |              |                       |
| 14 | 🔸 🕨 Plan1 / Plan2 / Plan3 / 🞾  | 7          |                                           | 0           | A.F                                   | ð                  |                   |             |            | III       |                | -            | >                     |
| Dr | onto                           |            |                                           |             |                                       |                    |                   | Média: 6.3  | Contage    | m- 84 Son | 0.1521-0       | 100%         |                       |

#### • Formatando células

Selecione as células A2 a H14.

Na guia Fonte, ative a opção Todas as Bordas no comando Bordas.

| (1) ↓ 1) · (1) · →                                   |              | Resultad               | o Final de C | álculo.xlsx - Microsof | ft Excel      |             |                                                  |        |                  |              | _ D <u>_ X</u>         |
|------------------------------------------------------|--------------|------------------------|--------------|------------------------|---------------|-------------|--------------------------------------------------|--------|------------------|--------------|------------------------|
| Início Inserir Layout da Página Fórmulas D           | ados Revisão | Exibição               |              |                        |               |             |                                                  |        |                  |              | 0 - 0                  |
| Calibri • 12 • A A = =                               | ∎ 🐎 - 📑 Que  | brar Texto Automatican | nente Ge     | ral +                  |               |             |                                                  |        |                  | Σ AutoSoma * | 27 8                   |
|                                                      | Mes          | tlar e Centralizar 🔹   |              | ~ % 000 % *,0          | Condicional * | como Tabela | <ul> <li>Estilos de</li> <li>Célula *</li> </ul> | Insenr | Excluir Formatar | 🖉 Limpar *   | e Filtrar * Selecionar |
| Área de Transf 🔽 Fo Bordas                           | Alinhamen    | to                     | 5            | Número 🕞               |               | Estilo      |                                                  |        | Células          |              | Edição                 |
| A2 - Borda Inferior                                  |              |                        |              |                        |               |             |                                                  |        |                  |              |                        |
| A Borda Superior                                     | т            | odas as                | F            | G                      | н             | 1           | J                                                | K      | L                | M N          | O P                    |
| 1 Borda Esquerda                                     |              | Juas as                |              |                        |               |             |                                                  |        |                  |              |                        |
| 2 Alune Borda Direita                                |              | Bordas                 | .viédia 3    | 3 Média 4              | Média Final   |             |                                                  |        |                  |              |                        |
| 3 Bergson da Silva Matias Sem borda                  |              |                        | 8,5          | 7,5                    | 8,0           |             |                                                  |        |                  |              |                        |
| 4 Ana Beatriz Rebouças Eufrás 🖽 Iodas as bordas      | 8,3          | 7,9                    | 8,6          | 7,9                    | 8,2           |             |                                                  |        |                  |              |                        |
| 5 Eduardo Paro Mesquita Bordas Externas              | 6,9          | 7,8                    | 9,0          | 5,0                    | 7,2           |             |                                                  |        |                  |              |                        |
| 6 Daniel Desidério Braquehais Borda superior espessa | 8,5          | 7,9                    | 3,0          | 3,0                    | 5,6           |             |                                                  |        |                  |              |                        |
| 7 Jamires Cordeiro Praciano Borda Inferior Dupla     | 8,8          | 8,0                    | 4,0          | 6,0                    | 6,7           |             |                                                  |        |                  |              |                        |
| 8 Lívia Braga Sydrião de Alenca                      | 6,5          | 6,8                    | 6,0          | 2,9                    | 5,5           |             |                                                  |        |                  |              |                        |
| 9 Lucas Soares Mesquita                              | 6,9          | 3,0                    | 7,7          | 6,0                    | 5,9           |             |                                                  |        |                  |              |                        |
| 10 Maira Larissa Martins                             | 6,7          | 9,0                    | 8,5          | 4,5                    | 7,2           |             |                                                  |        |                  |              |                        |
| 11 Orlando Júnior                                    | pessa 7,5    | 3,0                    | 7,9          | 1,2                    | 4,9           |             |                                                  |        |                  |              |                        |
| 12 Pedro Vale Borda Superior e Inferior D            | upla 5,0     | 6,6                    | 10,0         | 4,9                    | 6,6           |             |                                                  |        |                  |              |                        |
| 13 Thays Guerra Desenhar Bordas                      | 4,5          | 4,0                    | 6,0          | 5,5                    | 5,0           |             |                                                  |        |                  |              |                        |
| 14 Udinart Prata Rabelo Desenhar Borda               | 2,0          | 2,0                    | 5,0          | 6,0                    | 3,8           |             |                                                  |        |                  |              |                        |
| 15 AB Desenhar Grade da Borda                        |              |                        |              |                        |               |             |                                                  |        |                  |              |                        |
| 2 Apagar borda                                       |              |                        |              |                        |               |             |                                                  |        |                  |              |                        |
| 2 Cor da Linha                                       | •            |                        |              |                        |               |             |                                                  |        |                  |              |                        |
| 10 Estilo da Linha                                   | •            |                        |              |                        |               |             |                                                  |        |                  |              |                        |
| 20 Mais Bordas                                       |              |                        |              |                        |               |             |                                                  |        |                  |              |                        |
| 20                                                   |              |                        |              |                        |               |             |                                                  |        |                  |              |                        |
| 22                                                   |              |                        |              |                        |               |             |                                                  |        |                  |              |                        |
| 22                                                   |              |                        |              |                        |               |             |                                                  |        |                  |              |                        |
| 24                                                   |              |                        |              |                        |               |             |                                                  |        |                  |              |                        |
| 25                                                   |              |                        |              |                        |               |             |                                                  |        |                  |              |                        |
| I + + + Plan1 Plan2 Plan3                            | 1            | 1                      |              | 1                      | 14            |             |                                                  | -00    | 1                | 1            |                        |
| Drawta                                               |              |                        |              |                        | Média         | 221004049   | Contracem                                        | 104 50 | may E21 007E     | 1002         |                        |

Selecione as células A2 a H2.

Na guia Fonte, mude a Cor de Preenchimento para preto e a Cor da Fonte para Branco.

| 💼 🖌 🖉 🗸 (° – ) ÷                  |             |                     |          | Resulta                               | do Final | de Cálculo.xlsx - Micros | oft Excel   |             |              |         |                |         |                       |              | ) ×         |
|-----------------------------------|-------------|---------------------|----------|---------------------------------------|----------|--------------------------|-------------|-------------|--------------|---------|----------------|---------|-----------------------|--------------|-------------|
| Início Inserir Layout da Página   | a           | Cor da Fo           | nte      | xibição                               |          |                          |             |             |              |         |                |         |                       | 0            |             |
| Colibri 12 -                      | A .         |                     | ebra     | r Texto Automatica<br>e Centralizar * | amente   | Geral                    | Formatação  | Formatar    | Estilos de   | Inserir | Excluir Format | Σ AutoS | oma * /<br>ther * Cla | ssificar L   | Cocalizar e |
|                                   | Auto        | mitica              |          |                                       |          |                          | Condicional | como Tabela | · ▼ Célula * | *       | * *            | 2 Limpa | r el                  | filtrar + Se | elecionar   |
| Cor de Pre                        | - Course da | Tema                | nnamento |                                       |          | Numero                   | 3           | Estilo      |              |         | Celulas        |         | Edi                   | çao          | -           |
|                                   |             | n in in in in in in |          |                                       |          |                          |             |             |              |         |                |         |                       |              |             |
| enchimento                        |             |                     | D        | E                                     | F        | G                        | Н           | 1           | J            | K       | L              | M       | N                     | 0            | P           |
| 1                                 | Branco,     | Plano de Fundo 1    |          |                                       |          |                          |             |             |              |         |                |         |                       |              |             |
| 2 Aluno                           |             |                     | equa 1   | Wiédia 2                              | wiec     | lia 3 Média 4            | Nied Fina   |             |              |         |                |         |                       |              |             |
| 3 Bergson da Silva Matias         |             |                     | 8,5      | 7,3                                   | 8,       | .5 7,5                   | 8,0         | _           |              |         |                |         |                       |              | _           |
| 4 Ana Beatriz Rebouças Eufrásio   | Cores Pa    | drao                | 8,3      | 7,9                                   | 8,       | .6 7,9                   | 8,2         | -           |              |         |                |         |                       |              |             |
| 5 Eduardo Paro Mesquita           |             |                     | 6,9      | 7,8                                   | 9,       | 0 5,0                    | 7,2         | -           |              |         |                |         |                       |              |             |
| 6 Daniel Desiderio Braquehais     | 1 Mais      | s cores             | 8,5      | 7,9                                   | 3,       | 0 3,0                    | 5,6         | -           |              |         |                |         |                       |              |             |
| 7 Jamires Cordeiro Praciano       | 9,0         | 8,6                 | 8,8      | 8,0                                   | 4,       | 6,0                      | 6,/         |             |              |         |                |         |                       |              | _           |
| 8 Livia Braga Sydriao de Alencar  | 6,9         | 6,0                 | 6,5      | 6,8                                   | 6,       | .0 2,9                   | 5,5         | -           |              |         |                |         |                       |              |             |
| 9 Lucas Soares Mesquita           | 8,7         | 5,0                 | 6,9      | 3,0                                   | 1,       | ./ 6,0                   | 5,9         | -           |              |         |                |         |                       |              | _           |
| 10 Maira Larissa Martins          | 9,3         | 4,0                 | 0,7      | 9,0                                   | 8,       | 5 4,5                    | 1,2         | -           |              |         |                |         |                       |              |             |
| 11 Onando Junior                  | 8,0         | 7,0                 | 7,5      | 3,0                                   | 1,       | .9 1,2                   | 4,9         | -           |              |         |                |         |                       |              |             |
| 12 Pedro Vale                     | 7,0         | 3,0                 | 5,0      | 0,0                                   | 10       | 0 55                     | 6,6         | -           |              |         |                |         |                       |              |             |
| 14 Udipart Prata Pabolo           | 3,0         | 4,0                 | 4,5      | 4,0                                   | 0,<br>E  | 0 5,5                    | 3,0         |             |              |         |                |         |                       |              | _           |
|                                   | 2,0         | 2,0                 | 2,0      | 2,0                                   | э,       | 0,0                      | 3,0         | -           |              |         |                |         |                       |              |             |
| 16                                |             |                     |          |                                       |          |                          |             |             |              |         |                |         |                       |              | -           |
| 17                                |             |                     |          |                                       |          |                          |             |             |              |         |                |         |                       |              |             |
| 18                                |             |                     |          |                                       |          |                          |             |             |              |         |                |         |                       |              | _           |
| 19                                |             |                     |          |                                       |          |                          |             |             |              |         |                |         |                       |              | -           |
| 20                                |             |                     |          |                                       |          |                          |             |             |              |         |                |         |                       |              |             |
| 21                                |             |                     |          |                                       |          |                          |             |             |              |         |                |         |                       |              |             |
| 22                                |             |                     |          |                                       |          |                          |             |             |              |         |                |         |                       |              |             |
| 23                                |             |                     |          |                                       |          |                          |             |             |              |         |                |         |                       |              |             |
| 24                                |             |                     |          |                                       |          |                          |             |             |              |         |                |         |                       |              |             |
| 25                                |             |                     |          |                                       |          |                          |             |             |              |         |                |         |                       |              |             |
| H + + H Plan1 / Plan2 / Plan3 / 💱 |             |                     |          |                                       |          |                          | 14          |             |              | - 01    |                | -       |                       |              | > I         |

Selecione as células A3 a A14.

Mude a Cor de Preenchimento para Branco, Mais Escuro 15%.

| 💼 🖉 = (° - ) =                   |               |                   |              | Resulta           | ado Final de Cálc | ulo.xlsx - Microso | ft Excel                    |                         |                        |         |               |          |                         |                              | <u></u>                     |
|----------------------------------|---------------|-------------------|--------------|-------------------|-------------------|--------------------|-----------------------------|-------------------------|------------------------|---------|---------------|----------|-------------------------|------------------------------|-----------------------------|
| Inicio Inserir Layout da P       | agina Fórmu   | ilas Dados        | Revisão B    | Exibição          |                   |                    |                             |                         |                        |         |               |          |                         | 0                            | >                           |
| Calibri - 11                     | • A *         | = = >.            | Quebra       | r Texto Automatic | amente Geral      | •                  | <u></u>                     |                         |                        |         | P 🚺           | Σ        | utoSoma +<br>reencher + | 27                           | <i>i</i> h                  |
|                                  | A - 1         | 토콜 글 글            | 📰 Mesclar    | e Centralizar *   |                   | % 000 50 50        | Formatação<br>Condicional * | Formatar<br>como Tabela | Estilos de<br>Célula - | Inserir | Excluir Forma | atar 🖉 L | impar 🛪                 | Classificar<br>e Filtrar * ! | Localizar e<br>Selecionar * |
| Área de T                        | Cores do Tem  | a                 | Alinhamento  |                   | rs.               | Número 🖙           |                             | Estilo                  |                        |         | Células       |          |                         | Edição                       |                             |
| Cor de Pre                       |               |                   |              |                   |                   |                    |                             |                         |                        |         |               |          |                         |                              | ;                           |
| enchimento                       |               |                   | D            | E                 | F                 | G                  | Н                           | 1                       | J                      | K       | L             | М        | N                       | 0                            | P                           |
|                                  | Branco, Plane | o de Fundo 1, Mai | s Escuro 15% | Mádia 2           | Módia 2           | Módia 4            | Mádia Einal                 |                         |                        |         |               |          |                         |                              |                             |
| 3 Bergson da Silva Matias        | Cores Padrão  |                   | 8.5          | 7.3               | 8.5               | 7.5                | 8.0                         | 2                       |                        |         |               |          |                         |                              |                             |
| 4 Ana Beatriz Rebouças Eutrásio  |               |                   | 8,3          | 7,9               | 8,6               | 7,9                | 8,2                         |                         |                        |         |               |          |                         |                              |                             |
| 5 Eduardo Paro Mesquita          | Sem Preer     | nchimento         | 6,9          | 7,8               | 9,0               | 5,0                | 7,2                         |                         |                        |         |               |          |                         |                              |                             |
| 6 Daniel Desidério Braquelais    | 3 Mais Core   | ·s                | 8,5          | 7,9               | 3,0               | 3,0                | 5,6                         |                         |                        |         |               |          |                         |                              |                             |
| 7 Jamires Cordeiro Praciano      | 9,0           | 8,6               | 8,8          | 8,0               | 4,0               | 6,0                | 6,7                         |                         |                        |         |               |          |                         |                              |                             |
| 8 Lívia Braga Sydrião de Alencar | 6,9           | 6,0               | 6,5          | 6,8               | 6,0               | 2,9                | 5,5                         |                         |                        |         |               |          |                         |                              |                             |
| 9 Lucas Soares Mesquita          | 8,7           | 5,0               | 6,9          | 3,0               | 7,7               | 6,0                | 5,9                         |                         |                        |         |               |          |                         |                              |                             |
| 10 Maira Larissa Martins         | 9,3           | 4,0               | 6,7          | 9,0               | 8,5               | 4,5                | 7,2                         |                         |                        |         |               |          |                         |                              | _                           |
| 11 Orlando Júnior                | 8,0           | 7,0               | 7,5          | 3,0               | 7,9               | 1,2                | 4,9                         |                         |                        |         |               |          |                         |                              |                             |
| 12 Pedro Vale                    | 7,0           | 3,0               | 5,0          | 6,6               | 10,0              | 4,9                | 6,6                         |                         |                        |         |               |          |                         |                              |                             |
| 13 Thays Guerra                  | 5,0           | 4,0               | 4,5          | 4,0               | 6,0               | 5,5                | 5,0                         |                         |                        |         |               |          |                         |                              |                             |
| 14 Udinart Prata Rabelo          | 2,0           | 2,0               | 2,0          | 2,0               | 5,0               | 6,0                | 3,8                         | (                       |                        |         |               |          |                         |                              |                             |
| 15                               |               |                   |              |                   |                   |                    |                             |                         |                        |         |               |          |                         |                              |                             |
| 16                               |               |                   |              |                   |                   |                    |                             |                         |                        |         |               |          |                         |                              | _                           |
| 1/                               |               |                   |              |                   |                   |                    |                             |                         |                        |         |               |          |                         |                              | _                           |
| 10                               |               |                   |              |                   |                   |                    |                             |                         |                        |         |               |          |                         |                              |                             |
| 20                               |               |                   |              |                   |                   |                    |                             |                         |                        |         |               |          |                         |                              |                             |
| 20                               |               |                   |              |                   |                   |                    |                             |                         |                        |         |               |          |                         |                              | _                           |
| 22                               |               |                   |              |                   |                   |                    |                             |                         |                        |         |               |          |                         |                              |                             |
| 23                               |               |                   |              |                   |                   |                    |                             |                         |                        |         |               |          |                         |                              | -                           |
| 24                               |               |                   |              |                   |                   |                    |                             |                         |                        |         |               |          |                         |                              |                             |
| 25                               |               |                   |              |                   |                   |                    |                             |                         |                        |         |               |          |                         |                              |                             |
| H + + H Plan1 / Plan2 / Plan3    | 1             | -h,               |              |                   |                   |                    |                             |                         | 1                      | 111     | 2             | 1        | 1                       |                              |                             |
| Pronto                           |               |                   |              |                   |                   |                    | 20 ( A 1                    |                         |                        | C       | ontagem: 12   | mou      | 100% (-                 |                              | . (†                        |

• Realçando regras das células

Selecione as células B3 a H14.

Na guia Estilo, vá para Formatação Condicional. Escolha o comando Realçar Regras das Células e o subcomando É Menor do que...

|                                  |            |                   |             | Resulta                               | ido Final de Cálc | ulo.xlsx - Microsoft | Excel                       |                                               |     |                              |                   |                                   | X                       |
|----------------------------------|------------|-------------------|-------------|---------------------------------------|-------------------|----------------------|-----------------------------|-----------------------------------------------|-----|------------------------------|-------------------|-----------------------------------|-------------------------|
| Início Inserir Layout da Pa      | ágina Fórm | ulas Dados        | Revisão E   | xibição                               |                   |                      |                             |                                               |     |                              |                   | 0 -                               | - = x                   |
| Colar V I S - H -                | · A * *    | = = »·<br>= = ₹ € | 🚔 Quebrar   | r Texto Automatica<br>e Centralizar * | amente Núme       | ro •                 | Formatação<br>Condicional * | Formatar Estilos de<br>como Tabela ~ Célula ~ | +   | Excluir Formatar             | Soma *<br>ncher * | Classificar Lo<br>e Filtrar * Sel | calizar e<br>lecionar * |
| Área de Transf 🗐 Fonte           | 5          |                   | Alinhamento |                                       | G.                | Número 🖙             |                             |                                               | EEE |                              | E                 | ldição                            |                         |
| B3 🕶 🔿 🍂                         | 8          |                   |             |                                       |                   |                      | Keak                        | ar Regras das Celulas                         |     | E Maior do que               |                   |                                   | *                       |
| A                                | В          | С                 | D           | E                                     | F                 | G                    | A Regr                      | as de Primeiros/Últimos                       |     | É Manor do que               | N                 | 0                                 | F                       |
| 1                                |            |                   |             |                                       |                   |                      | 10                          |                                               | 4   | L Menor do que               | <u> </u>          |                                   |                         |
| 2 Aluno                          | Prova 1    | Trabalho 1        | Média 1     | Média 2                               | Média 3           | Média 4              | Barra                       | s de Dados                                    |     | Está Entre                   |                   |                                   |                         |
| 3 Bergson da Silva Matias        | 8,0        | 9,0               | 8,5         | 7,3                                   | 8,5               | 7,5                  |                             |                                               |     |                              | -                 |                                   | _                       |
| 5 Eduardo Paro Mesquita          | 6,5        | 7.0               | 6.0         | 7,9                                   | 8,0               | 7,9                  | Escal                       | as de Cor                                     |     | É Iqual a                    |                   |                                   |                         |
| 6 Daniel Desidério Braquehais    | 10.0       | 7.0               | 8.5         | 7,9                                   | 3.0               | 3.0                  |                             |                                               |     |                              |                   |                                   |                         |
| 7 Jamires Cordeiro Praciano      | 9,0        | 8,6               | 8,8         | 8,0                                   | 4,0               | 6,0                  | Coni                        | untos de Ícones                               |     | Texto que Contém             |                   |                                   |                         |
| 8 Lívia Braga Sydrião de Alencar | 6,9        | 6,0               | 6,5         | 6,8                                   | 6,0               | 2,9                  |                             |                                               | at  | 1                            |                   |                                   |                         |
| 9 Lucas Soares Mesquita          | 8,7        | 5,0               | 6,9         | 3,0                                   | 7,7               | 6,0                  | Nova R                      | egra                                          |     | Uma Data que Ocorre          |                   |                                   |                         |
| 10 Maira Larissa Martins         | 9,3        | 4,0               | 6,7         | 9,0                                   | 8,5               | 4,5                  | 🕑 Limpar                    | Regras                                        |     | ona b <u>a</u> ta que oconem |                   |                                   |                         |
| 11 Orlando Júnior                | 8,0        | 7,0               | 7,5         | 3,0                                   | 7,9               | 1,2                  | Gerenci                     | ar <u>R</u> egras                             |     | Valance Duralizadas          |                   |                                   |                         |
| 12 Pedro Vale                    | 7,0        | 3,0               | 5,0         | 6,6                                   | 10,0              | 4,9                  | 6,6                         | 1                                             | -   | valores Duplicados           |                   |                                   | 1                       |
| 13 Thays Guerra                  | 5,0        | 4,0               | 4,5         | 4,0                                   | 6,0               | 5,5                  | 5,0                         |                                               |     | Mais Regras                  |                   |                                   |                         |
| 14 Udinart Prata Rabelo          | 2,0        | 2,0               | 2,0         | 2,0                                   | 5,0               | 6,0                  | 3,8                         |                                               |     |                              | ł                 |                                   |                         |
| 15                               |            |                   |             |                                       |                   |                      |                             |                                               |     |                              |                   |                                   |                         |
| 16                               |            |                   |             |                                       |                   |                      |                             |                                               |     |                              |                   |                                   |                         |
| 17                               |            |                   |             |                                       |                   |                      |                             |                                               |     |                              |                   |                                   |                         |
| 18                               |            |                   |             |                                       |                   |                      |                             |                                               |     |                              |                   |                                   |                         |
| 19                               |            |                   |             |                                       |                   |                      |                             |                                               |     |                              |                   |                                   |                         |
| 20                               |            |                   |             |                                       |                   |                      |                             |                                               |     |                              |                   |                                   |                         |
| 21                               |            |                   |             |                                       |                   |                      |                             |                                               |     |                              |                   |                                   |                         |
| 22                               |            |                   |             |                                       |                   |                      |                             |                                               |     |                              |                   |                                   |                         |
| 23                               |            |                   |             |                                       |                   |                      |                             |                                               |     |                              |                   |                                   |                         |
| 24                               |            |                   |             |                                       |                   |                      |                             |                                               |     |                              |                   |                                   |                         |
| 25                               |            |                   |             |                                       |                   |                      |                             |                                               |     |                              |                   |                                   | -                       |
| Plan1 / Plan2 / Plan3 / 🖓        | /          |                   |             |                                       |                   |                      |                             | 11/1-02 000                                   |     |                              |                   |                                   |                         |

Na caixa de diálogo, digite 4. No outro espaço, escolha a opção Formato Personalizado.

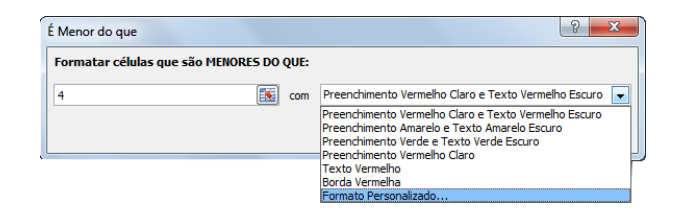

Na nova caixa de diálogo, mude a Cor para Vermelho.

| ormatar Células                                                                                                    |                                                    | 8 23                           |
|----------------------------------------------------------------------------------------------------|----------------------------------------------------|--------------------------------|
| Número Fonte Borda Preenchimento                                                                                                    |                                                    |                                |
| Fonte:                                                                                                    | Estilo da fonte:                                   | Tamanho:                       |
| The Cambria (Titulos)<br>The Callori (Corpo)<br>The Acadter<br>The Acadter<br>The Agency FB<br>The Alaroni<br>The Alaroni | Regular A<br>Itálico<br>Negrito<br>Negrito itálico | 8 A 9<br>9 10<br>11 12<br>14 V |
| Sublinhado:                                                                                                    | Cor:                                               |                                |
| Efeitos                                                                                                    | Automática                                         |                                |
| Tacha <u>d</u> o                                                                                                    | Cores do Tema                                      |                                |
| Sobrescrito                                                                                                    |                                                    |                                |
| Para 'Formatação condicional' você pode definir 'Estilo da fonte', '                                                                                                    | Su                                                 |                                |
|                                                                                                    | Cores Padrão                                       |                                |
|                                                                                                    |                                                    |                                |
|                                                                                                    | Vermelho                                           | Limpar                         |
|                                                                                                    | ОК                                                 | Cancelar                       |

Clique em Ok. E novamente, clique em Ok.

Na guia Estilo, vá para Formatação Condicional. Escolha o comando Realçar Regras das Células e o subcomando Está Entre...

| 6   |                | (≈ - ) =                    |             |                                           |           | Resultad                                 | do Final d | le Cálculo.xlsx -   | Microsoft | t Excel |                            |                                    |            |                 |                         |                              | 0                              |             |
|-----|----------------|-----------------------------|-------------|-------------------------------------------|-----------|------------------------------------------|------------|---------------------|-----------|---------|----------------------------|------------------------------------|------------|-----------------|-------------------------|------------------------------|--------------------------------|-------------|
|     | Início         | Inserir Layout da Pá        | igina Fórmu | ulas Dados                                | Revisão B | Exibição                                 |            |                     |           |         |                            |                                    |            |                 |                         |                              | 0                              | _ = ×       |
| Å.  | Colar          | Calibri • 11<br>N I S • H • | • A • •     | = <mark>=</mark> = »·<br>= <b>=</b> = : : | Cuebra    | ir Texto Automatica<br>r e Centralizar * | mente      | Número<br>9 - % 000 | *<br>**** | Format  | ação<br>Formonal - como Ta | atar Estilos c<br>ibela + Célula · | le Inseri  | r Excluir Forma | Σ Aut<br>Pree<br>2 Limp | oSoma *<br>encher *<br>par * | Classificar I<br>e Filtrar * S | Localizar e |
| MI  |                | - C f                       | 0           |                                           | Annamento |                                          |            | Numero              |           |         | Realçar Regra              | s das Células                      | •          | É Maior do qu   | e                       | -                            | uiçau                          | ×           |
|     | bJ             | · (· · ·                    | 0           |                                           |           | -                                        |            |                     | -         |         |                            |                                    |            |                 |                         | -                            | 0                              |             |
| 1   |                | А                           | в           | C                                         | U         | E                                        | ٢          |                     | 5         | 10      | Regras de Pri              | neiros/Úlṯimos                     | •          | É Menor do q    | ue                      | N                            | 0                              | -           |
| 2   |                | Aluno                       | Prova 1     | Trabalho 1                                | Média 1   | Média 2                                  | Méd        | ia 3 Mé             | dia 4     |         |                            |                                    |            |                 |                         |                              |                                |             |
| 3   | Bergson da S   | ilva Matias                 | 8,0         | 9,0                                       | 8,5       | 7,3                                      | 8,         | 5 7                 | ,5        |         | Barras de Dao              | os                                 | ) 🖃        | Está Entre      |                         |                              |                                |             |
| 4   | Ana Beatriz R  | tebouças Eufrásio           | 8,5         | 8,0                                       | 8,3       | 7,9                                      | 8,         | 5 7                 | ,9        | THE O   |                            |                                    |            | 1               |                         | 1                            |                                |             |
| 5   | Eduardo Parc   | Mesquita                    | 6,7         | 7,0                                       | 6,9       | 7,8                                      | 9,         | ) 5                 | ,0        |         | Escalas de Co              |                                    | * E        | É Igual a       |                         |                              |                                |             |
| 6   | Daniel Desid   | ério Braquehais             | 10,0        | 7,0                                       | 8,5       | 7,9                                      | 3,         | ) 3                 | ,0        |         |                            |                                    |            | 1               |                         |                              |                                |             |
| 7   | Jamires Cord   | eiro Praciano               | 9,0         | 8,6                                       | 8,8       | 8,0                                      | 4,         | ) 6                 | ,0        |         | Conjuntos de               | Ícones                             | • 📑        | Texto que Co    | ntém                    |                              |                                |             |
| 8   | Lívia Braga Sy | drião de Alencar            | 6,9         | 6,0                                       | 6,5       | 6,8                                      | 6,         | ) 2                 | ,9        | 10001   |                            |                                    |            |                 |                         |                              |                                |             |
| 9   | Lucas Soares   | Mesquita                    | 8,7         | 5,0                                       | 6,9       | 3,0                                      | 7,         | 7 6                 | ,0        |         | ova Regra                  |                                    |            | Uma Data que    | Ocorre                  |                              |                                |             |
| 10  | Maira Larissa  | Martins                     | 9,3         | 4,0                                       | 6,7       | 9,0                                      | 8,         | 5 4                 | ,5        | BU      | mpar Regras                |                                    | •          | 8               |                         |                              |                                |             |
| 11  | Orlando Júni   | or                          | 8,0         | 7,0                                       | 7,5       | 3,0                                      | 7,         | ) 1                 | ,2        | G       | erenciar <u>R</u> egra     | s                                  |            | Valorer Dupli   | ados                    |                              |                                | _           |
| 12  | Pedro Vale     |                             | 7,0         | 3,0                                       | 5,0       | 6,6                                      | 10         | 0 4                 | ,9        | 6,6     |                            |                                    |            | 1 Taloies Dupin |                         |                              |                                | -           |
| 13  | Thays Guerra   |                             | 5,0         | 4,0                                       | 4,5       | 4,0                                      | 6,         | ) 5                 | ,5        | 5,0     |                            |                                    |            | Mais Regras     |                         |                              |                                |             |
| 14  | Udinart Prata  | Rabelo                      | 2,0         | 2,0                                       | 2,0       | 2,0                                      | 5,         | ) 6                 | ,0        | 3,8     |                            |                                    |            |                 |                         | 1                            |                                |             |
| 15  | 1              |                             |             |                                           |           |                                          |            |                     |           |         |                            |                                    |            |                 |                         |                              |                                |             |
| 16  |                |                             |             |                                           |           |                                          |            |                     |           |         |                            |                                    |            |                 |                         |                              |                                |             |
| 17  |                |                             |             |                                           |           |                                          |            |                     |           |         |                            |                                    |            |                 |                         |                              |                                |             |
| 18  |                |                             |             |                                           |           |                                          |            |                     |           |         |                            |                                    |            |                 |                         |                              |                                |             |
| 19  |                |                             |             |                                           |           |                                          |            |                     |           |         |                            |                                    |            |                 |                         |                              |                                |             |
| 20  |                |                             |             |                                           |           |                                          |            |                     |           |         |                            |                                    |            |                 |                         |                              |                                |             |
| 21  |                |                             |             |                                           |           |                                          |            |                     |           |         |                            |                                    |            |                 |                         |                              |                                |             |
| 22  |                |                             |             |                                           |           |                                          |            |                     |           |         |                            |                                    |            |                 |                         |                              |                                |             |
| 23  |                |                             |             |                                           |           |                                          |            |                     |           |         |                            |                                    |            |                 |                         |                              |                                |             |
| 24  |                |                             |             |                                           |           |                                          |            |                     |           |         |                            |                                    |            |                 |                         |                              |                                |             |
| 25  |                |                             | 1           |                                           |           |                                          |            |                     |           |         |                            |                                    |            |                 |                         |                              |                                | ~           |
| 14  | < → → Plan1    | / Plan2 / Plan3 / 🖓         | 1           |                                           |           |                                          |            |                     |           | 14      | -                          |                                    |            | .111            | -                       |                              |                                | × 1         |
| Pro | onto           |                             |             |                                           |           |                                          |            |                     |           |         | N                          | lédia: 6,3 Cor                     | ntagem: 84 | Soma: 531,9     |                         | 100% (=                      | )                              | +           |

Na caixa de diálogo, digite 4 no primeiro espaço e 6,99 no segundo espaço. No terceiro espaço, escolha a opção Formato Personalizado.

| Está entre                        |       | ि <b>२</b>                                                                                                    |
|-----------------------------------|-------|----------------------------------------------------------------------------------------------------|
| Formatar células que estão ENTRE: |       |                                                                                                    |
| 4 💽 e 6,99                        | 📧 com | Preenchimento Vermelho Claro e Texto Vermelho Escuro 💽                                                                                           |
|                                   |       | Preenchimento Vermelho Claro e Texto Vermelho Escuro<br>Preenchimento Amarelo e Texto Amarelo Escuro<br>Preenchimento Verde e Texto Verde Escuro |
|                                   |       | Preenchimento Vermelho Claro                                                                                                    |
|                                   |       | Borda Vermelha<br>Formato Personalizado                                                                                                    |

Na nova caixa de diálogo, mude a Cor para Azul-escuro.

| Formatar Células                                                                                           |                                                  | 8 22                           |
|----------------------------------------------------------------------------------------------------|--------------------------------------------------|--------------------------------|
| Número Fonte Borda Preenchimento                                                                           |                                                  |                                |
| Fonte:                                                                                                    | <u>E</u> stilo da fonte:                         | Tamanho:                       |
| The Cambria (Títulos)<br>The Calibri (Corpo)<br>The AcadEref<br>The Agency FB<br>The Aharoni<br>The AlaCDT | Regular<br>Itálico<br>Negrito<br>Negrito itálico | 8<br>9<br>10<br>11<br>12<br>14 |
| Sublinhado:                                                                                                | C <u>o</u> r:                                    |                                |
| ▼<br>Efeitos                                                                                               | Automática                                       |                                |
| Sobrescrito                                                                                                | Cores do Tema                                    |                                |
| Subscrito Para 'Formatação condicional' você pode definir 'Estilo da fonte', '                             | Correc Padrão                                    |                                |
|                                                                                                    | Mais Cores                                       | Azul-escuro<br>Limpar          |
|                                                                                                    | OK                                               | Cancelar                       |

Clique em Ok. E novamente, clique em Ok.

Na guia Estilo, vá para Formatação Condicional. Escolha o comando

Realçar Regras das Células e o subcomando Está Entre...

|     |                                |            |                        |             | Resultado                              | o Final de | e Cálculo.xlsx - Microsoft | t Excel                   |                               |                        |          |                       |                           |                            |                                   | ×         |
|-----|--------------------------------|------------|------------------------|-------------|----------------------------------------|------------|----------------------------|---------------------------|-------------------------------|------------------------|----------|-----------------------|---------------------------|----------------------------|-----------------------------------|-----------|
|     | Início Inserir Layout da Pá    | igina Fórr | nulas Dados            | Revisão E   | xibição                                |            |                            |                           |                               |                        |          |                       |                           |                            | 0 -                               | . • x     |
|     | Colar<br>Colar<br>Colar        | • A * *    | = = ≥ »··<br>= = i i i | 📑 Quebra    | r Texto Automaticam<br>e Centralizar 👻 | iente      | Número •                   | Formatação<br>Condicional | Formatar E<br>como Tabela * 1 | istilos de<br>Célula * | Inserir  | Excluir Formata       | Σ Auto<br>Prees<br>∠ Limp | Soma *<br>ncher *<br>par * | Classificar Loc<br>Filtrar * Sele | calizar e |
| Áre | a de Transf 🚱 Fonte            | 5          |                        | Alinhamento |                                        | 6          | Número 🕞                   | Peak                      | rar Peoras das Cá             | dular >                |          | 6 Mar. 4              |                           | E                          | dição                             |           |
|     | B3 • (* <i>f</i> x             | 8          |                        |             |                                        |            |                            | TES Pear                  | çai keyias uas ce             | iulas /                |          | E Maior do que        |                           |                            |                                   | *         |
| 1   | A                              | В          | С                      | D           | E                                      | F          | G                          | 10 Regr                   | as de Primeiros/Ú             | Úlţimos →              |          | É <u>M</u> enor do qu | a                         | N                          | 0                                 | P         |
| 2   | Aluno                          | Prova 1    | Trabalho 1             | Média 1     | Média 2                                | Médi       | a 3 Média 4                |                           |                               |                        | -        |                       |                           |                            |                                   |           |
| 3   | Bergson da Silva Matias        | 8,0        | 9,0                    | 8,5         | 7,3                                    | 8,5        | 7,5                        | Barra                     | as de <u>D</u> ados           | *                      |          | Está Entre            |                           |                            |                                   |           |
| 4   | Ana Beatriz Rebouças Eufrásio  | 8,5        | 8,0                    | 8,3         | 7,9                                    | 8,6        | 7,9                        |                           |                               |                        | (T)      |                       |                           |                            |                                   |           |
| 5   | Eduardo Paro Mesquita          | 6,7        | 7,0                    | 6,9         | 7,8                                    | 9,0        | 5,0                        | E <u>s</u> ca             | las de Cor                    | +                      |          | É Igual a             |                           |                            |                                   |           |
| 6   | Daniel Desidério Braquehais    | 10,0       | 7,0                    | 8,5         | 7,9                                    | 3,0        | 3,0                        |                           |                               |                        |          |                       |                           |                            |                                   |           |
| 7   | Jamires Cordeiro Praciano      | 9,0        | 8,6                    | 8,8         | 8,0                                    | 4,0        | 6,0                        | Con                       | untos de Ícones               | +                      |          | Texto que Cont        | ém                        |                            |                                   |           |
| 8   | Lívia Braga Sydrião de Alencar | 6,9        | 6,0                    | 6,5         | 6,8                                    | 6,0        | 2,9                        | Land                      |                               |                        | (and aD) |                       |                           |                            |                                   |           |
| 9   | Lucas Soares Mesquita          | 8,7        | 5,0                    | 6,9         | 3,0                                    | 7,7        | 6,0                        | Nova R                    | egra                          |                        |          | Uma Data que (        | Ocorre                    |                            |                                   |           |
| 10  | Maira Larissa Martins          | 9,3        | 4,0                    | 6,7         | 9,0                                    | 8,5        | 4,5                        | 🕑 Limpar                  | Regras                        |                        |          |                       |                           |                            |                                   |           |
| 11  | Orlando Júnior                 | 8,0        | 7,0                    | 7,5         | 3,0                                    | 7,9        | 1,2                        | Gerend                    | iar <u>R</u> egras            |                        |          | Valores Duplica       | dos                       |                            |                                   |           |
| 12  | Pedro Vale                     | 7,0        | 3,0                    | 5,0         | 6,6                                    | 10,0       | 0 4,9                      | 6,6                       |                               |                        |          |                       | 003                       |                            |                                   | -         |
| 13  | Thays Guerra                   | 5,0        | 4,0                    | 4,5         | 4,0                                    | 6,0        | 5,5                        | 5,0                       |                               |                        | N        | lais Regras           |                           | 1                          |                                   |           |
| 14  | Udinart Prata Rabelo           | 2,0        | 2,0                    | 2,0         | 2,0                                    | 5,0        | 6,0                        | 3,8                       |                               |                        |          |                       |                           | 8                          |                                   |           |
| 15  |                                |            |                        |             |                                        |            |                            |                           |                               |                        |          |                       |                           |                            |                                   |           |
| 16  |                                |            |                        |             |                                        |            |                            |                           |                               |                        |          |                       |                           |                            |                                   |           |
| 17  |                                |            |                        |             |                                        |            |                            |                           |                               |                        |          |                       |                           |                            |                                   |           |
| 18  |                                |            |                        |             |                                        |            |                            |                           |                               |                        |          |                       |                           |                            |                                   |           |
| 19  |                                |            |                        |             |                                        |            |                            |                           |                               |                        |          |                       |                           |                            |                                   |           |
| 20  |                                |            |                        |             |                                        |            |                            |                           |                               |                        |          |                       |                           |                            |                                   |           |
| 21  |                                |            |                        |             |                                        |            |                            |                           |                               |                        |          |                       |                           |                            |                                   |           |
| 22  |                                |            |                        |             |                                        |            |                            |                           |                               |                        |          |                       |                           |                            |                                   |           |
| 23  |                                |            |                        |             |                                        |            |                            |                           |                               |                        |          |                       |                           |                            |                                   | - 1       |
| 24  |                                |            |                        |             |                                        |            |                            |                           |                               |                        |          |                       |                           |                            |                                   |           |
| 25  | L N Dlan1 Dan2 Dan2            | /          |                        |             | I                                      | _          |                            |                           |                               |                        |          |                       |                           |                            |                                   | × 11      |
| Dre | into                           |            |                        |             |                                        |            |                            |                           | Mádia: 6.7                    | Cantan                 | am. 94   | Come: 521.0           |                           | 100%                       |                                   |           |

Na caixa de diálogo, digite 7 no primeiro espaço e 10 no segundo espaço. No terceiro

espaço, escolha a opção Formato Personalizado.

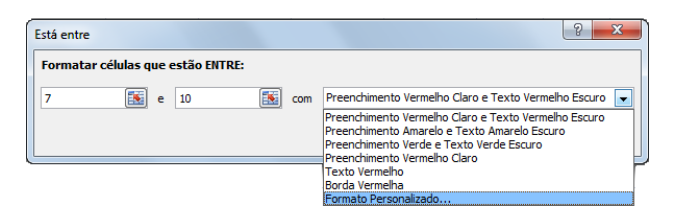

Na nova caixa de diálogo, mude a Cor para Verde.

| Formatar Células                                                                                                    |                                       | 9      | 23   |
|----------------------------------------------------------------------------------------------------|---------------------------------------|--------|------|
| Número Fonte Borda Preenchimento                                                                                                    |                                       |        |      |
| Fonte: Estilo da fonte:                                                                                                    | Taman                                 | 10:    |      |
| Image: Calibri (Corpo)     A       Image: Calibri (Corpo)     Itálico       Image: Calibri (Corpo)     Negrito       Image: Calibri Corpo     Negrito       Image: Calibri Corpo     Negrito <td< td=""><td>* 8<br/>9<br/>10<br/>11<br/>12<br/>+<br/>14</td><td></td><td>*</td></td<> | * 8<br>9<br>10<br>11<br>12<br>+<br>14 |        | *    |
| Sublinhado: Cor:                                                                                                    |                                       |        |      |
| Efeitos                                                                                                    | a                                     |        |      |
| Sobrescrito                                                                                                    |                                       | -      |      |
| Para 'Formatação condicional' você pode definir 'Estilo da fonte', 'Su                                                                                                    |                                       |        |      |
| Cores Padrão                                                                                                    |                                       |        |      |
| Mais Core                                                                                                    | SVerde                                | Limpar | r    |
|                                                                                                    | ОК                                    | Canc   | elar |

Clique em Ok. E novamente, clique em Ok.

• Filtrando resultados

#### Selecione as células A2 a H14.

Na guia Edição, selecione o comando Classificar de A a Z.

|      | ) <b></b> ( ) =                |             |                                            |             | Resultado                              | Itado Final de Cálculox/sx - Microsoft Excel |                                                                                                    |                             |                         |                          |           |              |                    |                                                             |
|------|--------------------------------|-------------|--------------------------------------------|-------------|----------------------------------------|----------------------------------------------|----------------------------------------------------------------------------------------------------|-----------------------------|-------------------------|--------------------------|-----------|--------------|--------------------|-------------------------------------------------------------|
| E    | Início Inserir Layout da Pá    | ágina Fórmu | ulas Dados                                 | Revisão E   | xibição                                |                                              |                                                                                                    |                             |                         |                          |           |              |                    | (i) _ = =                                                   |
|      | Colar V I2                     | • A • •     | = <mark>=</mark> = ≫·<br>5 <b>=</b> 3 if i | 🚔 Quebra    | r Texto Automaticam<br>e Centralizar ~ | ente Gera                                    | * to the test of the test of the test of the test of the test of the test of test of t | Formatação<br>Condicional * | Formatar<br>como Tabela | Estilos de<br>• Célula * | Inserir E | Excluir Form | Σ Au<br>atar 2 Lin | toSoma *<br>encher *<br>ipar *<br>e Filtrar *<br>Selecionar |
| Are  | a de Transf 🖗 Fonte            | Ga          |                                            | Alinhamento |                                        | 6                                            | Número 🕞                                                                                                    |                             | Estilo                  |                          |           | Células      | ź.                 | <u>C</u> lassificar de A a Z                                |
|      | A2 • (* <i>f</i> x             | Aluno       |                                            |             |                                        |                                              |                                                                                                    |                             |                         |                          |           |              | Z,                 | Classificar de Z a A                                        |
| 4    | A                              | В           | С                                          | D           | E                                      | F                                            | G                                                                                                    | Н                           | 1                       | J                        | К         | L            | M                  | Personalizar Classificação                                  |
| 1    |                                |             |                                            |             |                                        |                                              |                                                                                                    |                             |                         |                          |           |              | V                  | <u>F</u> iltro                                              |
| 2    | Aluno                          | Prova 1     | Trabalho 1                                 | Média 1     | Média 2                                | Média 3                                      | Média 4                                                                                                    | Média Final                 |                         |                          |           |              | V                  | Limpar                                                      |
| 3    | Ana Beatriz Rebouças Eufrásio  | 8,5         | 8,0                                        | 8,3         | 7,9                                    | 8,6                                          | 7,9                                                                                                    | 8,2                         |                         |                          |           |              | X                  | Reaplicar                                                   |
| 4    | Bergson da Silva Matias        | 8,0         | 9,0                                        | 8,5         | 7,3                                    | 8,5                                          | 7,5                                                                                                    | 8,0                         |                         |                          |           |              | _                  |                                                             |
| 5    | Daniel Desidério Braquehais    | 10,0        | 7,0                                        | 8,5         | 7,9                                    | 3,0                                          | 3,0                                                                                                    | 5,6                         |                         |                          |           |              |                    |                                                             |
| 6    | Eduardo Paro Mesquita          | 6,7         | 7,0                                        | 6,9         | 7,8                                    | 9,0                                          | 5,0                                                                                                    | 7,2                         |                         |                          |           |              |                    |                                                             |
| 7    | Jamires Cordeiro Praciano      | 9,0         | 8,6                                        | 8,8         | 8,0                                    | 4,0                                          | 6,0                                                                                                    | 6,7                         |                         |                          |           |              |                    |                                                             |
| 8    | Lívia Braga Sydrião de Alencar | 6,9         | 6,0                                        | 6,5         | 6,8                                    | 6,0                                          | 2,9                                                                                                    | 5,5                         |                         |                          |           |              |                    |                                                             |
| 9    | Lucas Soares Mesquita          | 8,7         | 5,0                                        | 6,9         | 3,0                                    | 7,7                                          | 6,0                                                                                                    | 5,9                         |                         |                          |           |              |                    |                                                             |
| 10   | Maira Larissa Martins          | 9,3         | 4,0                                        | 6,7         | 9,0                                    | 8,5                                          | 4,5                                                                                                    | 7,2                         |                         |                          |           |              |                    |                                                             |
| 11   | Orlando Júnior                 | 8,0         | 7,0                                        | 7,5         | 3,0                                    | 7,9                                          | 1,2                                                                                                    | 4,9                         | -                       |                          |           |              |                    |                                                             |
| 12   | Pedro Vale                     | 7,0         | 3,0                                        | 5,0         | 6,6                                    | 10,0                                         | 4,9                                                                                                    | 6,6                         |                         |                          |           |              |                    |                                                             |
| 13   | Thays Guerra                   | 5,0         | 4,0                                        | 4,5         | 4,0                                    | 6,0                                          | 5,5                                                                                                    | 5,0                         |                         |                          |           |              |                    |                                                             |
| 14   | Udinart Prata Rabelo           | 2,0         | 2,0                                        | 2,0         | 2,0                                    | 5,0                                          | 6,0                                                                                                    | 3,8                         | 4                       |                          |           |              |                    |                                                             |
| 15   |                                |             |                                            |             |                                        |                                              |                                                                                                    |                             |                         |                          |           |              |                    |                                                             |
| 10   |                                |             |                                            |             |                                        |                                              |                                                                                                    |                             |                         |                          |           |              |                    |                                                             |
| 19   |                                |             |                                            |             |                                        |                                              |                                                                                                    |                             |                         |                          |           |              |                    |                                                             |
| 10   |                                |             |                                            |             |                                        |                                              |                                                                                                    |                             |                         |                          |           |              |                    |                                                             |
| 20   |                                |             |                                            |             |                                        |                                              |                                                                                                    |                             |                         |                          |           |              |                    |                                                             |
| 21   |                                |             |                                            |             |                                        |                                              |                                                                                                    |                             |                         |                          |           |              |                    |                                                             |
| 22   |                                |             |                                            |             |                                        |                                              |                                                                                                    |                             |                         |                          |           |              |                    |                                                             |
| 23   |                                |             |                                            |             |                                        |                                              |                                                                                                    |                             |                         |                          |           |              |                    |                                                             |
| 24   |                                |             |                                            |             |                                        |                                              |                                                                                                    |                             |                         |                          |           |              |                    |                                                             |
| 25   |                                |             |                                            |             |                                        |                                              |                                                                                                    |                             |                         |                          |           |              |                    |                                                             |
| 14 4 | Plan1 / Plan2 / Plan3 / 💱      | 7           |                                            |             | ān da                                  |                                              |                                                                                                    | 14                          | 3                       |                          | -111      |              | -                  |                                                             |

Localizando dados

Na guia Edição, selecione o comando Substituir.

Na caixa de diálogo, digite Thays Guerra em Localizar. Digite

Thays Guerra Araújo em Substituir por.

Clique em Localizar próxima e depois clique em Substituir. Clique em

Fechar.

| (1)                                          |                                             |                                |           | Result                                            | ado Final o  | le Cálculo. | .xlsx - Microsof            | 't Excel                    |                                   |                          |         |                           |                       |                                   |                                           | E3                        |
|----------------------------------------------|---------------------------------------------|--------------------------------|-----------|---------------------------------------------------|--------------|-------------|-----------------------------|-----------------------------|-----------------------------------|--------------------------|---------|---------------------------|-----------------------|-----------------------------------|-------------------------------------------|---------------------------|
| Início Inserir Layout da P                   | ágina Fórn                                  | nulas Dados                    | Revisão   | Exibição                                          |              |             |                             |                             |                                   |                          |         |                           |                       |                                   | 0                                         | - = x                     |
| Colar Calibri 11<br>Colar Area de Transf (9) | • <b>A A</b><br><u>()</u> • <b>A</b> •<br>G | = <u>=</u> ≥ ≫··<br>= = = i≢ i | Quet Quet | orar Texto Automatio<br>Iar e Centralizar *<br>to | amente<br>19 | Geral       | • 000 (\$60 \$00)<br>mero G | Formatação<br>Condicional ≁ | Formatar<br>como Tabela<br>Estilo | Estilos de<br>* Célula * | Inserir | Excluir Format<br>Células | ΣA<br>P<br>ar<br>2 Li | utoSoma *<br>reencher *<br>mpar * | Classificar L<br>e Filtrar * Si<br>Edição | ocalizar e<br>elecionar * |
|                                              | Thays Gue                                   | rra Araujo                     |           | -                                                 |              | Ĩ           | 0                           |                             |                                   |                          |         |                           |                       |                                   |                                           | ×                         |
| A 1                                          | В                                           | C                              | D         | E                                                 | F            |             | G                           | н                           | 1                                 | J                        | K       | L                         | M                     | N                                 | 0                                         | P                         |
| 2 Aluno                                      | Prova 1                                     | Trabalho 1                     | Média 1   | Média 2                                           | Méd          | ia 3        | Média 4                     | Média Final                 |                                   |                          |         |                           |                       |                                   |                                           |                           |
| 3 Ana Beatriz Rebouças Eufrásio              | 8,5                                         | 8,0                            | 8,3       | 7,9                                               | 8,           | 6           | 7,9                         | 8,2                         |                                   |                          |         |                           |                       |                                   |                                           |                           |
| 4 Bergson da Silva Matias                    | 8,0                                         | 9,0                            | 8,5       | Localizar e substit                               | uir          |             |                             |                             |                                   | X                        |         |                           |                       |                                   |                                           |                           |
| 5 Daniel Desidério Braquehais                | 10,0                                        | 7,0                            | 8,5       |                                                   | _            |             |                             |                             |                                   |                          |         |                           |                       |                                   |                                           |                           |
| 6 Eduardo Paro Mesquita                      | 6,7                                         | 7,0                            | 6,9       | Localizar Subs                                    | tituir       |             |                             |                             |                                   |                          |         |                           |                       |                                   |                                           |                           |
| 7 Jamires Cordeiro Praciano                  | 9,0                                         | 8,6                            | 8,8       | Localizar:                                        | Thays Guer   | rra         |                             |                             |                                   |                          |         |                           |                       |                                   |                                           |                           |
| 8 Lívia Braga Sydrião de Alencar             | 6,9                                         | 6,0                            | 6,5       | Substituir por:                                   | Thays Guer   | rra Araújo  |                             |                             |                                   |                          |         |                           |                       |                                   |                                           |                           |
| 9 Lucas Soares Mesquita                      | 8,7                                         | 5,0                            | 6,9       |                                                   |              |             |                             |                             | -                                 |                          |         |                           |                       |                                   |                                           |                           |
| 10 Maira Larissa Martins                     | 9,3                                         | 4,0                            | 6,7       | 2                                                 |              |             |                             |                             | Opp                               | les >>                   |         |                           |                       |                                   |                                           |                           |
| 11 Orlando Júnior                            | 8,0                                         | 7,0                            | 7,5       |                                                   | (            |             | ]                           | <b></b>                     |                                   |                          |         |                           |                       |                                   |                                           |                           |
| 12 Pedro Vale                                | 7,0                                         | 3,0                            | 5,0       | Substituir tudo                                   | Substit      | tuir        | Localizar tudo              | Localizar próxi             | na                                | Fechar                   |         |                           |                       |                                   |                                           |                           |
| 13 Thays Guerra Araújo                       | 5,0                                         | 4,0                            | 4,5       | <u> </u>                                          | -            | -           |                             | -                           | _                                 |                          |         |                           |                       |                                   |                                           |                           |
| 14 Udinart Prata Rabelo                      | 2,0                                         | 2,0                            | 2,0       | 2,0                                               | 5,0          | 0           | 6,0                         | 3,8                         |                                   |                          |         |                           |                       |                                   |                                           | _                         |
| 15                                           |                                             |                                |           |                                                   |              |             |                             |                             |                                   |                          |         |                           |                       |                                   |                                           | _                         |
| 16                                           |                                             |                                |           |                                                   |              |             |                             |                             |                                   |                          |         |                           |                       |                                   |                                           | _                         |
| 1/                                           |                                             |                                |           |                                                   |              |             |                             |                             |                                   |                          |         |                           |                       |                                   |                                           |                           |
| 18                                           |                                             |                                |           |                                                   |              |             |                             |                             |                                   |                          |         |                           |                       |                                   |                                           |                           |
| 20                                           |                                             |                                |           |                                                   |              |             |                             |                             |                                   |                          |         |                           |                       |                                   |                                           |                           |
| 20                                           |                                             |                                |           |                                                   |              |             |                             |                             |                                   |                          |         |                           |                       |                                   |                                           |                           |
| 22                                           |                                             |                                |           |                                                   |              |             |                             |                             |                                   |                          |         |                           |                       |                                   |                                           |                           |
| 23                                           |                                             |                                |           |                                                   |              |             |                             |                             |                                   |                          |         |                           |                       |                                   |                                           |                           |
| 24                                           |                                             |                                |           |                                                   |              |             |                             |                             |                                   |                          |         |                           |                       |                                   |                                           |                           |
| 25                                           |                                             |                                |           |                                                   |              |             |                             |                             |                                   |                          |         |                           |                       |                                   |                                           | *                         |
| H + + H Plan1 / Plan2 / Plan3 / Ca           |                                             | - t., l.                       |           | 1.                                                | .1.          |             |                             | 14                          |                                   |                          | 1       | II.                       |                       |                                   |                                           | > 1                       |
| Pronto                                       |                                             |                                |           |                                                   |              |             |                             |                             |                                   |                          |         |                           |                       | 100%                              | ) 0                                       | •                         |

Salve as alterações na Planilha.

|                      | u) · (u · ) ÷                                    |            |                       |             | Resultad                               | lo Final c | de Cálculo | .xlsx - Microsof           | 't Excel                    |                                     |                        |         |                         |        |                                       |                                        | 0 X                         |
|----------------------|--------------------------------------------------|------------|-----------------------|-------------|----------------------------------------|------------|------------|----------------------------|-----------------------------|-------------------------------------|------------------------|---------|-------------------------|--------|---------------------------------------|----------------------------------------|-----------------------------|
| La In                | nício Inserir Layout da Pá                       | gina Fórmu | ulas Dados            | Revisão E   | xibição                                |            |            |                            |                             |                                     |                        |         |                         |        |                                       | 0                                      | - 🕫 X                       |
| Colar<br>Área de Tra | Calibri 11<br>Calibri 11<br>N Z S - H -<br>Fonte | • A • •    | = <mark>=</mark> = »· | Alinhamento | r Texto Automaticai<br>e Centralizar * | mente<br>G | Geral      | * 000 (****)<br>imero (*** | Formatação<br>Condicional * | Formatar<br>como Tabela -<br>Estilo | Estilos de<br>Célula * | Inserir | Excluir Form<br>Células | atar 2 | AutoSoma *<br>Preencher *<br>Limpar * | Classificar<br>e Filtrar * S<br>Edição | Localizar e<br>jelecionar * |
| 2                    | Δ                                                | В          | C                     | D           | F                                      | F          |            | G                          | н                           | 1                                   | 1                      | К       | 1                       | M      | N                                     | 0                                      | p =                         |
| 1                    |                                                  |            | -                     |             |                                        |            |            |                            |                             |                                     |                        |         |                         |        |                                       |                                        |                             |
| 2                    | Aluno                                            | Prova 1    | Trabalho 1            | Média 1     | Média 2                                | Méd        | lia 3      | Média 4                    | Média Final                 |                                     |                        |         |                         |        |                                       |                                        |                             |
| 3 Ana B              | eatriz Rebouças Eufrásio                         | 8,5        | 8,0                   | 8,3         | 7,9                                    | 8,         | 6          | 7,9                        | 8,2                         |                                     |                        |         |                         |        |                                       |                                        |                             |
| 4 Bergs              | on da Silva Matias                               | 8,0        | 9,0                   | 8,5         | 7,3                                    | 8,         | 5          | 7,5                        | 8,0                         |                                     |                        |         |                         |        |                                       |                                        |                             |
| 5 Danie              | l Desidério Braquehais                           | 10,0       | 7,0                   | 8,5         | 7,9                                    | 3,         | 0          | 3,0                        | 5,6                         |                                     |                        |         |                         |        |                                       |                                        |                             |
| 6 Eduar              | do Paro Mesquita                                 | 6,7        | 7,0                   | 6,9         | 7,8                                    | 9,         | 0          | 5,0                        | 7,2                         |                                     |                        |         |                         |        |                                       |                                        |                             |
| 7 Jamire             | es Cordeiro Praciano                             | 9,0        | 8,6                   | 8,8         | 8,0                                    | 4,         | 0          | 6,0                        | 6,7                         |                                     |                        |         |                         |        |                                       |                                        |                             |
| 8 Lívia B            | Braga Sydrião de Alencar                         | 6,9        | 6,0                   | 6,5         | 6,8                                    | 6,         | 0          | 2,9                        | 5,5                         |                                     |                        |         |                         |        |                                       |                                        |                             |
| 9 Lucas              | Soares Mesquita                                  | 8,7        | 5,0                   | 6,9         | 3,0                                    | 7,         | 7          | 6,0                        | 5,9                         |                                     |                        |         |                         |        |                                       |                                        |                             |
| 10 Maira             | Larissa Martins                                  | 9,3        | 4,0                   | 6,7         | 9,0                                    | 8,         | 5          | 4,5                        | 7,2                         |                                     |                        |         |                         |        |                                       |                                        |                             |
| 11 Orland            | do Júnior                                        | 8,0        | 7,0                   | 7,5         | 3,0                                    | 7,         | 9          | 1,2                        | 4,9                         |                                     |                        |         |                         |        |                                       |                                        |                             |
| 12 Pedro             | Vale                                             | 7,0        | 3,0                   | 5,0         | 6,6                                    | 10         | ,0         | 4,9                        | 6,6                         |                                     |                        |         |                         |        |                                       |                                        | 1                           |
| 13 Thays             | Guerra Araújo                                    | 5,0        | 4,0                   | 4,5         | 4,0                                    | 6,         | 0          | 5,5                        | 5,0                         |                                     |                        |         |                         |        |                                       |                                        |                             |
| 14 Udina             | rt Prata Rabelo                                  | 2,0        | 2,0                   | 2,0         | 2,0                                    | 5,         | 0          | 6,0                        | 3,8                         |                                     |                        |         |                         |        |                                       |                                        |                             |
| 15                   |                                                  |            |                       |             |                                        |            |            |                            |                             | L!                                  |                        |         |                         |        |                                       |                                        |                             |
| 16                   |                                                  |            |                       |             |                                        |            |            |                            |                             |                                     |                        |         |                         |        |                                       |                                        |                             |
| 1/                   |                                                  |            |                       |             |                                        |            |            |                            |                             |                                     |                        |         |                         |        |                                       |                                        |                             |
| 10                   |                                                  |            |                       |             |                                        |            |            |                            |                             |                                     |                        |         |                         |        |                                       |                                        |                             |
| 19                   |                                                  |            |                       |             |                                        |            |            |                            |                             |                                     |                        |         |                         |        |                                       |                                        |                             |
| 20                   |                                                  |            |                       |             |                                        |            |            |                            |                             |                                     |                        |         |                         |        |                                       |                                        |                             |
| 21                   |                                                  |            |                       |             |                                        |            |            |                            |                             |                                     |                        |         |                         |        |                                       |                                        |                             |
| 22                   |                                                  |            |                       |             |                                        |            |            |                            |                             |                                     |                        |         |                         |        |                                       |                                        |                             |
| 24                   |                                                  |            |                       |             |                                        |            |            |                            |                             |                                     |                        |         |                         |        |                                       |                                        |                             |
| 25                   |                                                  |            |                       |             |                                        |            |            |                            |                             |                                     |                        |         |                         |        |                                       |                                        |                             |
| 14 4 F FI            | Plan1 Plan2 Plan3                                | 7          |                       |             | l                                      |            |            |                            | 14                          |                                     |                        |         | 1                       |        |                                       | _                                      | - F 1                       |
| Pronto               |                                                  |            |                       |             |                                        | _          |            |                            |                             |                                     |                        |         |                         | -      | 100% (-                               | 0                                      | <b>(+)</b>                  |

#### Formatação de células – Dados

Um tipo de formatação de células muito importante é o que determina qual o tipo de dados a exibir. Isto permite, por exemplo, formatar determinadas células (ou colunas, ou linhas) para que os resultados exibidos sejam automaticamente assumidos numa determinada moeda, como é o caso do Euro.

Ao mesmo tempo, podemos formatar células para apresentar apenas um determinado número de casas decimais, o que poderá ser útil para fazer arredondamentos automáticos (neste caso, apenas a visualização será apresentada de forma arredondada, pois os cálculos são sempre efetuados com valores reais).

A formatação do conteúdo das células é feita, como sempre, depois de selecionar as

células respectivas. Pode selecionar células individuais, grupos de células, linhas e colunas ou até toda a planilha.

| 0   | ) 🖬 🤊    | - (* - 🗋 | Ŧ            |            |                    |                       |           | Livro      |
|-----|----------|----------|--------------|------------|--------------------|-----------------------|-----------|------------|
| C   | Base     | Inserir  | Esquema      | a de P     | ágina              | Fórmulas              | Dados     | Reve       |
| c   | olar     | Calibri  | • 11         | • ,<br>&   | A A                |                       | »<br>•    |            |
| Áre | a de T 🖻 | Ti       | ipo de Letra |            | - Gi               | Alinhar               | nento     | - Ga       |
|     | C9       | -        |              | $f_{x}$    | =SOM               | A(C5:C8)              |           |            |
|     | А        | В        | С            |            | D                  | E                     | F         | G          |
| 1   |          |          |              |            |                    |                       |           |            |
| 2   |          |          |              |            |                    |                       |           |            |
| 3   |          |          |              |            |                    |                       |           |            |
| 4   |          |          | 2007         |            |                    | 2008                  |           |            |
| 5   |          | 1T       | 1234         |            |                    | 2526                  |           |            |
| 6   |          | 21       | 546          | alibri     | - 11               | - A A 🖳               | 3 🗸 🖓 🦉   | - <b>V</b> |
| /   |          | 31<br>4T | 121          | NI         | . ≣ 🛙              | - 🖄 - <u>A</u>        | ,00, 0, ↔ | a.         |
| 0   |          |          | 12222        | 1          |                    | 12245679054           |           |            |
| 10  |          | TOTAL    | <u>152</u>   | ¥ (        | Cor <u>t</u> ar    |                       |           |            |
| 11  |          |          | 6            | b 9        | opiar              |                       |           |            |
| 12  |          |          | 6            | ۵ (        | 2 <u>o</u> lar     |                       |           |            |
| 13  |          |          |              | (          | Colar E <u>s</u> p | ecial                 |           |            |
| 14  |          |          |              | Ī          | nserir             |                       |           |            |
| 15  |          |          |              | E          | Eliminar           |                       |           |            |
| 16  |          |          |              |            | impar co           | onteúdo               |           |            |
| 17  |          |          |              |            | iltro              |                       |           | -          |
| 18  |          |          |              |            | Ordenar            |                       |           |            |
| 19  |          |          |              | _          | uenar              |                       |           |            |
| 20  |          |          | 1            |            | nserir co          | mentario              |           | _          |
| 21  |          |          |              | T 1        | ormatar            | celulas               | 2         | •          |
| 22  |          |          |              | E          | scol <u>h</u> er   | da lista penden       | ite       |            |
| 24  |          |          |              |            | Vomear u           | um Inte <u>r</u> valo |           |            |
| 25  |          |          | 2            | <u>_</u> 1 | liperliga          | ção                   |           |            |

Clique no comando **Formatar células...** a partir do menu de contexto com o botão direito do mouse ou através do comando respectivo na guia **Início**.

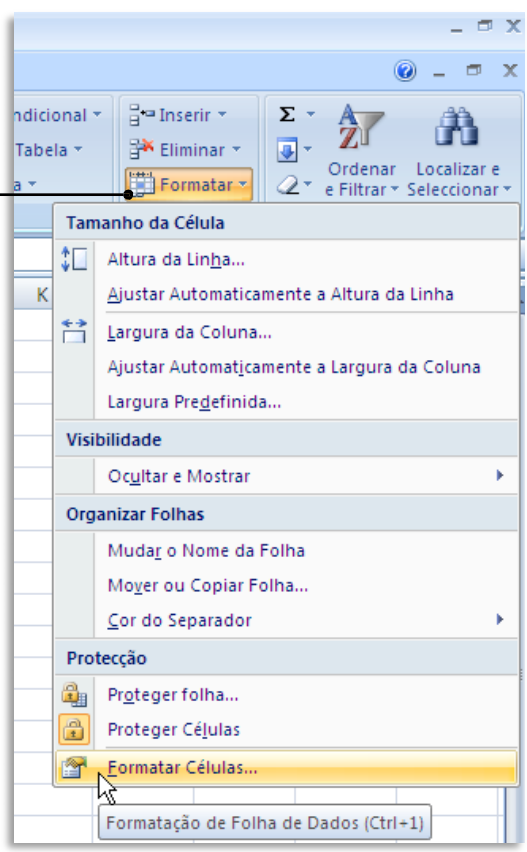

A caixa de diálogo referente à formatação das células nos da imensas possibilidades de definição do conteúdo.

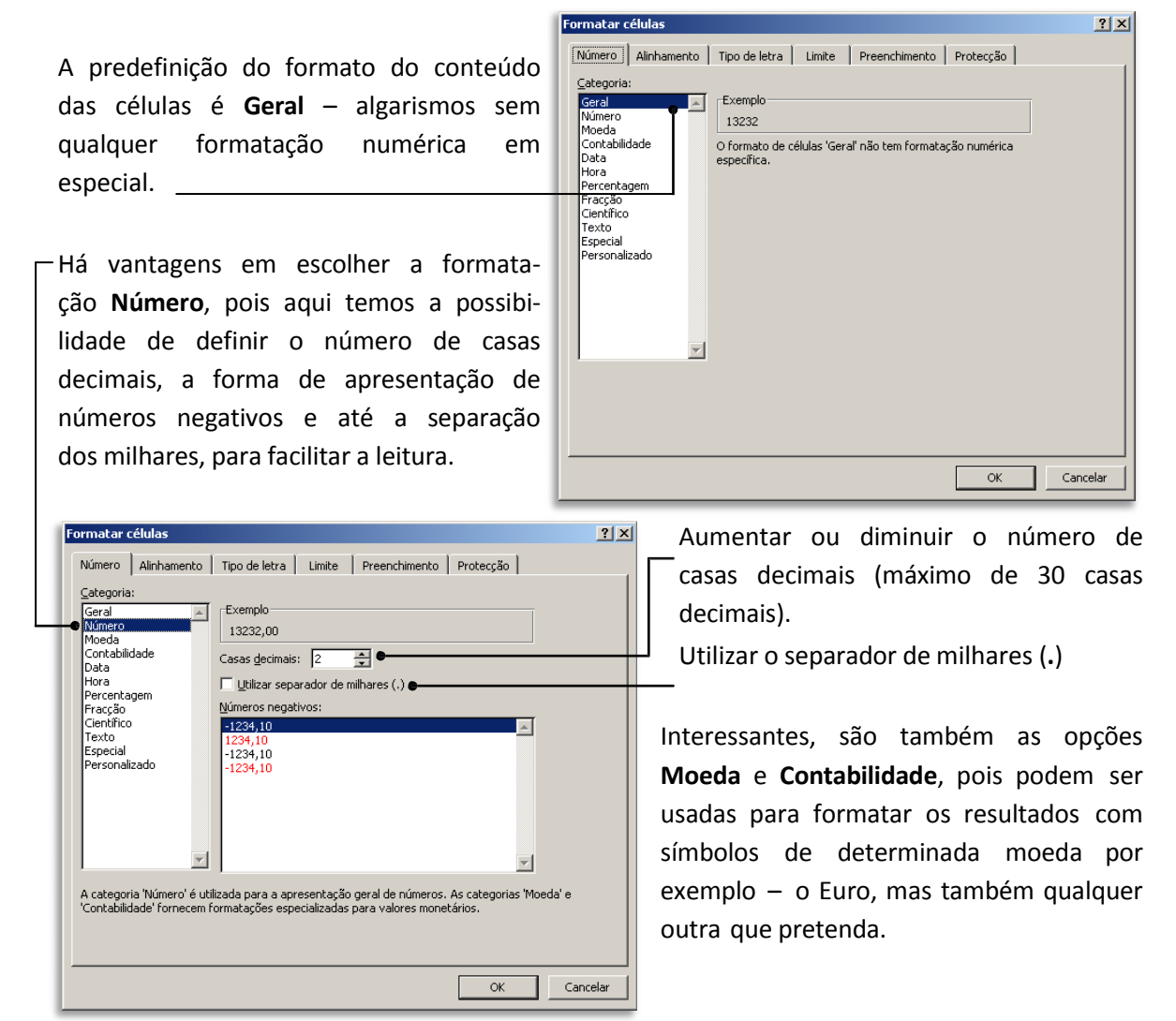

A diferença entre ambas é que a opção **Contabilidade** alinha os símbolos monetários e virgulas decimais numa coluna.

| Formatar células |                                                                                                    | 🔀 Formatar células                                                                                                    |
|------------------|----------------------------------------------------------------------------------------------------|----------------------------------------------------------------------------------------------------|
| Formatar cétulas | Tipo de letra Limite Preenchimento Protecção<br>Exemplo<br>13.232,000E<br>Caesa glecinais: 2<br>Simbolio: E<br>Números negativos:<br>-1.234,106<br>-1.234,106<br>-1.234,106<br>-1.234,106<br>-1.234,106<br>-3.234,106<br>-3.234,106<br>- | Formatar células       ? ×         Número       Alinhamento       Tipo de letra       Limite       Preenchimento       Protecção         Geral |
|                  | OK Cancele                                                                                                    | OK Cancelar                                                                                                    |

Pode também atribuir formatos rapidamente a partir do grupo de ícones **Número** na guia **Início** do Excel.

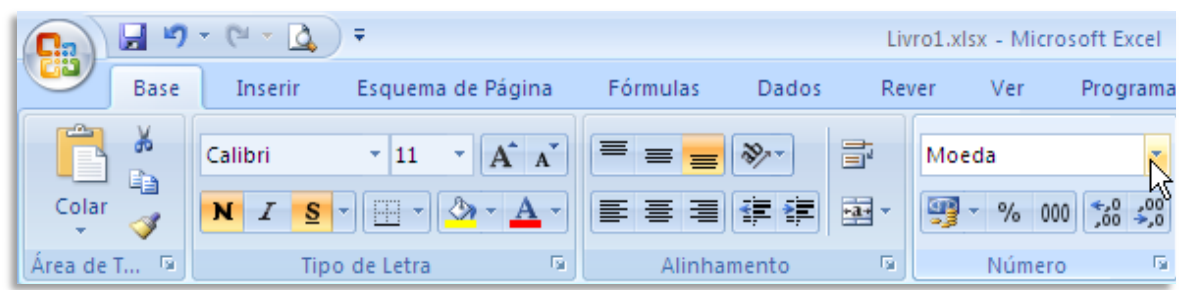

Neste exemplo, escolhemos formatar uma célula com atributo Moeda.

|                          | <b>(1</b> ) <b>(1</b> ) |         |            |                | € Livro1.xlsx - Microsoft Excel |           |                                    |                                                  |  |
|--------------------------|----------------------------------------------------------------------------------------------------|---------|------------|----------------|---------------------------------|-----------|------------------------------------|--------------------------------------------------|--|
|                          | Base                                                                                                    | Inserir | Esquema d  | e Página       | Fórmulas                        | Dados Re  | ver V                              | er Programador                                   |  |
|                          |                                                                                                    | Calibri | * 11 ·     | A A            | ===                             | <u>۶-</u> |                                    | Format.                                          |  |
| Note como a célula C9 pa |                                                                                                    | NI      | <u>-</u>   | » • <u>A</u> • |                                 |           | ABC<br>123                         | Geral<br>Sem formato específico                  |  |
| sou a exibir o símbolo   | a exibir o símbolo do c9 - fe =SOMA(C5:C8)                                                                                                    |         |            |                |                                 |           | 12                                 | Número<br>13232,00                               |  |
| Euro e, ao mesmo temp    | 0, A                                                                                                    | В       | С          | D              | E                               | F         |                                    | Moeda<br>13.232,00€                              |  |
| apresenta o resultado co | nna<br>3                                                                                                    |         |            |                |                                 |           | (12)                               | Contabilidade<br>13.232.00€                      |  |
| separação de milhares.   | 4                                                                                                    |         | 2007       |                | 2008                            |           | 1/2/07                             | Data Abreviada<br>1936-03-23<br>Data nor Extenso |  |
|                          | 5                                                                                                    | 1T      | 1234       |                | 2526                            |           |                                    |                                                  |  |
|                          | 6                                                                                                    | 2T      | 5462       |                | 1451                            |           |                                    |                                                  |  |
|                          | 2                                                                                                    | 31      | 1222       |                | 15687                           |           |                                    | Monday, 23 March, 1936                           |  |
|                          | 9                                                                                                    | TOTAL   | 13,232,00€ |                | 12345678954                     |           | (b)<br>%<br>1/2<br>10 <sup>2</sup> | Hora<br>0:00:00                                  |  |
|                          | 10                                                                                                    |         |            |                |                                 |           |                                    |                                                  |  |
|                          | 11                                                                                                    |         |            |                |                                 |           |                                    | Percentagem<br>1323200,00%                       |  |
|                          | 12                                                                                                    |         |            |                |                                 |           |                                    |                                                  |  |
|                          | 13                                                                                                    |         |            |                |                                 |           |                                    | Fracção                                          |  |
|                          | 14                                                                                                    |         |            |                |                                 |           |                                    | 13232                                            |  |
|                          | 15                                                                                                    | 1       |            |                |                                 |           |                                    | Científico                                       |  |
|                          | 16                                                                                                    |         |            |                |                                 |           |                                    | 1,32E+04                                         |  |
|                          | 18                                                                                                    |         |            |                |                                 |           | M                                  | ais Formatos Numéricos                           |  |

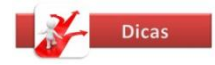

Qualquer célula, mesmo que tenha introduzido um número ou uma data pode ser formatado como texto. Pode formatar o conteúdo da célula como texto recorrendo ao método anteriormente descrito.